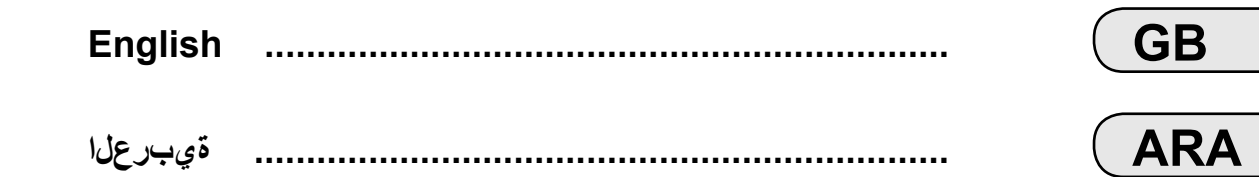

| User precautions                            | GB.3  |
|---------------------------------------------|-------|
| general information                         | GB.4  |
| General description                         | GB.4  |
| Introduction to the controls                | GB.7  |
| Switch on/off                               | GB.11 |
| Operate and use.                            | GB.12 |
| Volume                                      | GB.14 |
| Radio / AUX                                 | GB.15 |
| Listen to the radio.                        | GB.15 |
| Auxiliary audio sources                     | GB 19 |
| Services                                    | GB 22 |
| Audio setting                               | GR 24 |
| Navigation                                  | GR 26 |
| The navigation system                       | GR 26 |
|                                             | 2B 27 |
| Enter a destination                         |       |
|                                             | 20.30 |
|                                             |       |
| Mappelings                                  |       |
|                                             | JB.43 |
|                                             | JB.45 |
| Eco <sup>2</sup> driving                    | JB.49 |
| Bluetooth® device                           | GB.50 |
| Pairing/unpairing Bluetooth® devices        | GB.50 |
| Connecting/disconnecting Bluetooth® devices | GB.53 |
| Using voice recognition                     | GB.55 |
| Phonebook                                   | GB.58 |
| Making, receiving a call                    | GB.59 |
| Remote engine start-up.                     | GB.62 |
| Reversing camera                            | GB.65 |

| System settings     | GB.66 |
|---------------------|-------|
| Updating the system | GB.69 |
| Operating faults    | GB.73 |

# PRECAUTIONS DURING USE

It is essential to follow the precautions below when using the system, both in the interest of safety and to prevent material damage. You must always comply with the laws of the country in which you are travelling.

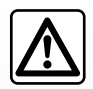

#### Precautions when operating the system

- Operate the controls (on the dash or near the steering wheel) and read the information on the screen only when road conditions allow.
- Set the volume to a reasonable level so that outside noise can be heard.

#### Precautions regarding navigation

- Use of the navigation system does not in any way replace the responsibility or vigilance of the driver when driving the vehicle.
- Depending on the geographical area, the map may not have the latest information on new roads. Be alert. In all cases, Road Traffic Regulations and road signs always take precedence over the directions of the navigation system.

#### Precautions concerning the equipment

- Do not attempt to dismantle or modify the system, as there is a risk of damage to equipment and fire.
- Contact a representative of the manufacturer in the event of malfunction and for all operations involving disassembly.
- Do not insert foreign bodies into the player.
- Do not use products containing alcohol and/or spray fluids on the area.

#### Precautions when using the phone

- There are laws which govern the use of phones in vehicles. They do not necessarily authorise the use of hands-free phone systems under all driving conditions: drivers must be in control of their vehicles at all times;
- Using a phone whilst driving is a significant distraction and risk factor during all stages of use (dialling, communicating, searching for a number in the handset memory, etc.).

The description of the models given in this manual is based on the specifications at the time of writing. This manual covers all existing functions for the models described. Whether or not they are fitted depends on the equipment model, options selected and the country where they are sold. This manual may also contain information about functions to be introduced later in the model year.

For more details, please consult an Authorised Dealer.

## **GENERAL DESCRIPTION (1/3)**

### Introduction

Your vehicle's multimedia system performs the following functions:

- RDS radio;
- DAB radio;
- management of auxiliary audio sources;
- Internet favourites managing with the Aha® application;
- Hands-free phone;
- voice recognition;
- navigation assistance;
- road traffic information (TMC);
- information on areas for particular care;
- parking distance control (reversing camera);
- remote engine start-up programming;
- information on your driving style and driving advice in order to optimise your fuel consumption.

## **Radio functions**

The multimedia system can be used to listen to FM (frequency modulation), DAB (digital audio) and AM(amplitude modulation) radio.

The DAB system provides better sound reproduction and access to text information stored on the radio (Intellitext) by scrolling through the text to display:

- news updates;
- sports results, etc.

The RDS system makes it possible to display the name of some stations or messages sent by FM stations to be displayed:

- general traffic information (TA);
- emergency message(s).

## Function Aha®

The Aha® application grants access to your favourites (podcasts, webradio, etc).

**Note:** to use all the functions of the Aha® application on your multimedia system, you will need to download the application onto your smartphone, activate location tracking on your telephone and connect it to the audio system.

## Auxiliary audio function

You can listen to your personal stereo directly through your vehicle's speakers. There are several ways of connecting your personal stereo, depending on the type of device you have:

- 3.5 mm Jack socket;
- USB audio;
- Bluetooth® connection.

For more information on the list of compatible devices, please contact an authorised dealer or visit the manufacturer's website if available.

## **GENERAL DESCRIPTION (2/3)**

## Hands-free phone function

The Bluetooth® hands-free system provides the following features without having to handle your phone:

- send/receive/suspend a call;
- consult the list of contacts from the phone memory;
- access the call logs for calls which have come through the system;
- dial emergency numbers.

#### **Telephone compatibility**

Some phones are not compatible with the hands-free system, and do not enable you to use all of the available functions or do not provide the best possible sound quality.

For more information on compatible phones, contact an authorised dealer or visit the manufacturer's website if available.

# Remote engine start-up function

When fitted, this function lets you programme the engine to start remotely, in order to heat or ventilate the passenger compartment up to 24 hours before using the vehicle.

## Driving eco2

The "Driving eco<sup>2</sup>" menu displays a real-time overall score that reflects your driving style.

# Navigation assistance function

The navigation system automatically calculates the geographical position of the vehicle by receiving GPS signals. It suggests a route to your chosen destination using its road map. Finally, it indicates the route to take, step by step, using the display screen and voice messages.

## TMC traffic information

This function keeps you informed about traffic conditions in real time.

# Road safety alerts or alert points

This service allows you to receive alerts in real time, such as excess speed alerts or the position of road safety alert areas.

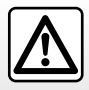

Your hands-free phone system is only intended to facilitate communication by reducing the risk factors, without removing them completely. You must always comply with the laws of the country in which you are travelling.

## **GENERAL DESCRIPTION (3/3)**

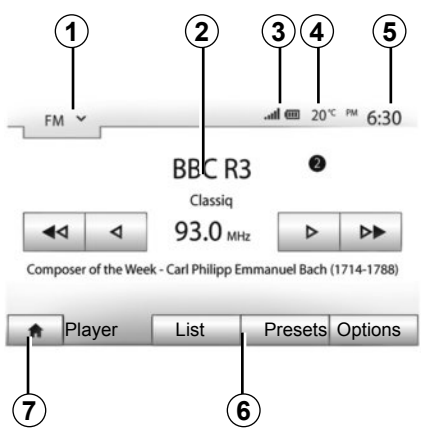

# Displays

### Menu screen

1 Mode selection area:

- displays the selected mode;
- when the mode selection area is touched, a drop-down menu will appear.

2 Area Table of Contents:

 shows the contents of a menu item and related information.

3 Telephone information area:

if the Bluetooth® system is activated, the reception and battery level of the connected device will be displayed.

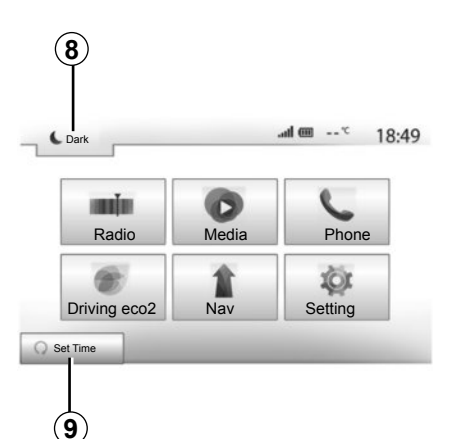

4 Exterior temperature.

5 Time area.

6 Menu area:

display subordinate menu of mode;

- shows current menu as high-lighted.

7 Area Home or return to navigation.

Depending on the mode you are in, this area displays:

 the Home button: returns you to the welcome screen;

the Back button: goes back to the previous screen;

- the Flag button: goes back to the navigation screen.

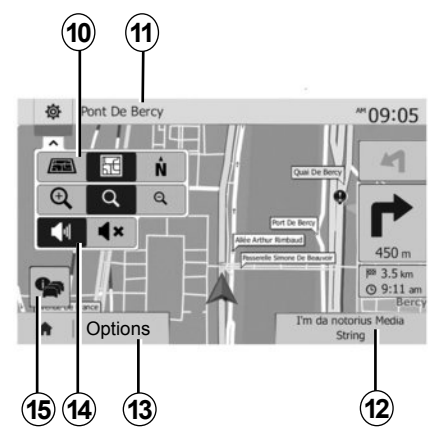

8 Mode standby and clock display

9 Area for selecting programmed engine start-up

#### **Navigation screen**

10 Map mode (2D/3D and 2D North).

**11**Name of the next street to take on your route.

12 Current audio information.

13 Options for route and map setting.

14 Voice guidance On/Off.

15 Traffic information (TMC).

## **INTRODUCTION TO THE CONTROLS (1/4)**

Screen selections are made by touching the desired selection on the screen.

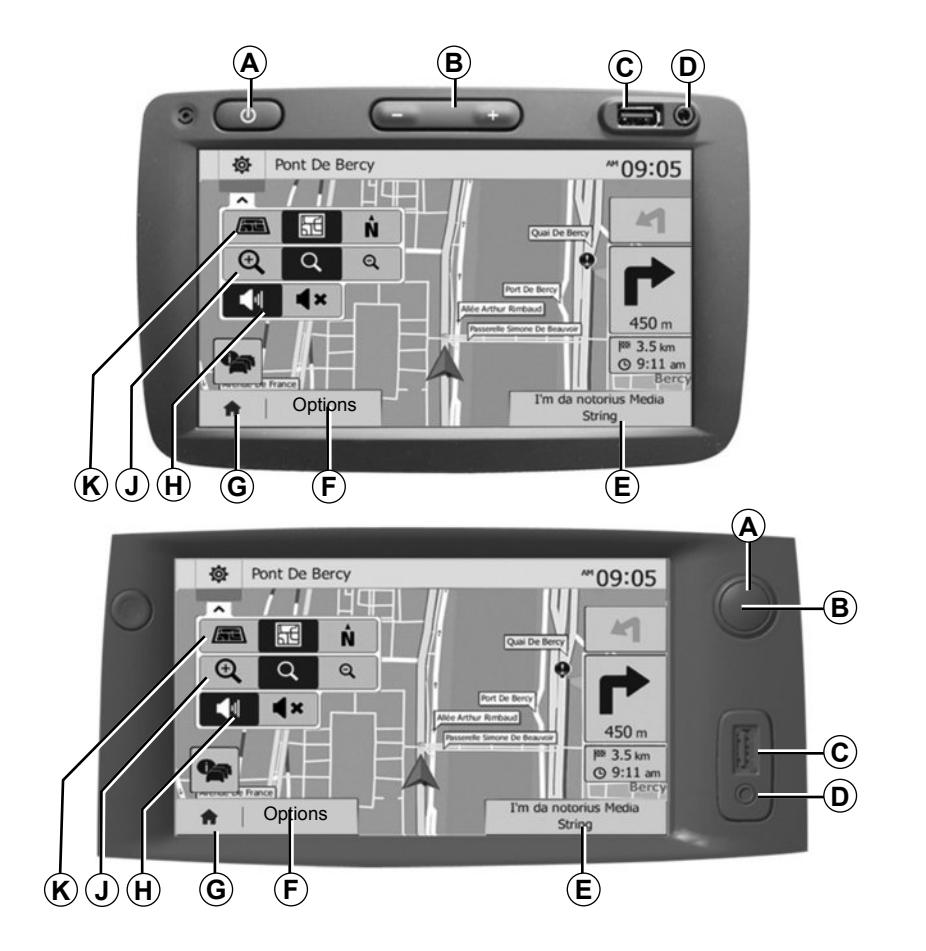

## **INTRODUCTION TO THE CONTROLS (2/4)**

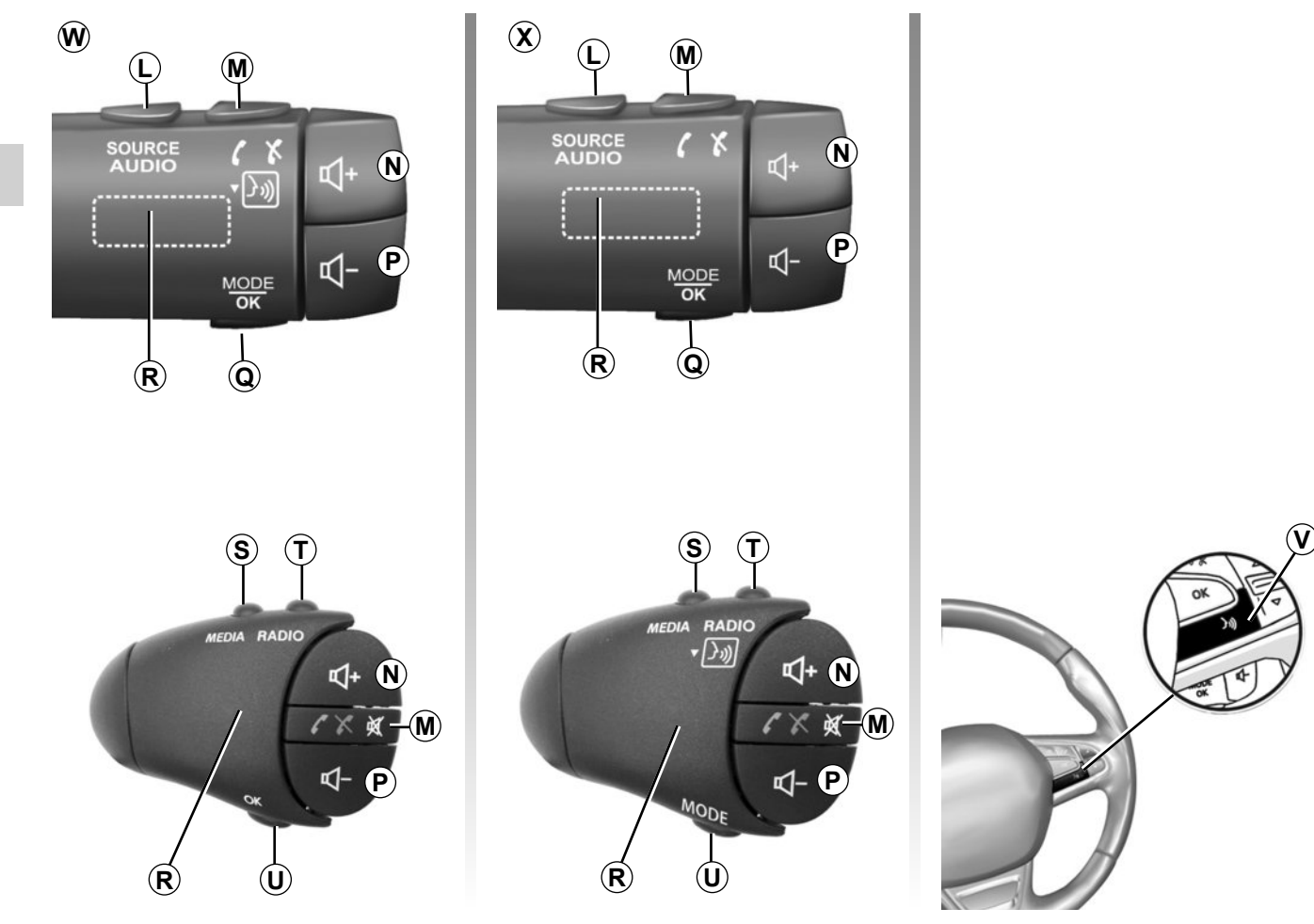

# **INTRODUCTION TO THE CONTROLS (3/4)**

|                                | Function                                                                                                    |
|--------------------------------|----------------------------------------------------------------------------------------------------|
| А                              | Short press: standby screen ON/OFF.                                                                                                   |
| <b>B</b> , <b>N</b> , <b>P</b> | Adjust the volume.                                                                                                    |
| С                              | USB. connection                                                                                                    |
| D                              | 3.5 mm Jack socket                                                                                                    |
| E                              | Access the current media (USB, AUX, AM, FM, DAB, iPod®, Bluetooth® and Aha®).                                                         |
| F                              | Access the "Options" menu.                                                                                                    |
|                                | Access the "Home" menu.                                                                                                    |
| G                              | Telephones or auxiliary sources: exit the current window to return to the navigation screen (current) or to the previ-<br>ous screen. |
| н                              | Mute/unmute the voice guidance.                                                                                                    |
| J                              | Change the map zoom.                                                                                                    |
| к                              | Change the map view mode (2D/3D/2D North).                                                                                            |

# **INTRODUCTION TO THE CONTROLS (4/4)**

|                     | Function                                                                                                    |
|---------------------|----------------------------------------------------------------------------------------------------|
| L                   | Select the audio source (USB, AUX, AM, FM, DAB, iPod®, Bluetooth® and Aha®).                                                                      |
| М                   | <ul> <li>Answer/end a call;</li> <li>Mute/unmute the sound;</li> <li>Long press: activate voice recognition.</li> </ul>                           |
| N+P                 | Mute/unmute only for controls $W$ and $X$ .                                                                                                    |
| <b>Q</b> , <b>U</b> | Change mode for choosing a radio station ("Main", "List", "Preset").                                                                              |
| R                   | Rear dial:<br>– Radio: search for a radio station.<br>– Media: search for an audio track.                                                         |
| s                   | Select from the available media (USB, AUX, AM, FM, DAB, iPod®, Bluetooth® and Aha®).                                                              |
| т                   | <ul> <li>Select the audio reception mode/Alternate between AM, DAB and FM;</li> <li>long press: activate/deactivate voice recognition.</li> </ul> |
| v                   | Long press: activate/deactivate voice recognition.                                                                                                |

## **ON/OFF SWITCH**

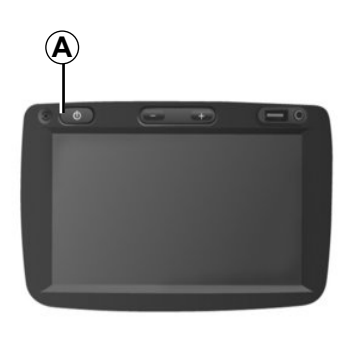

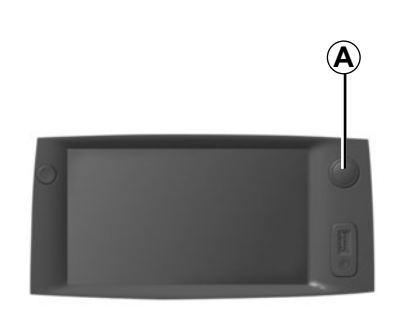

## Switching on

The multimedia system switches on automatically when the ignition is switched on.

In other cases, press button **A** to switch on the multimedia system.

With the ignition off, you can use the system for twenty minutes.

Press **A** to make the multimedia system operate for around a further twenty minutes.

## Switching off

The system switches off automatically when the vehicle's ignition is switched off.

# **7:06** <sup>№</sup>

20%

### Standby screen

The standby clock mode allows the display screen to be switched off.

When in standby clock mode, the radio or guidance system does not operate.

The standby screen displays the time and exterior temperature.

Briefly press **A** to activate/deactivate the standby screen.

# **OPERATE AND USE (1/2)**

## **Touching screen**

#### Tap (short press):

- Item selection;
- Item execution (Media playing screen).

Pressing the next button switches to the next title.

### Press and Hold (long press):

- saving an item (radio screen).

When touching with long presses the preset number, stores the current radio channel.

- Fast scroll.

When touching with long presses the list down buttons, scroll (per page) with acceleration.

fast-forward or rewind (Media playing screen).

When touching with long presses forwards or backwards button, fast winding the song.

| ute | settings              |      |       |     | 10:52 |
|-----|-----------------------|------|-------|-----|-------|
|     | Route planning method | Fast | Short | Eco |       |
| r   | Motorways             | Off  | On    |     |       |
| s   | Period Charge         | Off  | On    |     | 1/2   |
| ş   | Per-use Toll          | Off  | On    |     | •     |

## Return to the "Home" menu.

The system goes directly to the "Home" menu once you press and hold **1** at whatever point you are in the system.

| L                  |    |
|--------------------|----|
| SOURCE (X<br>AUDIO | ₽+ |
| MODE<br>OK         | ₽- |
| R Q                |    |

# Using the steering column controls

Press button  $\boldsymbol{Q}$  to change the radio station search mode.

Rotate wheel *R* to change the station (movement *S*).

Press *L* to change the source (USB, AUX, AM, FM, DAB, iPod®, Bluetooth® and Aha®).

# OPERATE AND USE (2/2)

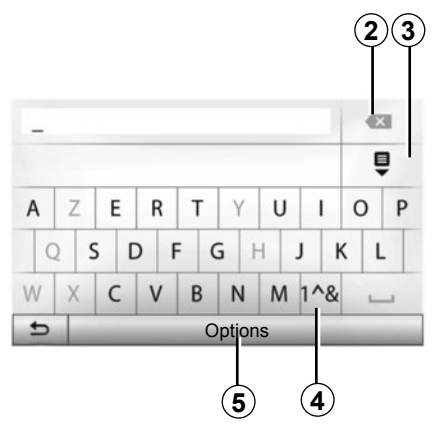

# Using an alphabetical keyboard

When entering a heading using an alphabetical keyboard, choose each letter using the keypad.

When choosing each letter, the system will remove the brightness of certain letters to help entering them.

Press **2** to delete the last character entered.

Press 3 to display the list of results.

Press **4** to use te numbers and symbols.

Press **5** to change the keyboard configuration.

# VOLUME

### Volume

Adjust the sound level when listening to the different sources, messages, ringtones and phone communications:

- by turning or pressing B;
- or on *N*/*P*.

To adjust this function, please refer to the information on "Audio preferences" in the section on "Audio settings".

The radio source being listened to is interrupted when "TA" traffic information, news bulletins or a warning message is received.

### Mute

Briefly press M or simultaneously N and P on the steering column control. The "MUTE" icon is displayed at the top of the screen to indicate that the sound is switched off.

Press M again briefly or simultaneously N and P to continue listening to the current source.

This function is deactivated automatically when the volume control is used or when a news or road traffic bulletin is broadcast.

# Volume adjustment according to speed

When this function is activated, the audio and navigation volume will vary according to the vehicle speed.

To activate and adjust this function, please refer to the information on "Speed dependent volume control" of the section on "Audio settings".

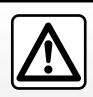

Set the volume to a reasonable level so that outside noise can be heard.

## LISTENING TO THE RADIO (1/4)

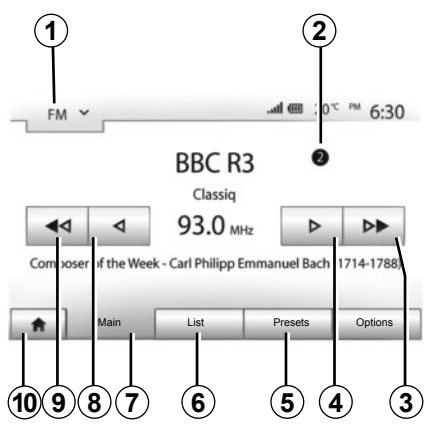

## Selecting a wavelength

To choose a waveband:

- press 1;
- choose the waveband "FM", "AM" or "DAB" by pressing on the required band.

# Choose a radio station "FM", "AM" or "DAB".

There are different modes for choosing a radio station.

After having selected the wavelength, select the mode by pressing tabs **5**, **6** or **7**.

Three search modes are available:

- "Frequency" mode (tab 7);
- "List" mode (tab 6);
- "Presets" mode (tab 5).

These modes can be changed using the steering column control.

**Note:** Marker **2** indicates the current position of the radio in your memory list.

### "Main" mode

This mode allows stations to be searched for either manually or automatically by scanning the selected range of frequencies. Select "Frequency" mode by pressing **7**.

To scan the frequency range:

- manually run through the frequencies in steps by repeatedly pressing 4 or 8;
- automatically go to the next station by pressing **3** or **9**;

Repeat the operation each time the search stops if necessary.

You can also use the knob *R* to switch to the next station.

**Note:** To return to the welcome screen, press **10**.

# LISTENING TO THE RADIO (2/4)

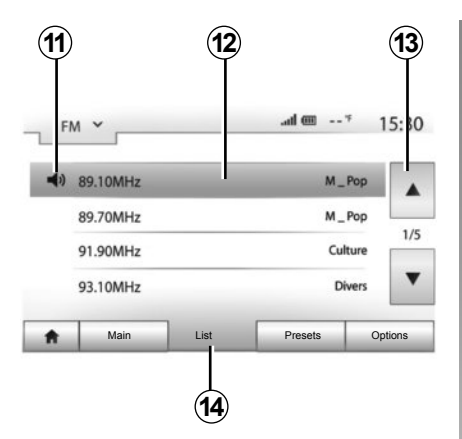

#### "List" mode

Select the List mode by pressing 14.

This operating mode allows you to find a station easily by name from an alphabetical list (on "FM" and "DAB" only).

Select the station required by pressing zone **12**.

Press **13** to scroll through all the stations.

**Note:** The symbol **11** indicates the station you are currently listening to.

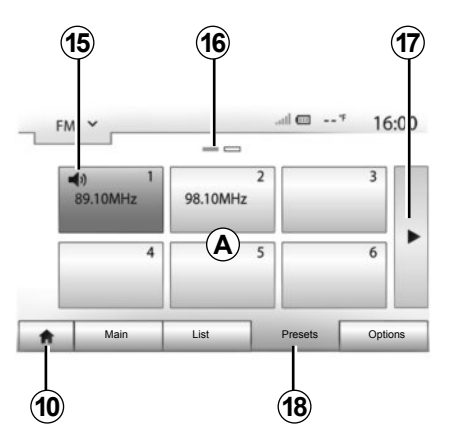

The names of the radio stations that do not use RDS will not appear on the screen. Only their frequency is displayed and sorted at the end of the list.

#### "Presets" mode

Select "Presets" mode by pressing 18.

This mode allows you to recall on demand those stations which you have already stored (refer to information on "Saving a station" in this section). Press one of the buttons in zone **A** to choose the saved stations.

Note: To return to the welcome screen, press **10**.

## Storing a station

Select a radio station by using one of the modes described above. Press and hold one of the buttons on the zone **A**.

Up to 12 stations can be saved per waveband.

**Note:** The symbol **15** indicates the station you are currently listening to.

Marker **16** indicates the number of pages in this section.

To move to the next page, press button **17**.

## LISTENING TO THE RADIO (3/4)

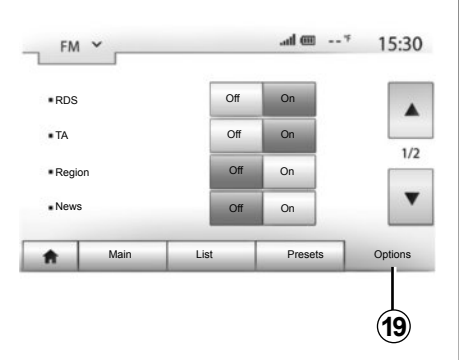

## **Radio settings**

Display the settings menu by pressing **19**. You can activate or deactivate functions by pressing "On" or "Off" (the setting menu varies depending on the waveband).

The available functions are as follows:

"RDS";

- "TA" (traffic information);
- "Region";
- "News";
- "AM";
- "Update List".

### "RDS"

Some "FM" and "DAB" radio stations broadcast text information relating to the programme being listened to (the name of a track, for example).

**Note:** This information is only available for certain radio stations.

## "TA" (traffic information)

When this feature is activated, your audio system allows traffic bulletins to play automatically as new reports are issued by some "FM" or "DAB" radio stations.

**Note:** The automatic broadcasting of traffic information is deactivated when the audio system is set to the "AM" band.

Traffic information is broadcast automatically and has priority over the source being listened to at the time.

To activate/deactivate this function, refer to information on "Radio settings" in this section.

# LISTENING TO THE RADIO (4/4)

### "**AF**"

The frequency of an "FM" radio station may change depending on the geographical area.

In order to keep listening to the same radio station when changing region, activate the "AF" function so that your audio system can automatically retune the frequency.

**Note:** This is only available for certain radio stations.

**Note:** "AF" is only available if the "RDS" function is activated.

Poor reception can sometimes cause erratic and annoying changes in frequency. In this case you should deactivate this function.

To activate/deactivate this function, please refer to information on "Radio settings" in this section.

#### "News"

When this function is activated, it is possible to automatically listen to news as it is broadcast by certain "FM" or "DAB" radio stations.

If you then select the other sources, when a broadcast of the selected programme type is made, it will interrupt the other sources.

To activate/deactivate this function, refer to information on "Radio settings" in this section.

### "**AM**"

You can activate or deactivate the "AM" band. To activate/deactivate this function, refer to information on "Radio settings" in this section.

### "Update List"

To update the list of stations and obtain the most recent ones, press "Start".

**Note:** Preferably update the "DAB" list as soon as your system is switched on.

# **AUXILIARY AUDIO SOURCES (1/3)**

Your system has two types of auxiliary inputs:

- for connecting an external audio source (MP3 player, portable music player, USB key, phone, etc).
- with Bluetooth® (Bluetooth® audio player, Bluetooth® phone).

To find the input position, please refer to the section on "Introduction to the controls".

# Operating and connection principles

There are two types of connections:

- a USB socket;
- a Jack socket.

Connect your portable audio player, depending on the type of device.

Once you have connected a USB socket or jack, the system automatically detects the auxiliary source.

**Note:** The USB key used must be formatted to FAT32 format and have a maximum capacity of 32Gb.

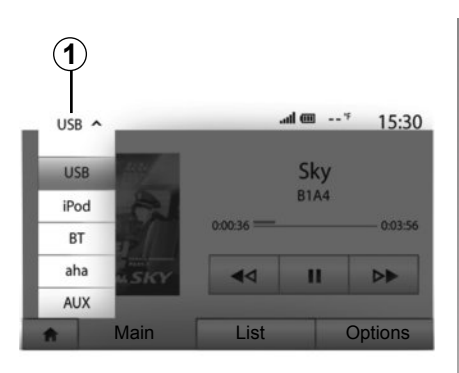

### Selecting an auxiliary source

To select an input source, press **1**. A list of available input sources is displayed instantly:

- USB: USB key, MP3 reader, phone, etc.;
- iPod®: device with integrated iPod®;
- BT: Bluetooth® devices;

- Aha®: application grouping together your favourite radio stations, podcasts, etc.;
- AUX: 3.5 mm jack.

In navigation mode or when listening to the radio, select your auxiliary audio source by pressing "Home", then "Media".

The system starts playing the last audio track played.

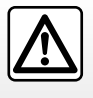

Only handle the portable audio player when traffic conditions permit.

Store the portable audio player safely while driving (risk of being thrown in the event of sudden braking).

## **AUXILIARY AUDIO SOURCES (2/3)**

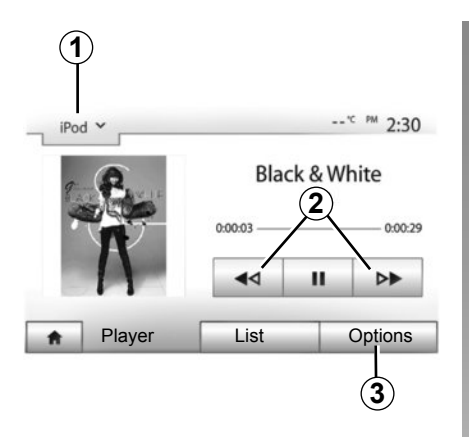

#### Audio formats

Auxiliary audio source formats can be MP3 and WMA.

#### Fast winding

Long press **2** to fast forward or rewind. Playback resumes when the button is released.

#### Repeat

This function enables you to repeat one or all tracks. Press **3**, then "Off", "Track", "Folder" or "All".

#### Shuffle

This function lets you play all songs in shuffle mode. Press **3** and then press "On" or "Off".

# Auxiliary input: USB socket, Bluetooth®

# Connection: USB and portable digital audio player

Connect the socket of your portable audio player to the USB input on the unit.

Once the USB socket of the digital portable audio player is connected, the "USB" menu is displayed.

**Note:** Some types of portable digital player may not be able to be connected.

### Charging with the USB port

Once your player's USB socket is connected to the USB port of the unit, you can charge or maintain the battery during use.

**Note:** some devices do not recharge or maintain battery charge level when they are connected to the USB port on the multimedia system.

#### Connection: iPod®

Connect the socket of your iPod® to the USB input on the unit. Once the USB socket of your iPod® is connected, the "iPod" menu is displayed.

#### Use

Select "iPod" from the drop-down list **1**, then press on the playback list or the desired audio track on the multimedia system screen.

All audio tracks on your "iPod" can be selected directly on the multimedia system screen.

**Note:** Once connected, you will no longer be able to control the audio directly from your "iPod". You must use the keys on the system's front panel.

**Note:** Use the iPod® cable for exclusive use of an iPod® when connecting an iPod® to the USB socket.

# **AUXILIARY AUDIO SOURCES (3/3)**

#### Connection: Bluetooth®

Refer to the section on "Connecting/ disconnecting Bluetooth® devices". Once the Bluetooth® is connected, the "BT" menu is displayed.

#### Use

Select "BT" from the drop-down list **4**, then press on the playback list or the desired audio track on the multimedia system screen.

All the audio tracks on your Bluetooth® device can be selected directly from the multimedia system screen.

**Note:** Once connected, you can no longer directly control your portable digital audio player. You must use the keys on the system's front panel.

#### Connection: Aha®

For further information, please refer to the "Services" section.

Once the Aha® application is connected, you can select "Aha" from the drop-down menu *4*.

|       |                          |       | * M 2 2 |
|-------|--------------------------|-------|---------|
| Pod ¥ |                          |       | 2:30    |
| t     | Songs>                   |       |         |
| Bre   | Break Away (Feat. Room9) |       |         |
| BT(   | A fore The D             | lawn) | 31/     |
| Bub   | oble Pop!                |       |         |
| -     | Main                     | List  | Options |

### Selecting a track

To select an audio track within a folder, press "List", then select a track *A* from this list.

To go back to the previous level in the folder hierarchy, press **5**.

By default, albums are listed in alphabetical order.

Depending on the type of digital portable audio player, you can refine your selection by using folders or files.

**Note:** Use a USB connection in preference for easier music searches.

## Auxiliary input: jack

#### Connection

Connect the jack of your portable audio player to the jack input.

#### Use

Select "AUX" from the drop-down list **4**, then select the desired track on your music player. No indication of the name of the artist or the track is displayed on the system's screen.

**Note:** You cannot select a track directly from your multimedia system.

Select tracks directly on your portable player when the vehicle is stationary.

The sound quality from the analogue input (AUX) will usually be lower than the sound quality from digital inputs (USB, Bluetooth®).

# SERVICES (1/2)

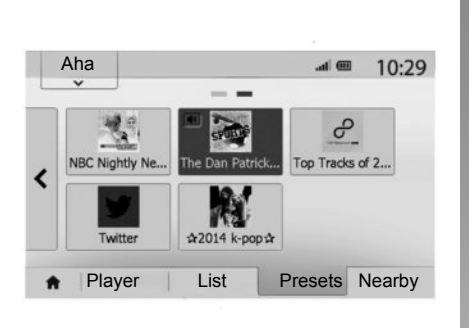

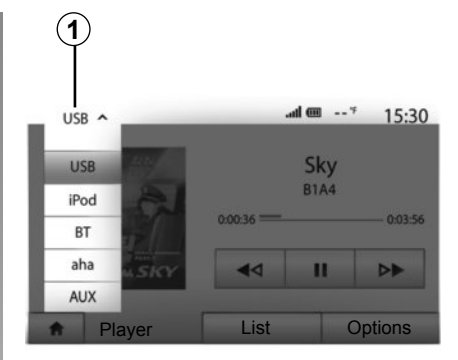

Aha® also offers you restaurants and hotels near your current position GPS and weather information.

#### Use

In order to be able to use the Aha® application with your multimedia system:

- download the application on your smartphone;
- activate the Bluetooth® connection on your smartphone and connect it to the multimedia system;
- start up the application via your smartphone;
- create a user account.

# Connection with the multimedia system

To connect Aha® with your Media Nav Evolution system:

- activate the Bluetooth® connection on your smartphone. Refer to the section on "Connecting/disconnecting Bluetooth® devices";
- check that your smartphone is paired to the multimedia system. Refer to the section on "Pairing/unpairing Bluetooth® devices";
- check that the cellular data and the location of your smartphone are activated.

You can select "Aha " in the drop-down menu **1** once the connection is made.

**Note:** when you use the Aha® function, transferring the required mobile phone data may lead to additional costs not included in your phone plan. Listening to programmes effectively with the Aha® application depends on mobile reception. Minimum 4G network coverage is recommended.

Introduction

Aha®: use

Aha® is an app that can be downloaded from your smartphone grouping your favourite content as personalised stations.

Here you will find your favourite content such as:

- radio;
- music;
- audio books;
- Facebook
- Twitter...

## SERVICES (2/2)

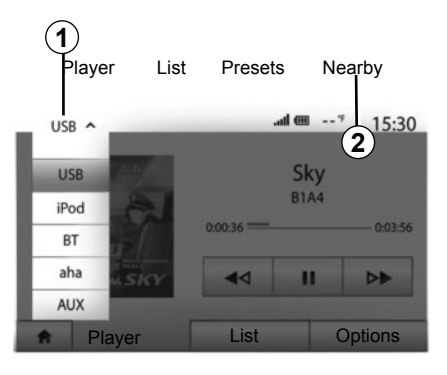

## Access your Aha® favourites

To access your Aha® favourites from the main menu of your multimedia system:

- select "Media";
- press the drop-down menu 1;
- select "Aha" then "Presets" in the area at the bottom of the screen.

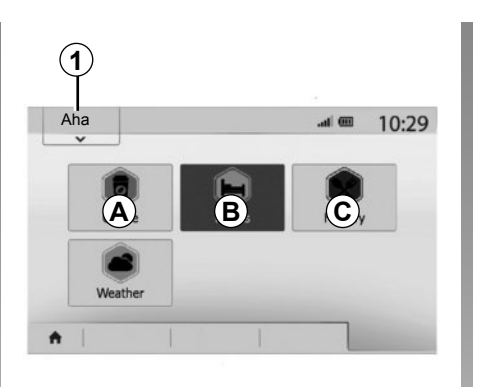

# Using Aha® with the multimedia system

You can use Aha® with your multimedia system to find a point of interest near your position. To do this, from the main menu select "Media" then:

- press 1;
- select Aha® in the drop-down list;
- press 2;
- choose the type of place of interest you want to find by pressing the zone *A*, *B* or *C*.

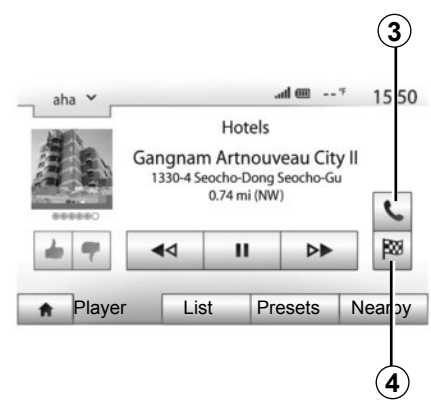

The system will offer you several choices of places near your position. Press the type of place of interest you want.

Depending on the type of place of interest chosen, you can call the establishment directly using the multimedia system by pressing **3**. For the multimedia system to calculate the route to take you directly to the chosen destination, press **4**.

The system will offer to add this destination as a new step or to define it as a new route.

# AUDIO SETTINGS (1/2)

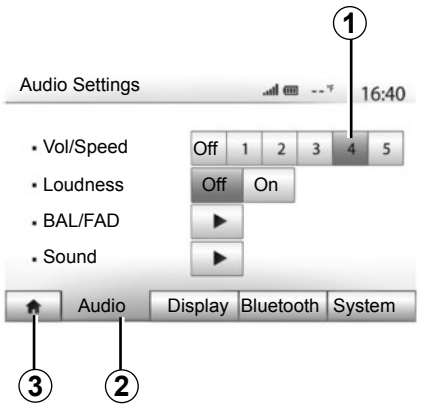

Display the settings menu by pressing "Home" > "Setting". Press **2** to access the audio settings.

You can leave the settings menu and return to the welcome page by pressing **3**.

# Volume adjustment according to speed ("Vol/Speed")

When the speed of your vehicle is more than (40 km/h) 25 mph, the volume level outputs higher than original volume level.

Adjust the volume/speed ratio by pressing one of the buttons in zone **1**.

You can deactivate this function by pressing "Off".

### "Loudness"

Press "On" or "Off" to activate/deactivate the loudness function, which accentuates the bass and treble.

# AUDIO SETTINGS (2/2)

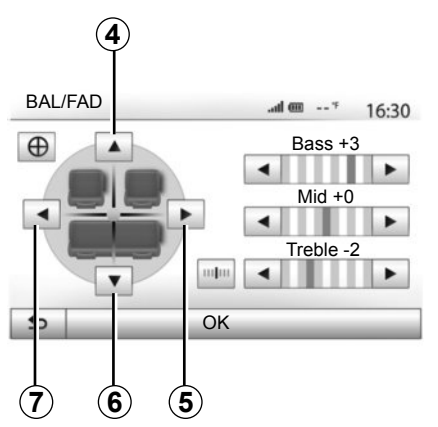

### Right/left and front/rear balance

Press **5** or **7** to adjust the sound the left/ right balance.

Press **4** or **6** to adjust the sound the front/rear balance.

After setting balance, press "OK" to confirm.

#### Bass, Mid, Treble

Press on the left or right arrows to adjust the Bass, Mid or Treble. Once the adjustments have been made, press "OK" to confirm.

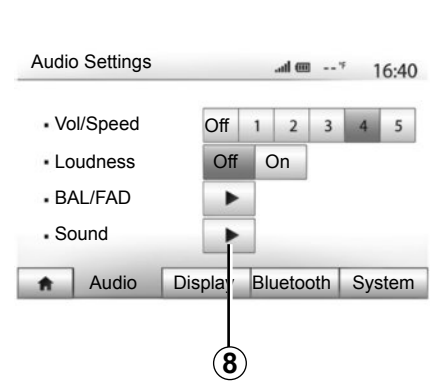

## Audio preferences

Display the audio preferences menu by pressing **8**.

You can adjust the volume of each sound independently.

– "Audio";

"TA";

- "Navigation";

- "Phone device";
- "Ring" (telephone).

To do this, press "+" or "-".

Press **10** to reset all the audio preferences.

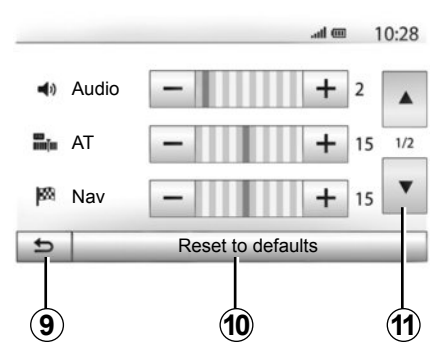

Press **11** to move to the second page. Press **9** to go back to previous screen.

## THE NAVIGATION SYSTEM

### The navigation system

The navigation system calculates your position and guides you by using data:

- of the GPS receiver;
- from the digital map.

### **GPS** receiver

The navigation system uses GPS (Global Positioning System) and GLONASS satellites orbiting the Earth. The GPS receiver receives signals transmitted from several satellites. The system can then locate the position of the vehicle.

**Note:** After moving a long distance without driving (ferry, rail freight), the system may take several minutes to adjust before retuning to normal operation.

Updates (especially of maps) are published regularly. In some cases, it is possible that roads alter and that the mapping is not yet up to date. **Note:** we recommend installing Naviextras Toolbox software on your computer and updating your system regularly.

## The digital map

The digital map contains the road maps and town maps that the system requires.

## USB key "Map"

To install the most recent version, please refer to the section on "Map up-dates".

**Note:** The USB key is not provided with the system.

**Note:** The USB key used must be formatted to FAT32 format and have a maximum capacity of 32Gb.

If possible, always use the most recent version.

### Insert USB key

Insert USB key in the USB port **C** of the system.

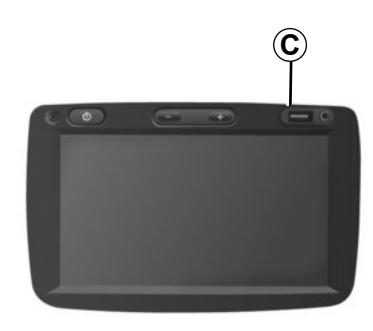

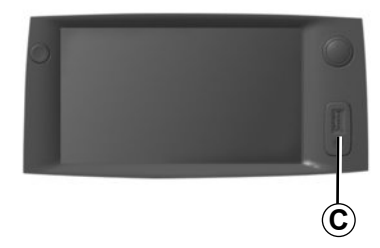

# READ A MAP (1/3)

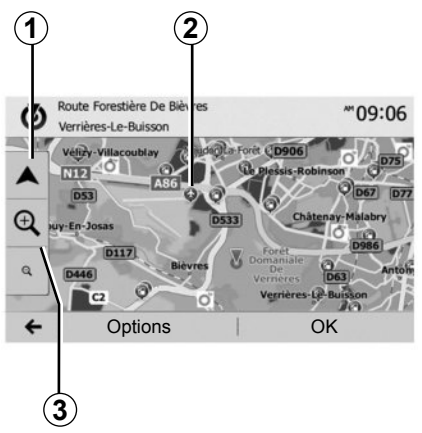

## Displaying the map

To display the map around the current vehicle position, press "Home" > "Map".

Touch the map screen.

To move around the navigation map, drag the desired direction on the screen. Press **1** to return to your current position.

Press 3 to zoom in or out.

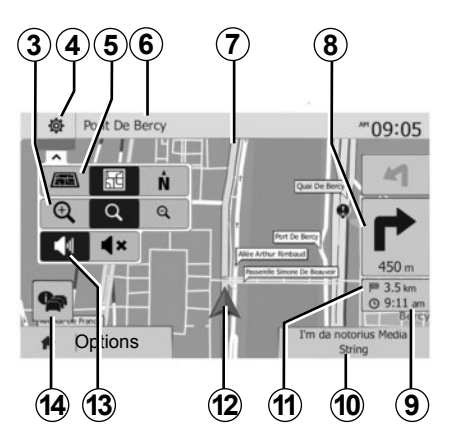

## Map key

- **4** Navigation display options.
- 5 Access different display modes:
- 3D mode;
- 2D mode;
- 2D North mode (the top of the map always faces north).
- 6 Name of the next major road or road sign information.
- 7 Route calculated by the navigation system.
- 8 Distance to and direction of next change of direction.

- 9 Estimated time of arrival.
- 10 Media currently playing.
- **11** Distance remaining to the destination.
- **12**Location of the vehicle on the navigation map.
- 13 Mute/unmute the voice guidance.
- **14**Traffic information. Press this area to find out about the different incidents present on your route.

# **Position GPS**

This function makes it possible to find out the geographical location of the selected position (Address/latitude/longitude).

Touch desired position on the screen. Press "Options" and then press "News" to find out the exact location of the selected position.

## Map icons

The navigation system uses symbols **2** to display points of interest (POI). Refer to the information on "Displaying points of interest" in the section on "Map settings".

## READ A MAP (2/3)

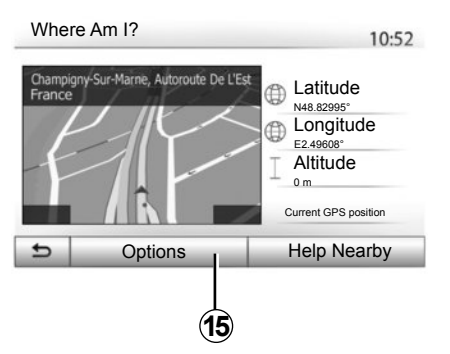

## "Where Am I?"

This function allows you to check information about the current position and to search for POI nearby. It operates when GPS is activated.

Press "Options" on the map screen then "Where Am I?".

This screen includes the following information:

- Latitude;
- Longitude;
- Altitude;
- house number;
- Current address.

| 10:53 |
|-------|
|       |

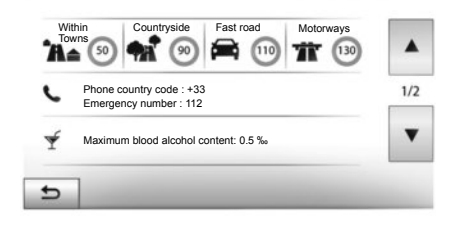

### **Country information**

Press 15 then "Country Info".

This function allows you to view country information depending on your current position.

This screen includes the following information:

speed limit;

Speed limits are displayed for major roads. Displayed unit depends on active regional settings. If no data is available, then "--" is shown instead of table and number.

- Phone country code;
- emergency number;
- legal Restrictions effective in the country:

maximum permitted blood alcohol level;

- high-visibility vest required;
- fire extinguisher required;
- headlights must be on at all times;
- spare bulbs required;
- first aid kit required;
- warning triangle required;
- helmets required for motorcyclists;
- snow chains required in winter;
- snow chains recommended in winter;
- winter tyres required in winter;

- winter tyres recommended in winter.

## READ A MAP (3/3)

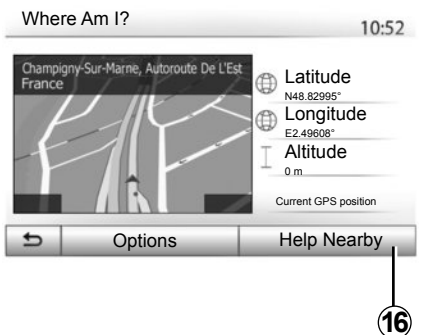

#### « Help Nearby »

This function allows you to search for assistance near your current position.

Press 16 to open a new screen for the quick search.

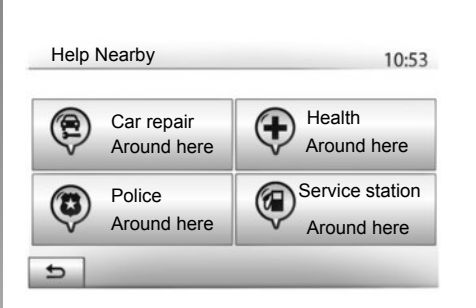

Information on this screen:

- car repair services;
- medical and emergency services;
- police stations; \_
- petrol stations.

To search a destination from this screen, please refer to the section on "Entering a destination" and the information on "Selecting Points of Interest (POI)".

## **ENTERING A DESTINATION (1/6)**

### **Destination menu**

Press "Home" > "Nav" > "Destination" to access the destination menu. The destination menu offers several methods to enter a destination:

- enter an address (complete or partial);
- select an address from "Points of interest";
- select a destination from the previous destinations;
- select an address from the Favourites;
- select for destination by using the map;
- select a latitude and longitude.

### **Entering an address**

To enter an address, press 1.

This item allows you to enter all or part of the address: country, town, street and house number.

**Note:** only addresses known to the system through the digital map are authorised.

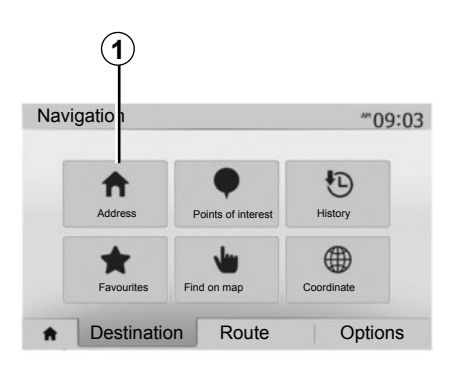

When using for the first time:

- press "Country";
- enter the name of the country required using the keypad.

When entering the address the system will remove the brightness of certain letters to help enter the address.

The system may suggest several country lists by pressing **2**. Select the required country in the lists.

 Do the same for "Town/Area", "Street", "Cross street" and "Street number".

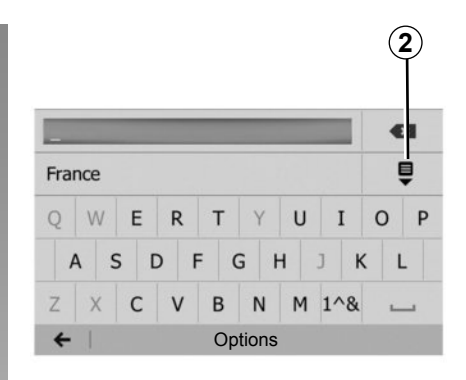

**Note:** "Cross street" and "Street number" can be activated after selecting "Street".

**Note:** when entering the street, it is not necessary to specify the type of road (street, avenue, boulevard, etc.).

**Note:** The system stores previous addresses in its memory. Once you have entered a destination by address, that address will be displayed when the device is next used.

## **ENTERING A DESTINATION (2/6)**

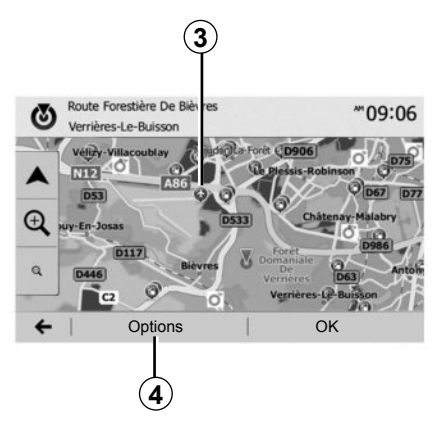

# Select from the "Points of interest" (POI)

You can select your destination from the points of interest.

You can find a place in different ways:

- with the quick search feature, you can quickly find a nearby place by its name;
- with the preset search feature, you can find frequently searched types of places with only a few touches of the screen;
- you can search for a place by its category.

#### Quick search for points of interest

The quick search feature lets you quickly find a place.

Press the map somewhere to search for points of interest. Depending on your position, one or more **3** points will be displayed on the screen.

Press **4** and then "Points of interest around cursor" to show the list of points of interest with names and distance from the place selected.

# Searching for points of interest using preset categories

The preset search feature lets you quickly find the most frequently selected types of places.

Press "Home" > "Nav" > "Destination" > "Points of interest" to access preset categories.

| Points of interest |                           | 10:55 |
|--------------------|---------------------------|-------|
|                    | Petrol station            |       |
| Custom search      | Parking<br>Around here    | _     |
|                    | Restaurant<br>Around here |       |

# Categories(petrol station/parking/ restaurant)

- If an active route exists, the points of interest "Petrol station" and "Restaurant" are searched for along the route. Point of interest "Parking" is searched around the destination.
- If there is no active route (destination is not selected), they are searched around the current position.
- If the current position is not available either (no GPS signal), they are searched around the last known position.

## **ENTERING A DESTINATION (3/6)**

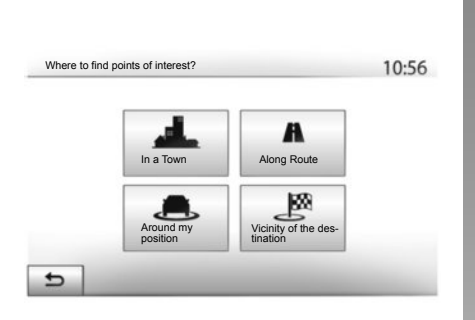

# Searching for Points of Interest by category

You can search for points of interest by their categories and subcategories. Press "Home" > "Nav" > "Destination" > "Points of interest" > "Custom search".

Select the area around which the place should be searched for:

 Press "In a Town" to search for a place within a selected town/suburb (the result list will be ordered by the distance from the centre of the selected city/town).

- Press "Along Route" to search along the active route, and not around a given point. This is useful when you search for a later stopover that results in a minimal detour only, such as searching for nearby petrol stations or restaurants (the result list will be ranked by the length of the necessary detour).
- Press "Around my position" to search around the current position or if it is not available, around the last known position (the result list will be ordered by the distance from this position).
- Press "Vicinity of the destination" to search for a place around the destination of the active route (the result list will be ordered by the distance from the destination).

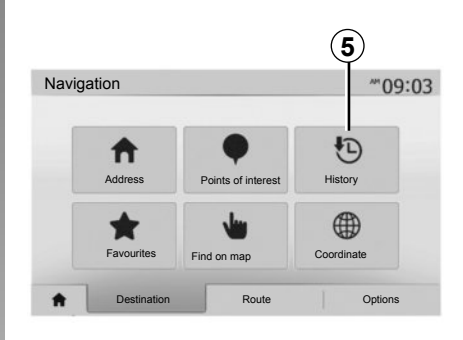

# Selecting a destination from the previous destinations

Press **5** to find a destination you have previously defined.

## **ENTERING A DESTINATION (4/6)**

# Selecting an address from the Favourites

You can find the destination to a location stored in the Favourites. To utilize this function more effectively, we recommend that you save destinations to which you often travel in advance.

Firstly, save the favourite destinations by searching for the address. Please refer to the section on "Managing favourites".

Press "Home" > "Nav" > "Destination" > "Favourites" to display the list of favourite destinations.

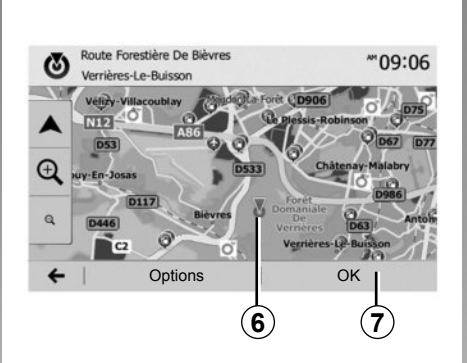

# Selecting for destination by using the map

This allows you search for a destination by scrolling the map.

- Press "Home" > "Nav" > "Destination"
   "Find on map" to select the destination on the map.
- Then press on the location on the map that you want to select as your destination. Point **6** is displayed;
- press 7 to confirm.

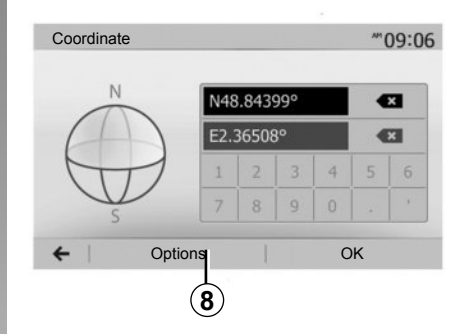

# Entering the coordinate of the destination

This allows you search for a destination by entering its coordinate.

Press "Home" > "Nav" > "Destination" > "Coordinate".

You can enter the latitude and longitude values in any of the following formats: decimal degrees; degrees and decimal minutes; or degrees, minutes and decimal seconds.

Press **8** and then UTM to enter the coordinates in UTM format.

## **ENTERING A DESTINATION (5/6)**

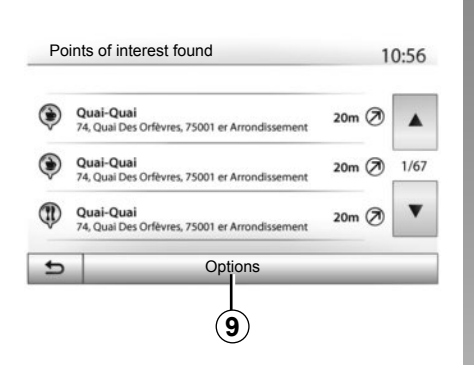

## Sorting the list

The result of searching a destination by point of interest, history and favourites can be sorted by name and distance. If an active route exists, they can be sorted by detour. Press **9** to display the map on the screen.

# Finding a destination by names

In case of selecting a destination by point of interest, history or favourites, you can search for destination in the list by their names. Press "Find" and enter the name using the keypad.

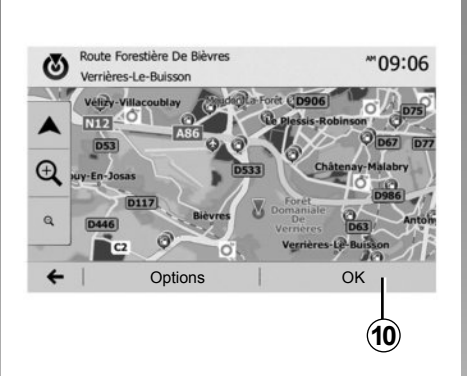

# Confirming the destination

There are several possible options before confirming a destination:

- "OK";
- "Options".

A 10 second countdown will start. If you perform no action during this time, guidance will begin automatically.

#### "OK"

 If there is no active route (destination is not selected), press **10** to confirm the destination as a new route.

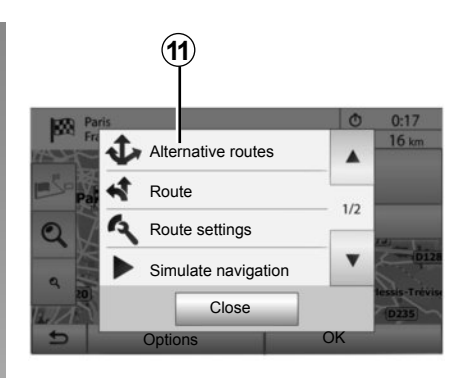

 If an active route exists, you can select the destination as a new route or stage. Press *10* and then press "New route" or "Waypoint".

### "Options"

Before the 10 second countdown ends, the following choices will appear on the screen:

#### "Alternative routes"

Press 11 to change or modify the route.
### **ENTERING A DESTINATION (6/6)**

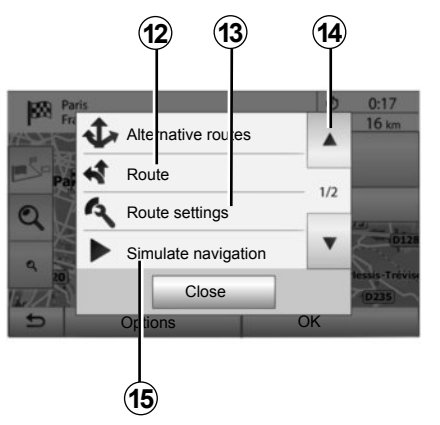

### "Route"

Press **12** to view a breakdown of your route. Please refer to the section on "Guidance".

### "Route settings"

Press **13** to adjust your route depending on the desired roads and route mode.

### "Simulate navigation"

Press **15** to view of simulation of the route you have selected. Please refer to the section on "Guidance".

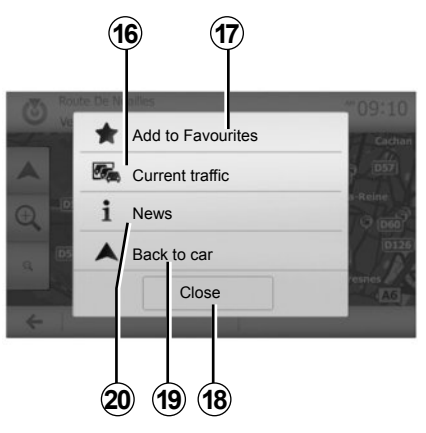

### "Current traffic"

This function enables you to obtain information on traffic incidents over the course of your trip, or in your immediate vicinity. To access this, press **14** then select "Current traffic".

### "Options"

At the end of the 10 second countdown, the following choices appear on the screen:

### "Add to favourites"

Press **17** to save the selected destination in your favourite destinations.

### "Current traffic"

Press **16** to obtain information about traffic incidents flagged on your route or in your immediate vicinity.

### "News"

Press **20** to view the address, latitude, longitude and telephone number of a point of interest (only activated after selecting a point of interest).

### "Back to car"

Press **19** to return to the current vehicle position.

Note: To close the "Options" window, press 18.

### **GUIDANCE (1/6)**

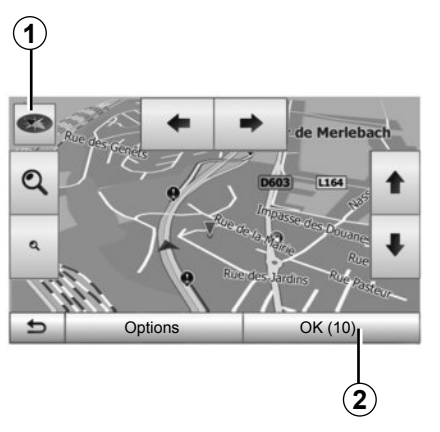

### Activating guidance

Press **2** or wait 10 seconds after having entered a destination. Guidance will begin.

**Note:** You can interact with the map at any time by sliding it in the desired direction or by pressing the screen.

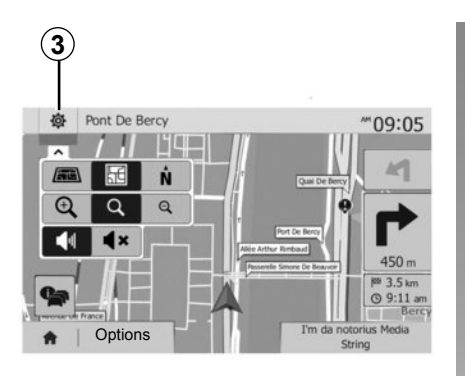

### **Guidance screens**

The system will offer several different navigation maps.

Press **3** to change the map display and open the drop-down menu. Then select one of the different displays:

- 2D;

- 3D;
- 2D North.

You can also change the map display by pressing the compass **1** on the map.

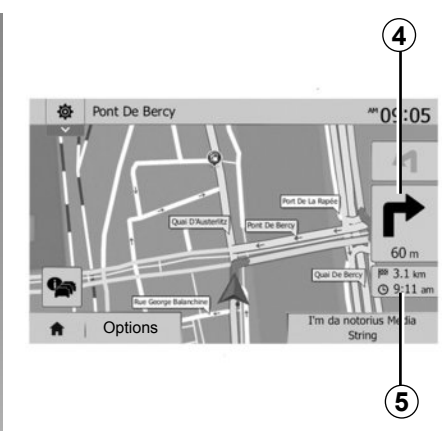

### Full-screen mode (2D, 3D or 2D North)

This mode allows you to view the navigation map on the entire screen.

The information on the arrival time and the distance remaining to the destination are indicated in *5*.

The indication for the next change of direction is located in *4*.

### GUIDANCE (2/6)

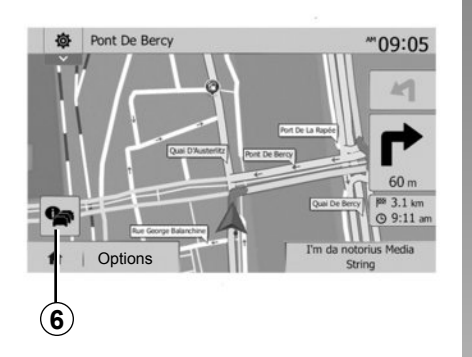

### Intersection map

During guidance, before each change of direction.

### Alternative route

The system offers an alternative route in the event of an accident or heavy traffic along the planned route. Press "Yes" or "No" as required.

### **Traffic summary**

During guidance, you can get traffic information at any time by pressing **6**.

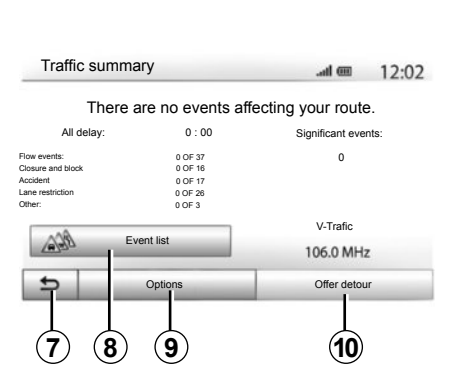

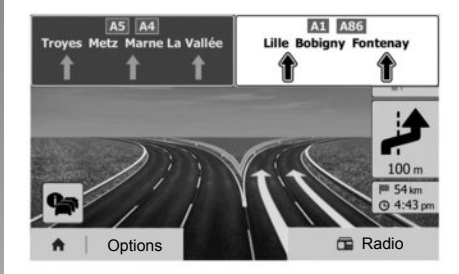

The screen gives you various events appearing on your route. The system will let you know the length of the delays caused by these incidents on your trip. Press **8** to change the event display settings. Press **10** to make a detour, **9** to access traffic options (please refer to the section on "Navigation settings") or **7** to return to navigation.

**Note:** traffic information depends on your subscription and on signal reception.

### Motorway junction view

During guidance, before each motorway junction, the system will display a three-dimensional view of the junction.

**Note:** for some junctions, only a small turn arrow will appear on the map. The system will switch back to normal mode after you have passed the junction.

### GUIDANCE (3/6)

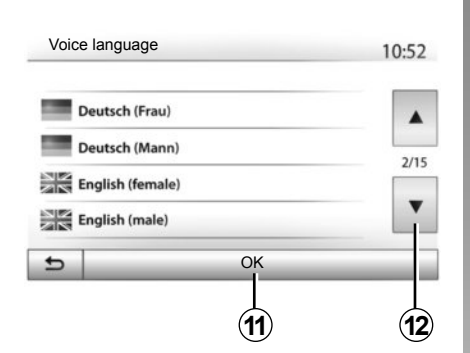

# Changing voice guidance language

Press "Home" > "Nav" > "Options" > "Setting" to change the language of the voice guidance.

Scroll the language list by pressing **12**. Select the desired language and press **11** to confirm.

To set the voice guidance sound, please refer to the information on "Audio preferences" in the section on "Audio settings".

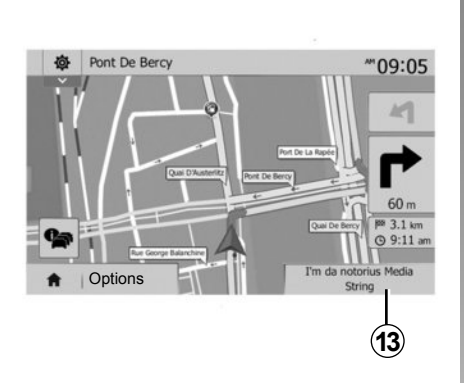

# Listening to the radio during voice guidance

While listening to a radio station during voice guidance and before each change of direction, the system will temporarily cut the sound of the radio until you pass the junction.

You can access the radio station listening screen during navigation by pressing **13**. To return to the navigation screen, press **14**. To return to the main screen, keep **14** pressed down for around 3 seconds.

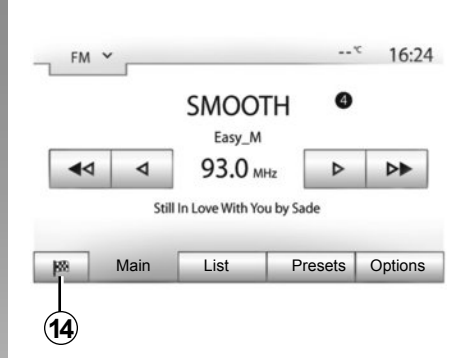

### **Route information**

This function allows you to view your route.

Press "Home" > "Nav" > "Route" after entering a destination.

Six choices will be given:

- "Edit route";
- "To avoid";
- "Overview";
- "Cancel Route";
- "Alternative routes";
- "Route".

### GUIDANCE (4/6)

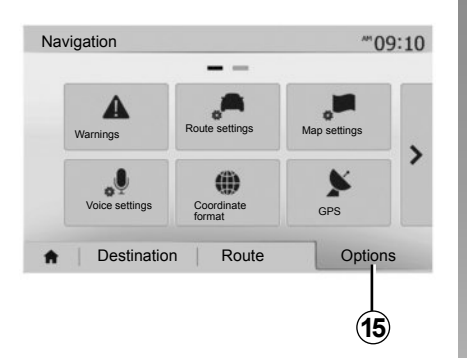

### **Route overview**

Press "Home" > "Nav" > "Route" > "Overview" to get a map with an overview of the active route.

The following information will be given:

- the name and/or address of the destination;
- The total time of the route;
- The total distance of the route;

- the special points and sections of the route (e.g. toll gates, toll roads, motorways, etc.);
- alternative routes (e.g.: "Short", "Fast", "Economical").

Press **15** to display the following options:

- "Warnings";
- "Route settings";
- "Map settings";
- "Voice settings";
- "Coordinate format";
- "GPS";
- "Map Update";
- "Traffic".

**NB**: for further information, please see overleaf.

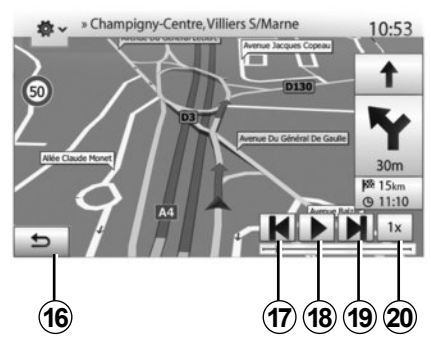

### "Simulate navigation"

This function enables the route you will be taking to be simulated up to destination.

- Start or pause the simulation by pressing **18**.
- Press 20 to increase the speed of the simulation.
- You can leave the route simulation at any given moment by pressing 16.
- To move to the previous/next manoeuvre, press 17 or 19.

### GUIDANCE (5/6)

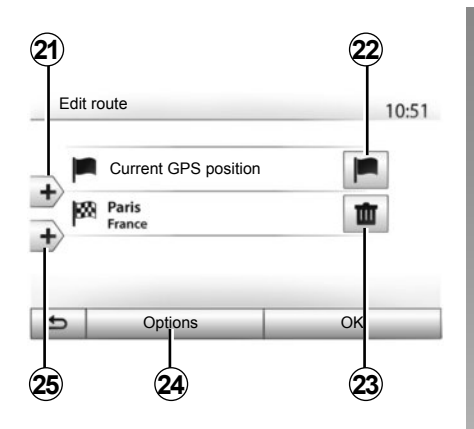

### Edit route

Press "Home" > "Nav" > "Route" > "Edit route" to change the route by adding, modifying or deleting steps.

Press **21** to add steps and **25** to add a new destination. It offers several methods to enter a destination. see the "Entering a destination" section.

- Press 23 to delete a destination.
- Press 24 to reorder the list.
- Press 22 to change the route departure address.

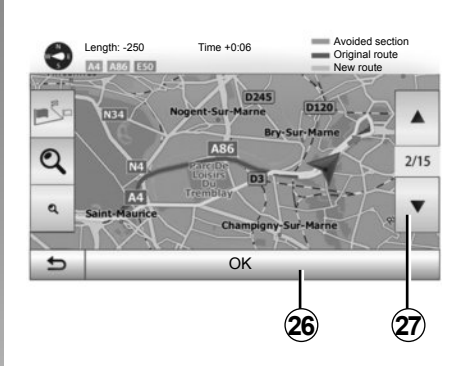

### Avoidances

Press "Home" > "Nav" > "Route" > "To avoid" to make a detour. Press an area of the list depending on the desired detour.

To change the area, press 27.

Confirm the new route by pressing 26.

### Cancel the route

At any given moment, you can stop the guidance.

Press "Home" > "Nav" > "Route" > "Cancel Route" to cancel the active route.

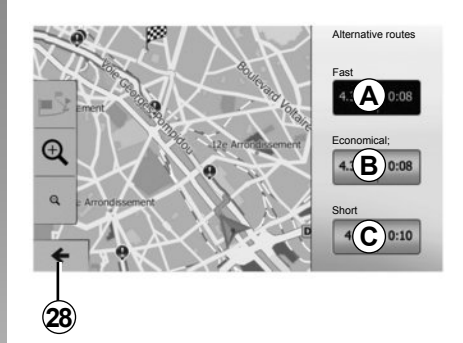

### **Route Alternatives**

This section enables you to change the route planning method. Three modes are available, enabling you to change the route planning method.

- « Fast » ;
- "Economical";
- « Short ».

Please refer to the information on "Route settings" in the section entitled "Navigation settings".

Press "Home" > "Nav" > "Route" > "Alternative routes" then *A*, *B* or *C* to confirm the new route. Tap *28* to go back to previous screen.

### GUIDANCE (6/6)

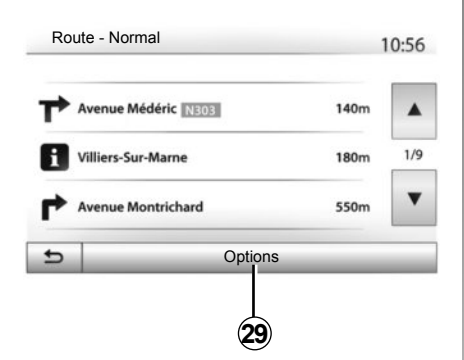

### « Route »

This function makes it possible to view the route plan. Several details of the route will appear:

- direction-change arrows;
- road number;
- distance before a fork.

Press 29 to sort the route details:

by summary;

Only showing the main elements of the trip (start, destination) the total distance, remaining time and arrival time.

- By standard description;

It shows all the manoeuvres and their signpost information, route numbers, street name and distance. Also showing information and warnings, such as route section names entered by the driver, restrictions (access and manoeuvre restrictions), ignored user preferences, etc.

- By road list.

Detail of the route by road names and numbers. It also shows their length, average direction and travel time information. Elements of the trip are not shown in this mode.

### « Route settings »

This item enables you to choose your route settings. Please refer to the information on "Route settings" in the section entitled "Navigation settings".

### **MAP SETTINGS**

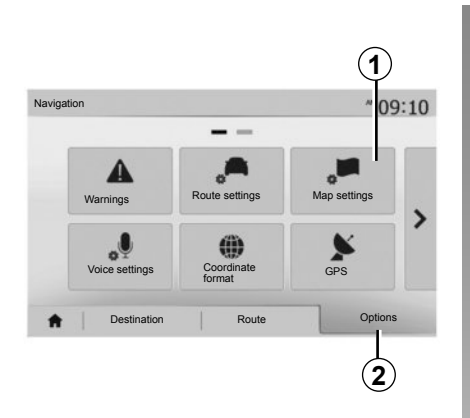

From the navigation menu, press **2** then **1** to access the map adjustment menu.

### Adjusting view mode

This function allows you to switch the map view between a 3D, view and a 2D top-down view, and a view with north always facing upwards.

Press "3D", "2D" or "2D North".

| lap settings                      |     |     |             | 10:53 |
|-----------------------------------|-----|-----|-------------|-------|
| <ul> <li>View mode</li> </ul>     | ∕i∖ | 1:1 | <b>I</b> ŅI | 1     |
| <ul> <li>Viewpoint</li> </ul>     | Q   | ୍   | ۹           | 1     |
| <ul> <li>Motorway view</li> </ul> | Off | On  |             |       |
| <ul> <li>POI markers</li> </ul>   |     |     |             |       |

### Adjusting viewpoint

This function allows you to adjust the basic zoom and tilt levels to your needs. Press the required zoom from three available levels.

### **Motorway View**

This function allows you to activate or deactivate motorway view.

Press "On" to activate the function or "Off" to deactivate it.

### **Display points of interest**

You can select certain points of interest (visible at 100 m scale) to be displayed on the map.

To access this function directly, press **3** to display the points of interest on the map:

- accommodation;
- airport;
- automobile;
- business;
- café or bar;
- etc.

Press "On" or "Off" to show or hide the points of interest.

Tap the name of the point of interest to open the list of its subcategories.

**Note:** in countries for which maps are not available, you can deactivate the navigation function. In "Home" > "Setting" > "System", press "Off" opposite "Navigation" to deactivate the navigation function.

### **MANAGING THE FAVOURITES (1/2)**

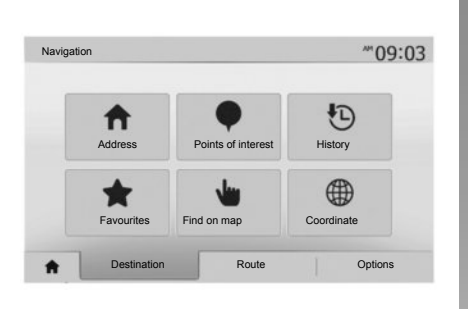

### Creating an entry

Press "Home" > "Destination" to access the destination menu. You have a number of methods available to enter a destination:

- "Address": please refer to the information on "Entering an address" in the section on "Entering a destination".
- "Points of interest": please refer to the information on "Selecting a point of interest (POI)" in the section entitled "Entering a destination".

- "History": please refer to the information on "Select a destination from previous destinations" in the section entitled "Entering a destination".
- "Favourites": access destinations you have saved.
- "Find on map": please refer to the information on "Selecting a destination on the map" in the section on "Entering a destination".
- "Coordinate": please refer to the information on "Entering destination coordinates" in the section on "Entering a destination".

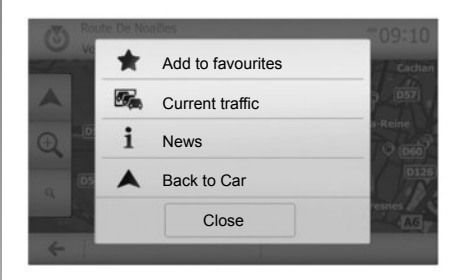

In all cases, once the address is con-firmed, the system will locate it on the map. Press "Options" and then press "Add to favourites" to add the destination to Favourites.

Before saving a favourite destination, you can change its name using the digital keypad.

### **MANAGING THE FAVOURITES (2/2)**

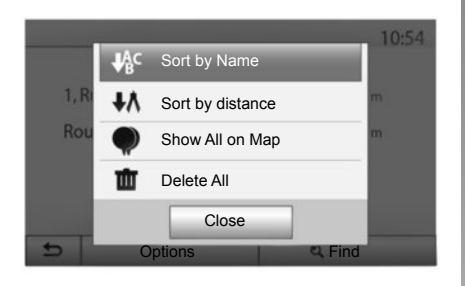

### Sorting the list

The result of saved favourites can be sorted by name, distance, or all shown on a map. Press "Options".

### **Deleting the favourites**

Press the favourite you want to delete. Press "Options", "Delete favourite" and confirm the deletion by pressing Remove. To delete all favourites, press "Options" and then press "Delete all". Confirm this deletion by pressing "Delete all".

### Searching the favourite

This function allows you to search the favourite destination in the list by name.

Press "Find" and enter the name of the favourite destination using the digital keypad.

### **NAVIGATION SETTINGS (1/4)**

|                |                | -            |   |
|----------------|----------------|--------------|---|
| Marnings       | Route settings | Map settings |   |
| Voice Settings | Coordinate     | GPS          | 1 |

The "Options" tab at the bottom of the "Navigation" menu enables you to change the map display or the navigation settings.

### « Warnings »

This item allows you to set up warnings.

### Warning in the event of excess speed

Maps may contain information about the speed limits of the road segments. The system is able to warn you if you exceed the current limit.

| Warnings                               |     | atl   | <b>@</b> 11: |
|----------------------------------------|-----|-------|--------------|
| Warn when speeding                     | Off | On    | 1            |
| Show speed limit                       | Off | On    |              |
| <ul> <li>Alert points</li> </ul>       | Off | On    |              |
| <ul> <li>Pre-alert distance</li> </ul> | 0 m | 200 m | 500 m        |

This information may not be available for your region, or may not be fully correct for all roads on the map.

The following warning types are available:

- audio warning: you receive a nonverbal warning when you exceed the speed limit;
- visual warning: the current speed limit is shown flashing in red on the map when you exceed it.

Press "On" or "Off" to activate or deactivate the warning.

#### Speed limit always visible

Activate or deactivate the speed limit display for the section of road taken by pressing "On" or "Off".

#### Alert point warnings

When the driver crosses the increased care area, a visual warning signal appears on the screen, along with a beep. These hazardous areas are sections of road on which drivers should take extra care. They can be permanent or temporary. You can activate or deactivate this function.

### **Pre-alert distance**

You can choose a distance from a number of choices, to give the distance at which you wish to be notified of a hazardous area.

In certain countries it is illegal to download and activate the warning areas and this could lead to prosecution.

### **NAVIGATION SETTINGS (2/4)**

|     |      |           | 5  | i ii |     |        |      | - |
|-----|------|-----------|----|------|-----|--------|------|---|
| te  | e se | ettin     | gs |      | Maj | o sett | ings |   |
| oor | rdin | )<br>nate | ,  |      |     | GPS    | \$   | 1 |

### "Route settings"

This function allows you to set how routes will be calculated.

### "Route planning method"

This system offers three criteria for calculating a route:

- "Fast": gives a quick route if you can travel at or near the speed limit on all roads;
- "Short": gives a short route to minimise the distance to travel;

| Route Settings        |      |       |     | 10:5 |
|-----------------------|------|-------|-----|------|
| Route planning method | Fast | Short | Eco |      |
| Motorways             | Off  | On    |     |      |
| S Period Charge       | Off  | On    |     | 1/   |
| S Per-use Toll        | Off  | On    | 1   |      |

"Eco": this mode produces a compromise between fast and short routing modes. If you can save a certain distance by travelling for slightly longer time in exchange, it will do just that. The resulting route might be shorter than the fast variant, but not significantly slower.

### "Motorways"

You might need to avoid motorways when you are driving a slow car or you are towing another vehicle.

### "Period charge"

You can authorise or refuse authorisation for roads requiring the purchase of special authorisation for a certain period.

#### "Per-use toll"

You can authorise or refuse authorisation for the use of toll roads.

### "Ferries"

You can authorise or refuse authorisation for all types of ferries, boats and trains.

### "Carpool/HOV"

This function enables you to view roads only intended for two drivers sharing.

### "Unpaved roads"

You can authorise or refuse authorisation for the use of off-road tracks.

### **NAVIGATION SETTINGS (3/4)**

|                |                |              | 1 |
|----------------|----------------|--------------|---|
| Warnings       | Route settings | Map settings |   |
| Voice Settings | Coordinate     | GPS          |   |

### "Map settings"

Refer to the information in the section on "Map settings".

### "Voice settings"

This function allows you to change the language of voice guidance. Please refer to the section on "Guidance" in this manual.

| С | oordinate Format | 10:51 |
|---|------------------|-------|
| 0 | DD.DDDDD         |       |
| 0 | DD MM.MMM        |       |
| 0 | DD MM SS.S       |       |

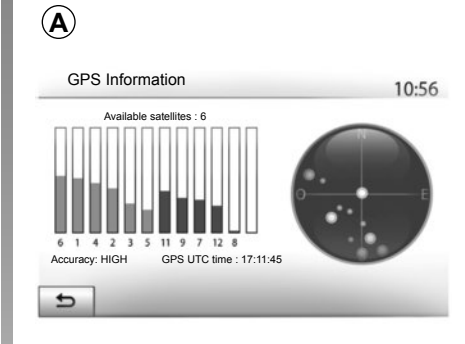

### "Coordinate format"

This function allows you to change the format of coordinate.

This system offers three types of format.

### GPS

This function allows you to check the status of GPS satellites.

Press "GPS" to see the GPS information (screen **A**).

### **NAVIGATION SETTINGS (4/4)**

|            |         | 11.50 |
|------------|---------|-------|
| Map Update | Traffic |       |
|            |         |       |

### "Map Update"

This function enables you to check the dates of your last updates.

### "Traffic"

This function enables you to activate or deactivate "Traffic info", the flagging of different events and to manage alternative routes in the event of accidents or traffic jams.

| Traffic settings                 |     | ti @ | 10:24 |
|----------------------------------|-----|------|-------|
| <ul> <li>Traffic info</li> </ul> | Off | On   |       |
| Detour                           | •   |      |       |
| <ul> <li>Event types</li> </ul>  | •   | ]    |       |
|                                  |     |      |       |

### "Traffic info"

You an activate or deactivate warnings for different incidents occurring along your route.

### "Detour"

This function allows you to save time when an incident occurs on your trip, by offering you an alternative route.

The multimedia system will offer you to choose a time after which a new route is suggested to you with a detour to save time.

| Traffic detour setting | S                     | art (          |     | 11:50 |
|------------------------|-----------------------|----------------|-----|-------|
| Offer detour if the    | e calculated route sa | aves more that | in: |       |
| •                      | 5 minutes             |                | •   |       |
| Confirm offered ro     | oute?                 | Off            | On  |       |
| 5                      | -                     | -              |     |       |

### "Event types"

This function enables you to choose the types of events to be displayed during navigation:

- "All events";
- "Flow events";
- "Closure and block";
- "Accident";

- ...

### DRIVING ECO<sup>2</sup>

| riving eco2               | <b></b>  | 6:4 |
|---------------------------|----------|-----|
| <b>? 🖚</b> [ 2293.7       | km /     | ]   |
| Average consumption       | 1/100 km |     |
| Total consumption         | 1        | )   |
| Average speed             | km / h   |     |
| Dist. without consumption | km       |     |

# Access the Driving eco<sup>2</sup> menu

From the main menu, press "Vehicle", then "Driving  $eco^{2"}$ .

The "Driving eco<sup>2</sup>" menu grants access to the following information:

- "Trip report";
- "Eco scoring";
- "Eco coaching".

| Driving ecoz                     | .atl @ 20         | <sup>PC PM</sup> 6:40 |
|----------------------------------|-------------------|-----------------------|
| <ul> <li>Acceleration</li> </ul> | * \$\$ <b>A</b> } |                       |
| <ul> <li>Gear shift</li> </ul>   | **B*              |                       |
| <ul> <li>Anticipation</li> </ul> | **C*              | •                     |

### "Trip report"

This menu shows you the data saved from your last journey:

- "Average consumption";
- "Total consumption";
- "Average Speed";
- "Dist. without consumption".

Note: You can reset the data by pressing 1.

|   |             | General                                                                                     | 4                                                | 0/100           |
|---|-------------|---------------------------------------------------------------------------------------------|--------------------------------------------------|-----------------|
| • | 0           | Do not leave the engi<br>in winter: it is cheape<br>luting to drive offas so<br>the engine. | ne idling, eve<br>r and less po<br>oon as you st | en<br>I-<br>art |
|   | Trip report | Eco scor                                                                                    | ing                                              | Eco coaching    |

### "Eco scoring"

This menu gives you an overall mark out of 100. The higher the score, the better your eco-driving performance.

- Average environmental driving performance (*A* zone);
- gear change indicator (**B** zone);
- braking anticipation (zone **C**).

### "Eco coaching"

This menu assesses your driving style and gives you the best possible advice to optimise your fuel consumption.

### PAIRING, UNPAIRING BLUETOOTH® DEVICES (1/3)

# Pairing another phone Bluetooth®

To use your hands-free phone system, you must pair your Bluetooth® mobile to your vehicle before using it for the first time.

Pairing will enable the system to recognise and store a Bluetooth® phone. You can pair up to five phones, but only one can be connected at a time to the hands-free system.

Pairing is carried out directly via the multimedia system or via your phone.

The system and your phone must be switched on and make sure that the Bluetooth® on your mobile is activated, visible and identifiable to other devices (please refer to the instructions for your phone for further information).

Depending on the brand and model of your phone, the hands-free functions may be partially or fully incompatible with your vehicle system.

| Bluetoot   | h Settings        |  | 15:30 |
|------------|-------------------|--|-------|
| √iew Blue  | tooth device list |  |       |
| Search for | Bluetooth device  |  | 1/2   |
|            |                   |  |       |

## Pairing a Bluetooth® telephone from the multimedia system

- Activate your phone's Bluetooth® connection;
- press "Setting" > "Bluetooth" > "Search for Bluetooth device";
- make sure your phone is activated and visible on the Bluetooth® link;
- select your phone from the list of devices found by the system;
- A message is displayed on your phone screen.

Depending on the phone, press "Twin", "Pair" or "Connect" to authorise the pairing.

- Depending on the phone, enter the code displayed on the multimedia system screen on your telephone keypad;
- A second message appears on your phone screen offering to automatically pair to the multimedia system for future uses. Accept this authorisation to avoid the need to redo all these steps.

Depending on the phone, the system may prompt you to confirm the transfer of the phonebook and call log to the multimedia system during pairing. Accept sharing to find this information on your multimedia system.

You can also authorise automatic sharing of the phonebook and call logs for the system to transfer them automatically during your next pairings.

**Note:** your multimedia system memory is restricted and it is possible that all your contacts may not be imported.

### PAIRING, UNPAIRING BLUETOOTH® DEVICES (2/3)

Your phone is now paired to your multimedia system.

**Note:** the pairing time varies based on the brand and model of your phone.

If pairing fails, redo the operation. If your phone is not visible by the system while searching for Bluetooth® devices, please consult your telephone manual.

# Pairing a Bluetooth® telephone to the multimedia system from the phone

- Activate the Bluetooth® connection of your phone and the system;
- on the Media Nav Evolution, from the main menu, press "Setting" > "Bluetooth" > "External device authorization". You thereby make the system visible to other Bluetooth® phones;
- a message appears on the screen displaying a password and the time left during which the system remains visible;
- from your telephone, display a list of available Bluetooth® devices;

 select the multimedia system "Media Nav Evolution " from the available devices during the time given, and -depending on the phone - enter the password displayed on the system screen on your telephone keypad.

A message appears on your telephone screen to notify you that it is now paired with the Media Nav Evolution multimedia system.

**Note:** the pairing time varies based on the brand and model of your phone.

If pairing fails, redo the operation.

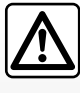

Your hands-free system is only intended to facilitate communication by reducing

the risk factors, without removing them completely. You must always comply with the laws of the country in which you are travelling.

When switching on the "Media Nav Evolution" system, the last paired device will be automatically connected to the system.

### PAIRING, UNPAIRING BLUETOOTH® DEVICES (3/3)

# Unpairing a Bluetooth® phone from the Media Nav Evolution system

Unpairing erases a phone from the hands-free system memory. From the main menu, press "Setting" > "Bluetooth", then "View Bluetooth device list". Press the "recycle bin" icon **2** opposite the name of the phone you wish to delete from the list. Confirm your choice by pressing "OK".

# Unpairing all Bluetooth® phones from the Media Nav Evolution system

You can also delete all phones previously paired from the hands-free system memory. From the main menu, press "Setting" > "Bluetooth" > "View Bluetooth device list" then "Options" and "Delete all". Confirm the deletion of all paired phones by pressing "OK".

| View Bluetooth device list Search for Bluetooth device | v   |
|--------------------------------------------------------|-----|
| View Bluetooth device list                             | 1/2 |
| View Bluetooth device list                             |     |
| View Rhietonth device list                             | •   |
|                                                        | -   |
| Bluetooth Settings all a* 15:                          | 30  |

# Bluetooth Devices 16:30

### "Change passkey"

You can customise the four-digit password for the system authorising the pairing of Bluetooth® phones.

From the main menu, press "Setting" > "Bluetooth" > "Change passkey".

### "Smartphone"

This function available on the second page of the "Bluetooth" menu enables you to access assistance with activating and operating voice controls (please refer to the section on "Using voice controls").

### **CONNECTING, DISCONNECTING BLUETOOTH® DEVICES (1/2)**

# Connecting a Bluetooth® paired phone

No phone can be connected to the hands-free phone system if it has not first been paired. Please refer to the section entitled "Pairing/unpairing Bluetooth® devices".

Your phone must be connected to the hands-free phone system in order to use all its functions.

### Automatic connection

Once the system is switched on, the hands-free phone system will search for any paired phones present in the vicinity (the search may take a minute). It automatically connects to the last connected phone if:

- the Bluetooth® connection of the telephone has been activated;
- at the time of pairing, you previously authorised automatic connection for your telephone to the system.

**Note:** If a call is in progress at the time the connection is made, it is automatically transferred to the vehicle speakers.

**Note:** you are recommended to accept and authorise all messages which appear on your telephone while pairing with the system so that the automatic device recognition operates smoothly.

### Manual connection

From the main menu, carry out the following operations:

- press "Phone";
- press "View Bluetooth device list";
- select the name of the telephone to which you wish to connect.

Your telephone is connected to the multimedia system.

### **Connection failure**

If connection fails, check that:

- your device is switched on;
- the device is configured to accept the system's automatic connection request;
- your device battery is not flat;
- your device has been paired to the hands-free system;
- the Bluetooth® for your device and the system are activated.

**Note:** Using your hands-free system for prolonged periods of time will discharge your device's battery more quickly.

### CONNECTING, DISCONNECTING BLUETOOTH® DEVICES (2/2)

# Changing a connected telephone

You can connect or disconnect a Bluetooth® device at any time.

From the main menu, press "Media device", then "Settings" and "List of devices".

Select the device to be connected and confirm by pressing "OK".

A small marker **1** will appear opposite your telephone name to indicate that the connection has been made.

| Info 2_3Gr  | 10.5 |    | all 🛄 | etooth Devices | lue |
|-------------|------|----|-------|----------------|-----|
|             | í.   | đ  | 10    | Info 2_3Gr     | ~   |
|             |      | ±۵ | 10    | Seungyeon_VU2  |     |
| Seungyeon_3 |      | ±۵ | 101   | Seungyeon_3    |     |

# Disconnecting a connected telephone

To disconnect a telephone from Media Nav Evolution, press the name of your device. The small marker **1** will disappear.

If a call is in progress when the phone is disconnected, the call will automatically switch to your phone.

### **USING VOICE RECOGNITION (1/3)**

# Voice recognition system (depending on the phone)

Using a compatible smartphone, your multimedia system enables you to use the voice recognition system. This makes it possible to control the functions of your smartphone by voice, while keeping your hands on the steering wheel.

**Note:** your smartphone's voice recognition system only enables you to use the functions of your telephone. It does not enable you to interact with the other functions of your multimedia system such as the multimedia system, the radio, the Driving eco2, etc.

**Note:** the position of the voice recognition button varies depending on the vehicle (steering wheel or column controls).

**Note:** When using voice recognition, the language set on your telephone will be the language used by your system.

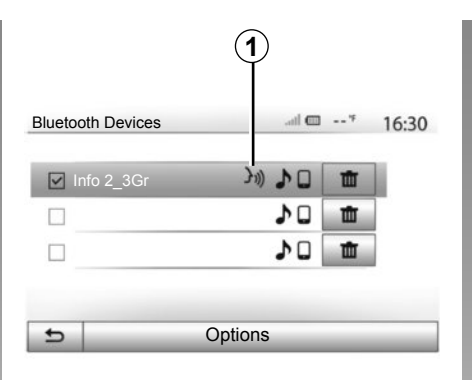

# A smartphone A and a 20<sup>∞</sup> № 6:39 A and a 20<sup>∞</sup> № 6:39 A and a 20<sup>∞</sup> № 6:39 A and a 20<sup>∞</sup> № 6:39

### Activation

To activate the voice recognition system, you must:

- get a 3G, 4G or Wifi connection with your smartphone;
- activate Bluetooth® on your smartphone and make it visible to other devices (please refer to your telephone manual for instructions);
- pair and connect your smartphone to the multimedia system (please refer to the section on "Pairing, unpairing Bluetooth® devices");

**Note:** The symbol **1** in the "Settings" > "Bluetooth" > "View Bluetooth device list" menu indicates that voice recognition on your smartphone is compatible with your multimedia system.

 Press and hold the voice recognition button on the steering column control, or give a short press on the steering wheel control.

A beep sounds and the display on screen  $\boldsymbol{A}$  indicates that voice recognition is activated. Speak loudly and clearly.

### **USING VOICE RECOGNITION (2/3)**

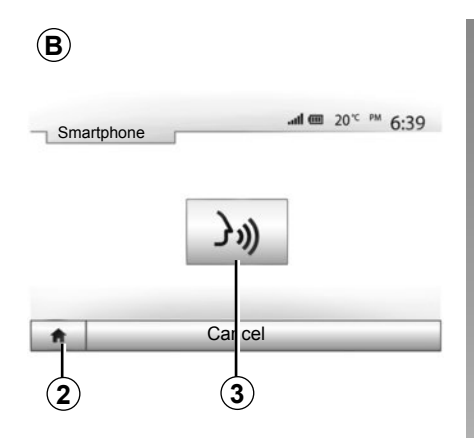

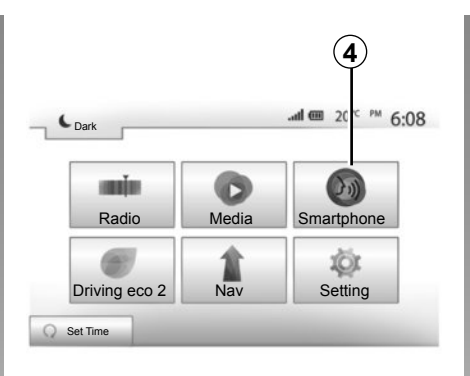

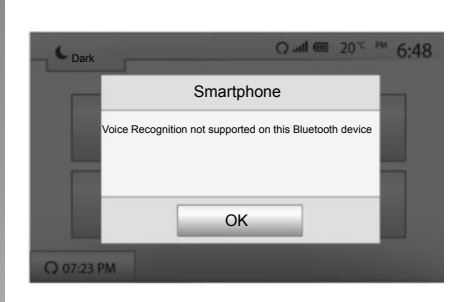

### Use

Once activated, to use voice recognition, give a short press on the steering wheel button or steering column button of your vehicle, or a short press on button **3** on the Media-Nav touchscreen.

You can go back to the main menu by pressing **2** at any time.

**Note:** When using voice recognition, the "Media" and "Radio" functions will not be available or accessible through the main menu of your multimedia system.

To return to screen **B**, press **4** in the main menu of your multimedia system.

### Deactivation

Give a long press on the voice recognition button on screen B, on the steering wheel button or the steering column button.

**Note:** if you try to use the voice recognition system using the button on the steering wheel or steering column of your vehicle with a smartphone currently paired and where the latter does not have this function, a message will be displayed on the multimedia system screen to notify you.

### **USING VOICE RECOGNITION (3/3)**

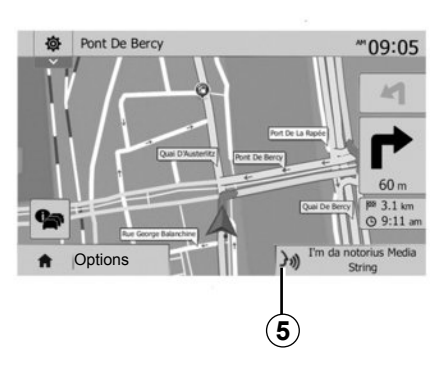

### Usage during navigation

You can use voice recognition during navigation. Location **5** indicates that voice recognition is activated.

**Note:** When you use voice controls during navigation, the media currently being played is substituted by voice recognition for the length of its usage.

| Blueto | oth Settings |         |           | * 15:3 |
|--------|--------------|---------|-----------|--------|
| Sma    | artphone     | ንነ      |           |        |
|        |              |         |           | 2/     |
|        |              |         |           |        |
|        |              |         |           |        |
| ŧ.     | Audio        | Display | Bluetooth | System |
|        |              |         |           |        |
|        |              |         |           |        |

### Help

You can get additional help on the operation and usage conditions of the voice recognition system. To do this, press "Home" > "Setting" > "Bluetooth". Then select the second page by pressing 7, then press 6.

This function is presented in the form of screens explaining how to use voice recognition, alongside the:

- conditions;
- compatible telephones;

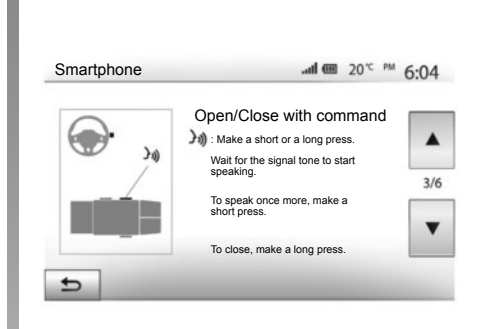

- activation and deactivation of the function using the steering wheel/ column controls;
- method for interacting with the screen;
- available functions;
- extent of the functions.

### PHONE BOOK

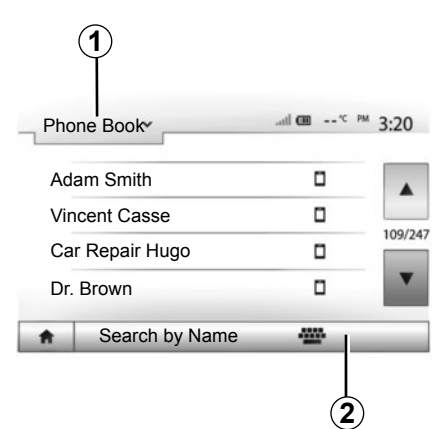

From the "Phone device" menu, press **1** to scroll through the list of menus and then "Phone Book" to access the system telephone directory.

### **Using your Phone Book**

You can use the Phone Book entries stored on the memory of phone.

After connecting your system and your Bluetooth® phone using Bluetooth® wireless technology, your phonebook numbers are automatically transferred into the system if the contacts are stored in the telephone memory of your device.

**Note:** On some phones, the system may ask you to confirm the transfer of the phonebook to the system during pairing.

# Calling a number in the Phone Book

After finding the contact in the phonebook you want to call, select the number to place the call.

# Searching for a contact in the phonebook

Press **2** then enter the surname or first name of the contact you are seeking, using the digital keypad.

Depending on the make and model of your phone, transferring your contacts to the multimedia system may not work.

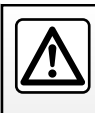

It is recommended that you stop your vehicle before entering a number or searching for a contact.

### MAKING, RECEIVING A CALL (1/3)

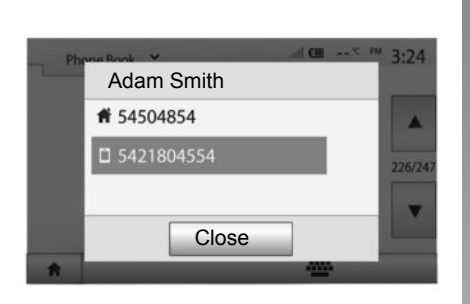

## Making a call from the phonebook

With the telephone connected, from the "Phone device" menu, select "Phone Book" from drop-down menu "**1**".

Select the contact (or the suitable number of the contact has more than one). The call is made automatically by pressing the contact's number.

**Note:** you can make a call from the multimedia system using the voice recognition from your smartphone. Refer to the Section entitled "Using voice recognition".

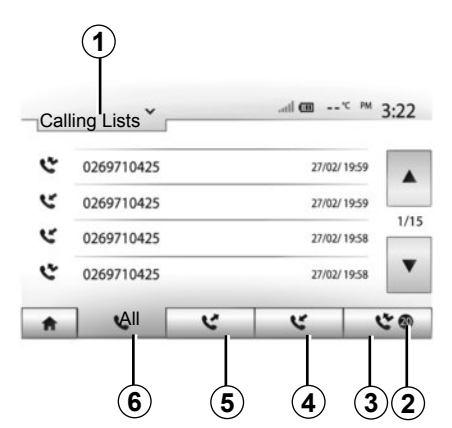

# Dialling a number from the call history

You can use the call list stored on the phone memory to make a call.

After connecting your unit and Bluetooth® phone via Bluetooth® wireless technology, the numbers in your phone's "All Calls", "Outgoing Calls", "Incoming Calls", and "Missed Calls" lists are transferred automatically into the call list on your multimedia system. Press **1** to scroll the list and then press "Calling Lists".

Press 6 to access to the list of All Calls.

Press **5** to access the list of Outgoing Calls.

Press **4** to access the list of Incoming Calls.

Press **3** to access the list of Missed Calls.

**Note:** The marker **2** indicates the number of missed calls.

For each list, the contacts are listed from the most recent to the oldest. Select a contact to make the call.

### MAKING, RECEIVING A CALL (2/3)

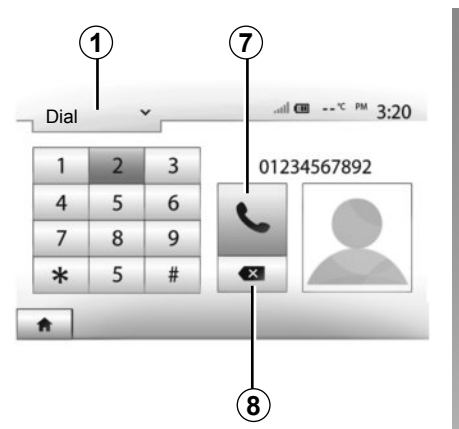

### Entering a number

Press **1** to scroll through the list, then "Dial" for the call number.

Press the numbered buttons to dial the number, then press **7** to place the call.

To delete a number, press **8**. Press and hold **8** to delete all the numbers at once.

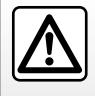

It is recommended that you stop your vehicle before entering a number or searching for a contact.

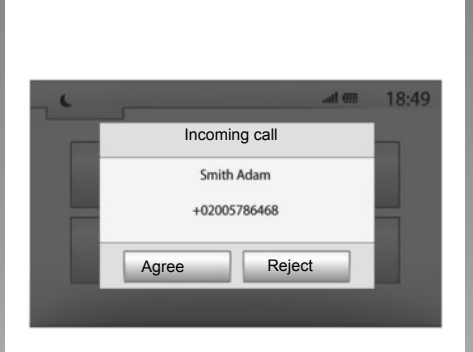

### **Receiving a call**

When receiving a call, a message is displayed on the multimedia system screen with the following information on the caller:

- the name of the contact (if the number is present in the phonebook list);
- caller's number;
- "Unknown Number" (if the number cannot be viewed).

**Note:** when the incoming call message appears on the screen during navigation, accept or reject the call to return to the navigation screen.

**Note:** you can answer or reject an incoming call using your vehicle's remote control.

### MAKING, RECEIVING A CALL (3/3)

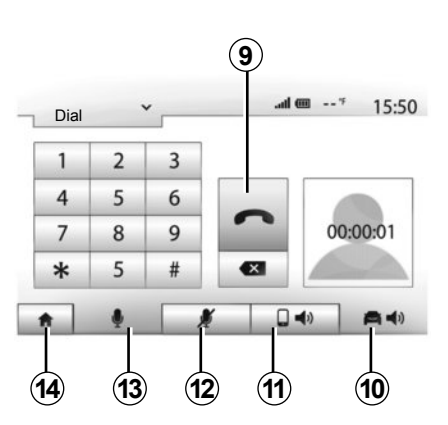

### **During a call**

During a call you can:

- switch the microphone on/off by pressing 12 or 13;
- hang up by pressing 9;
- hear sound through the phone speaker by pressing *11*;

- hear sound through the vehicle speaker by pressing *10*;
- press 14 to return to the previous screen (the navigation screen, for example) or the welcome screen.

### **REMOTE ENGINE START-UP (1/3)**

| min          | 0     | 6       |
|--------------|-------|---------|
| Radio        | Media | Phone   |
|              | 1     | iÕ:     |
| Driving eco2 | Nav   | Setting |

When fitted, this function lets you programme the engine to start remotely, in order to heat or ventilate the passenger compartment up to 24 hours before using the vehicle.

### Setting the start time for the function

- Switch on the ignition, then press 1 from the main menu. Screen A is displayed;
- select the «On» button on the «Automatic Start» line to activate the function;

| Remote Engine Start                       |                 | m In "       | 16:45 |
|-------------------------------------------|-----------------|--------------|-------|
| Warning: Never park your                  | vehicle in an є | nclosed room |       |
| Automatic Start                           | Off             | On           |       |
| Car Ready for                             | Cha             | nge          |       |
| <ul> <li>Wake up every 2 hours</li> </ul> | Off             | On           |       |
| Car will be ready in 0 hours 8            | & 0 minutes     |              |       |
| 5                                         | ок              |              |       |

- set the start time when you wish to use your vehicle by pressing button 2;
- press on the "up" and "down" arrows to scroll through the hours and minutes until you get the desired time;
- press "OK" to confirm. The 3 marker shows you the time left before the time you wished to use the vehicle;

| <ul> <li>Departure Time Set</li> </ul> |    |   |    |  |
|----------------------------------------|----|---|----|--|
| [                                      |    |   |    |  |
|                                        | 16 | : | 43 |  |
|                                        |    |   | V  |  |

 adjust the air-conditioning controls to the desired temperature in the passenger compartment when starting up the engine (please see Section 2 of the vehicle manual), then switch off the ignition.

To activate the remote start-up by programming, you must select a time at least 15 minutes later than the time displayed by the multimedia system.

### REMOTE ENGINE START-UP (2/3)

| Remote Engine Start                      |                |             | l @         | 4 | 16:45 |
|------------------------------------------|----------------|-------------|-------------|---|-------|
| Marning: Never p                         | ark your vehic | de in an en | closed room |   |       |
| Automatic Start                          | [              | Off         | On          |   |       |
| <ul> <li>Car Ready for</li> </ul>        | [              | Char        | nge         |   |       |
| <ul> <li>Wake up every 2 ho</li> </ul>   | urs            | Off         | On          |   |       |
| <ul> <li>Car will be ready in</li> </ul> | 0 hours & 0 n  | ninutes     |             |   |       |
| 5                                        |                | ОК          |             |   |       |

The remote engine start-up operates if:

- the lever is in neutral for vehicles with a manual or sequential gearbox;
- the lever is in position P for vehicles with an automatic gearbox;
- the ignition is switched off;
- all the opening elements (bonnet, doors, boot) are closed and locked when you leave the vehicle.

| min          | O     | 6       |
|--------------|-------|---------|
| Radio        | Media | Phone   |
|              | 1     | 10r     |
| Driving eco2 | Nav   | Setting |

### « Wake up every 2 hours »

This function enables your vehicle to start automatically every two hours if the exterior temperature is below  $-5^{\circ}$ C. To activate this function, the ventilation system must be off.

In very cold conditions, the vehicle will start automatically and will stay on for approximately ten minutes before switching off. It will restart every two hours (with 5 start-ups maximum permitted), if the exterior temperature requires the engine to be started (below  $-5^{\circ}$ C).

If the exterior temperature does not drop below  $-5^{\circ}$ C, the vehicle will not restart automatically and will go on standby for two hours before analysing the exterior temperature. The engine will restart if the exterior temperature is below  $-5^{\circ}$ C.

In extreme conditions, the remote startup by programming may not work.

When the remote engine programming time is reached, the engine will start and remain switched on for around ten minutes.

Press "On" to activate this function or "Off" to deactivate it.

**Note:** When you have activated and set the time at which you want to use your vehicle and leave, marker **4** will remind you of the vehicle departure time that you set previously.

### **REMOTE ENGINE START-UP (3/3)**

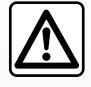

### Driver's responsibility

Never leave a child, an adult who is not self-sufficient or an animal alone in

your vehicle, even for a short time. In the event of remote engine startup or scheduled start-up, the child or pet may endanger himself or others by putting the vehicle in gear. activating equipment such as the electric window, electric seats, etc.

Risk of death or serious injury.

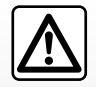

Do not park the vehicle or run the engine in locations where combustible substances or materials such as grass or leaves can come into contact with the hot exhaust system.

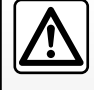

Do not use the remote engine start-up or engine start-up programming when the vehicle is covered by a

protective covering.

Fire hazard.

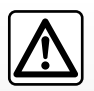

Do not use the remote engine start-up function or the engine start-up pro-

gramming in a garage or a confined space. Risk of poisoning or suffocation by exhaust gas emissions.

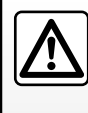

Deactivate the remote engine start-up or the engine start-up programming before opening the

bonnet.

Risk of burns or serious injury.

### **REVERSING CAMERA**

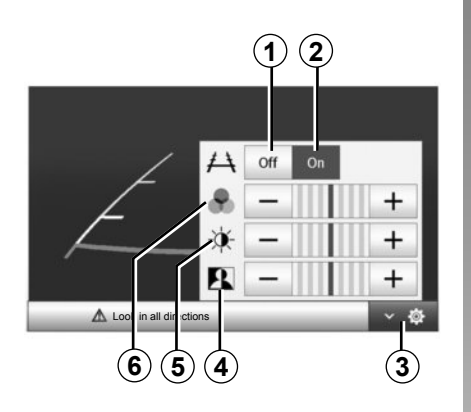

### Operation

When reversing (and up to approximately 5 seconds after shifting to another gear), a view of the surroundings to the rear of the vehicle is displayed on the navigation screen, along with a gauge.

When the red zone is reached, use the bumper image to stop accurately.

Note: Make sure that the reversing camera is not obscured (by dirt, mud, snow, etc.).

### Settinas

Press 3 to display a list of settings.

You can activate or deactivate the guide display by pressing 1 or 2.

Press "+" or "-" to set the contrast 4. brightness 5 and colours 6.

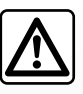

This function is an additional aid. It cannot, therefore, under any circum-stances replace the vigilance or the responsibility of the driver.

The driver should always look out for sudden hazards during driving: always ensure that there are no moving obstacles (such as a child, animal, pram, bicycle, etc.) or small, narrow objects such as stones or posts in your path when manoeuvring.

Note: For further information on the reversing camera, please see your driver's handbook

The screen shows a reverse image.

The gauges are a representation projected onto flat ground. This information must not be taken into account when superimposed on a vertical object or an object on the around.

Objects which appear on the edge of the screen may be deformed.

In very bright light (snow, vehicle in sunshine etc.), the camera vision may be adversely affected.

### SYSTEM SETTINGS (1/3)

| Displa | y Settings |     |      | .atl @  | I <sup>4</sup> | 15:3   |
|--------|------------|-----|------|---------|----------------|--------|
| . Bri  | ghtness    |     | Low  | Mid.    | High           |        |
| • Ma   | ap Mode    |     |      | Day     | Night          |        |
| • AC   | Info       |     | Off  | On      |                | _      |
| • Ba   | ckground   |     | Dark | Light   |                |        |
| A      | Audio      | Dis | play | Bluetoc | oth            | System |

To access the multimedia system settings from the welcome screen, press "Setting", then select a section at the bottom of the screen.

### Audio settings

Please refer to the section on "Audio settings".

### **Display settings**

### "Brightness"

You can set the brightness of the screen to your liking. You have the option of three modes:

- "Low";
- "Mid." (Medium);

- "High".

### "Map Mode"

To improve the visibility of the navigation screen between day and night, you can change the combination of the colours of the map.

- "Auto": the map screen is displayed by GPS. The switch to daytime or night-time running lights is automatic, depending on whether the headlights are on.
- "Day": The map screen is always displayed with bright colours.
- "Night": the map screen is always displayed using darker colours.

### «AC Info»

This function activates/deactivates the display of air conditioning information when adjusting settings.

### «Background»

This function enables you to choose between a dark or light display mode.

### Bluetooth® settings

Refer to the section entitled "Pairing/ unpairing Bluetooth® devices".

### SYSTEM SETTINGS (2/3)

| Syste | m Settings   |         | @ lts.    | * 16:40 |
|-------|--------------|---------|-----------|---------|
| Lar   | iguage       |         |           |         |
| Clo   | ck/Units     |         |           | 10      |
| Fac   | tory Setting | 6       |           | 1/2     |
| Nav   | /igation     |         | Off       | Dn 🔽    |
| •     | Audio        | Display | Bluetooth | System  |

### System setting

### "Language"

This function allows you to change the language used in the system and voice guidance language.

To change the language, select the desired language and confirm your choice by pressing "OK".

### "Clock"

This function allows you to set the time format between the "12h" and "24h" clocks.

**Note:** The time is set automatically by GPS. You will need the maps for the country in which you are currently located to get the local time.

To change the time manually, press"Clock/Units", then select "Time Setting".

### "Units"

This function allows you to set the unit of distance displayed on your multimedia system. You can change the unit between the "km" and "mls".

### "Factory Settings"

This function allows you to reset various settings to the default settings.

- All: resets all "Factory Settings" to default settings.
- Phone: Initializes all the settings related with phone.
- Navigation: Initializes all the settings related with navigation.
- Audio/Media/Radio/System: Initialises all the settings related with Audio, Media and Radio.

### "Navigation"

This function enables you to activate or deactivate the system navigation.

### "System Version"

This function allows you to check the version of system.

### SYSTEM SETTINGS (3/3)

### Security code

Your audio system is protected by a security code (supplied by the Approved Dealer). This is used to electronically lock the audio system when the power is cut (battery disconnected, system disconnected, fuse blown etc.).

To operate the audio system, you must enter the secret four-digit code.

Make a note of the code and keep it in a safe place. Contact one of the manufacturer's agents if you lose it.

### Entering the code

Press button **A** on the multimedia system front panel to switch on the system. The message "CODE" followed by four empty spaces and a numerical keypad are displayed.

Enter the corresponding code using the digital keypad, then press "OK" to confirm.

### Entering the code incorrectly

If the code is entered incorrectly, the message "Incorrect PIN The system is locked" is displayed.

Wait 60 minutes and then re-enter the code.

Each time the code is entered incorrectly, the time required before the code can be re-entered is doubled.

### **UPDATING THE SYSTEM (1/4)**

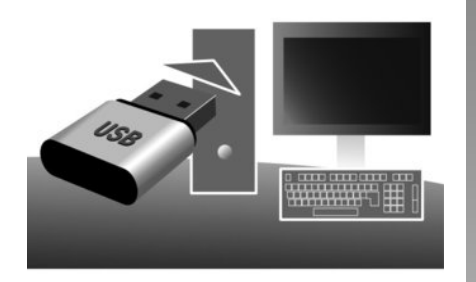

Using the USB key and a computer with an Internet connection, you can:

- update your map content;
- update the multimedia system;
- purchase new maps;
- upgrade the POI content.

In certain countries it is illegal to download and activate the warning areas and this can lead to prosecution.

### Installing the software

Install the Naviextras Toolbox in a few clicks on your computer. The Toolbox can be downloaded from the manufacturer's website.

After downloading the installation file from the website Naviextras.com, simply double-click the file to start the installation.

Follow the instructions shown on the screen.

### Creating an internet account

To log in, click on the "Not logged in" icon in the toolbar at the top of the page or click the "Log in" button on the main screen of the Toolbox. If you are not registered on the website Naviextras. com, you can do this from the Toolbox by clicking on "Register" on the log-in page.

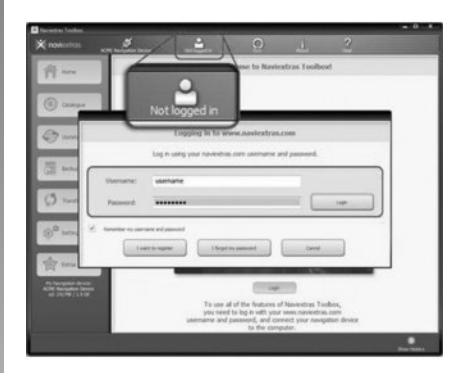

### Latest map guarantee

Once your new vehicle has been delivered, you will have a maximum of 90 days in which to update the map for free. Once this time has elapsed, you will need to pay for updates.

The screens shown in the user manual are not contractual.

### **UPDATING THE SYSTEM (2/4)**

# Registering the system with the Toolbox

To register your multimedia system on your user profile, first insert an empty USB key into the multimedia system.

**Note:** to insert the USBkey, see the section «Navigation system» in your manual, especially «Inserting the USBkey».

**Note:** the USB key is not provided with the system.

**Note:** The USB key used must be formatted to FAT32 format and have a minimum capacity of 4GB and a maximum capacity of 32GB.

|   | Navigation | 8:03 PM |
|---|------------|---------|
|   | Update     |         |
| ¢ | Close      |         |

### Saving the system on a USB key

When the USB key is inserted into the multimedia system's USB port, select "Nav" > "Options" > "Map Update" > "Options" > "Update" on the second page.

**Note:** to register the system on the USB key, start the vehicle and do not switch off the engine while data is loading.

The update procedure starts automatically. Do not use any of the system functions during the update procedure.

When the update is completed, the multimedia system restarts with all new and up-to-date functionality.

Insert your USB key in your computer (the computer must already be connected to the internet). When your system is successfully connected and the Toolbox finds it in the list of supported systems, the system (or software) name will appear at the top of the Toolbox window.

If you have followed the instructions, and successfully connected your USB key and then logged in, then your system is already registered into your user profile.
# **UPDATING THE SYSTEM (3/4)**

# Downloading updates to the USB key

If you purchased any free or pay contents, please click on the updates button in the menu bar on the left side of Toolbox.

The updates button will open a screen which shows all available updates, including:

- items that you have purchased but not yet installed (updates or extras);
- free updates and extras that you added to the installation file from the catalogue;
- system updates (if a newer version available);
- and special free updates.

The list shows all available updates by region in a list and on a world map.

By default, all items belonging to all regions are selected for installation. If you decide to skip a region for now, uncheck the checkbox at the beginning of its table row. After reviewing the table, click "Install" at the bottom of the screen to start the installation process.

The Toolbox starts to download and install the selected updates. Please wait until you see the message indicating the update has finished.

The Toolbox warns you if the selected items exceed the maximum capacity of the multimedia system. In this case, you can select which items can be installed or removed in the system so that it does not exceed the storage limit.

Even if items are removed in the system, you still have ownership of items and can install them later for free.

Please neither remove the USB key from the system, nor shut the system down while update is in progress.

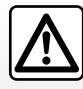

In certain countries it is illegal to download and activate the speed camera war-

nings and this could lead to prosecution.

# **UPDATING THE SYSTEM (4/4)**

# Updating the system and map

#### Downloading updates to the vehicle

When the process of downloading is completed, the USB key can be removed from the computer. Insert the USB key into the USB port of the vehicle's multimedia system.

**Note:** to update maps, start the vehicle and do not switch off the engine while data is loading.

When the multimedia system is turned on, it automatically identifies the available updates on the USB key, and offers to update the system or map from the updates found on the USB key. Do not switch off your multimedia system while the update is being installed.

**Note:** downloading and installing a system update is only possible if there is a newer version available.

|   | Current Software Info | 13:07 |
|---|-----------------------|-------|
|   | Old version.          |       |
|   | New Software Info     |       |
|   | New version.          |       |
| + | Update                |       |

- The screen A is displayed automatically once the USB key is connected;
- press 2 to run the update;
- previous 1 to go back to the previous screen.

When you press the button **2**, the update procedure is launched. Do not use any of the system functions during the update procedure.

When the update is completed, the multimedia system restarts with all new and up-to-date functionality.

#### Licence

To obtain the GPL, LGPL, MPL and other open source licence source codes in this product, please visit the http://opensource.lge.com website.

As well as the source code all the terms of the licence, warranty exclusions and copyright details are available for download.

LG Electronics will also provide you with Open Source code on a CD-ROM against payment of distribution costs (such as media, shipping and handling costs) on request by post to opensource@lge.com.

This offer is valid for three years as of the date on which you purchased the product.

The multimedia system might restart automatically during the update process. Please wait for the radio screen to be displayed.

If the update is accidentally interrupted, restart the process from the beginning.

# **OPERATING FAULTS (1/3)**

| System                                                       |                                                                                       |                                                                                                 |
|--------------------------------------------------------------|---------------------------------------------------------------------------------------|-------------------------------------------------------------------------------------------------|
| Description                                                  | Causes                                                                                | Solutions                                                                                       |
| No image is displayed.                                       | The screen is on standby.                                                             | Ensure that the screen is not on standby.                                                       |
|                                                              | The system is deactivated.                                                            | The interior temperature of the vehicle is too low or too high.                                 |
|                                                              | The volume is set to minimum or mute.                                                 | Increase the volume or deactivate mute.                                                         |
| No sound can be heard.                                       | The selected system source is not cor-<br>rect.                                       | Check the selected system source and make sure the output source is the multi-<br>media system. |
| No sound comes from the left, right, front or rear speakers. | The balance or fader settings are incorrect.                                          | Adjust the sound balance or fader cor-<br>rectly.                                               |
| The displayed time is not correct.                           | The time setting is set to "Auto" and the system is no longer receiving a GPS signal. | Move the vehicle until you receive a GPS signal.                                                |

| Media                  |                                       |                                         |
|------------------------|---------------------------------------|-----------------------------------------|
| Description            | Causes                                | Solutions                               |
| No sound can be heard. | The volume is set to minimum or mute. | Increase the volume or deactivate mute. |

# **OPERATING FAULTS (2/3)**

| Navigation                                                                            |                                                                                               |                                                                                                    |  |
|---------------------------------------------------------------------------------------|-----------------------------------------------------------------------------------------------|----------------------------------------------------------------------------------------------------|--|
| Description                                                                           | Causes                                                                                        | Solutions                                                                                                    |  |
| No sound can be heard.                                                                | The volume on the "Nav" menu is set to minimum or mute.                                       | Increase the volume ("Options" in the<br>"Nav" menu) or deactivate the mute func-<br>tion.<br>The volume in GPS mode can be ad-<br>justed during voice guidance. |  |
| The location of the vehicle on the screen does not correspond to its actual location. | Incorrect positioning of the vehicle caused by GPS reception.                                 | Move the vehicle until reception of the GPS signal is improved.                                                                                                  |  |
| The directions on the screen do not cor-<br>respond to the actual road.               | The version of sytem is out of date.                                                          | Obtain the latest version of the system.                                                                                                    |  |
| Certain items on the menu are not available.                                          | Depending on the current command, some items will be unavailable.                             |                                                                                                    |  |
| Voice guidance is unavailable.                                                        | The navigation system does not include<br>the intersection.<br>Voice guidance is deactivated. | Increase the volume.<br>Ensure voice guidance is activated.                                                                                                    |  |
| The directions of the voice guidance do not correspond to your exact location.        | The voice guidance may vary according to the environment.                                     | Drive according to the actual conditions.                                                                                                    |  |
| The suggested route does not start or end at the required destination.                | The destination is not yet recognised by the system.                                          | Enter a road near to the required destination.                                                                                                    |  |

# **OPERATING FAULTS (3/3)**

| Phone                               |                                                                                           |                                                                                                    |
|-------------------------------------|-------------------------------------------------------------------------------------------|----------------------------------------------------------------------------------------------------|
| Description                         | Causes                                                                                    | Solutions                                                                                                    |
| No sounds or ringtone can be heard. | The mobile phone is not connected to the system.<br>The volume is set to minimum or mute. | Ensure that the mobile phone is con-<br>nected to the system.<br>Increase the ringtone volume or deacti-<br>vate the mute function. |
| Impossible to make a call.          | The mobile phone is not connected to the system.<br>The phone keypad has been locked.     | Ensure that the mobile phone is con-<br>nected to the system.<br>Unlock the phone keypad.                                           |

# ALPHABETICAL INDEX (1/2)

#### Α

| ~                 |                           |
|-------------------|---------------------------|
| address book      | GB.33, GB.43 – GB.44      |
| alphabetic keypad |                           |
| answering a call  | GB.10, GB.60              |
| ARTIST            |                           |
| AUX               |                           |
| auxiliary source  | GB.19 $\rightarrow$ GB.21 |
| -                 |                           |

#### В

| BALANCE                          | GB.24               |
|----------------------------------|---------------------|
| BASS                             | GB.24               |
| bass                             | GB.25               |
| Bluetooth connection             | GB.53               |
| Bluetooth®                       | GB.50, GB.53, GB.58 |
| Bluetooth® portable audio player |                     |
| pairing                          | GB.20               |
| unpairing                        | GB.20               |

#### С

| call                  | GB.58 – GB.59            |
|-----------------------|--------------------------|
| call history          | GB.59                    |
| call volume           | GB.14                    |
| clock                 | GB.67                    |
| display               | GB.67                    |
| confirm a destination | GB.34 – GB.35            |
| connect a telephone   | GB.53                    |
| contacts list         | GB.58                    |
| controls              | $GB.7 \rightarrow GB.10$ |

#### D

| destination GB.30 $\rightarrow$ GB.35, | GB.33, GB.40, GB.43 – GB.44     |
|----------------------------------------|---------------------------------|
| destination menu                       | $\dots GB.30 \rightarrow GB.35$ |
| detailed route                         | GB.35, GB.38, GB.41             |
| detour                                 | GB.40, GB.48                    |
| dialling                               |                                 |
| dialling a number                      |                                 |

| disconnect a telephone | .GB.54 |
|------------------------|--------|
| distance units         | .GB.67 |

#### Е

| ECO driving         | GB.49 |
|---------------------|-------|
| ending a call       | GB.10 |
| entering an address | GB.30 |

#### F

| fast winding | GB.19                   |
|--------------|-------------------------|
| favourite    |                         |
| delete       | GB.44                   |
| functions    | GB.4 $\rightarrow$ GB.6 |

#### **G** GPS

| receiver   | GB.26. GB.47                       |
|------------|------------------------------------|
| recention  | CP 26                              |
| reception  | GD.20                              |
| guidance   |                                    |
| activation | GB 36                              |
| adavadon   |                                    |
| map        | $\ldots$ GB.36 $\rightarrow$ GB.41 |
| voice      |                                    |
|            |                                    |

#### J

| Jack socket | GΒ | .9, | GB | .2 | 1 |
|-------------|----|-----|----|----|---|
|-------------|----|-----|----|----|---|

#### 

| language  |       |
|-----------|-------|
| change    | GB.67 |
| languages | GB.67 |
| LIST mode | GB.16 |

#### Μ

| MANU mode     | GB.15 |
|---------------|-------|
| map           |       |
| digitised map | GB.26 |

# **ALPHABETICAL INDEX (2/2)**

| display     | GB.27, GB.42 |
|-------------|--------------|
| scale       | GB.27        |
| settings    | GB.42, GB.45 |
| map symbols | GB.27        |
| MEMÓ mode   | GB.16        |
| MENU        | GB.9         |
| MP3         | GB.19        |
| mute        | GB.14        |
|             |              |

#### ο

| operating faults | $\dots \dots GB.73 \rightarrow GB.75$ |
|------------------|---------------------------------------|
| operation        | GB.11                                 |

#### Ρ

| pairing a telephone |                             |
|---------------------|-----------------------------|
| POI                 | GB.29, GB.31 – GB.32, GB.42 |
| point of interest   | GB.28, GB.31 – GB.32, GB.42 |

#### R

| $\dots \dots GB.15 \rightarrow GB.18$ |
|---------------------------------------|
| $\dots \dots GB.15 \rightarrow GB.18$ |
| GB.4                                  |
| GB.65                                 |
| GB.60                                 |
| GB.25                                 |
|                                       |

| S                  |                                 |
|--------------------|---------------------------------|
| screen             |                                 |
| menu               | GB.6                            |
| monitor            | GB.9, GB.11                     |
| navigation display |                                 |
| navigation screen  | $\dots GB.36 \rightarrow GB.41$ |
| settings           | GB.42                           |
| security code      | GB.68                           |
| select             |                                 |
| track              | GB.21                           |

| setting                 | GB.41                                                   |
|-------------------------|---------------------------------------------------------|
| settings                | $$ GB.46 $\rightarrow$ GB.48, GB.66 $\rightarrow$ GB.68 |
| audio                   | GB.24 – GB.25, GB.66                                    |
| balance                 |                                                         |
| brightness              |                                                         |
| fader                   |                                                         |
| stage                   |                                                         |
| storing a radio station |                                                         |
| switching off           |                                                         |
| system                  |                                                         |
| update                  | $GB.69 \rightarrow GB.72$                               |

#### Т

| 3D/2D mode              | GB.36         |
|-------------------------|---------------|
| TMC Traffic Information | GB.35         |
| traffic information     | GB.17, GB.48  |
| treble                  | GB.24 – GB.25 |

#### U

| unpairing a telephone | GB.51                                   |
|-----------------------|-----------------------------------------|
| USB                   | $\dots GB.69 \rightarrow GB.72$         |
| USB key               |                                         |
| USB socket            | .GB.9, GB.20, GB.69 $\rightarrow$ GB.72 |

#### v

| vehicle position         | GB.27                |
|--------------------------|----------------------|
| voice control            |                      |
| voice recognition        | GB.10, GB.55 → GB.57 |
| volume                   | GB.14                |
| volume: adapted to speed | GB.14, GB.24         |

#### w

| WMA | GΒ | .1 | 9 |
|-----|----|----|---|
|-----|----|----|---|

# الفهرس الأبجدي (٢/٢)

| د جلة                                                           | ٤١.ARA → ٣٦.ARA .٦.ARA                                                | بيانات الملاحة              |
|-----------------------------------------------------------------|-----------------------------------------------------------------------|-----------------------------|
| سار مفصل٤١.ARA ,۳۸.ARA ,۳۰.ARA                                  | م ٤١.ARA → ٣٦.ARA.                                                    | شاشة الملاحة                |
| شغلُ الملفات الصوتية ذو تقنية بلوتوث®                           | م ۱٤.ARA                                                              | شدة الصوت                   |
| قم بالفصل                                                       | ۱٤.ARA                                                                | شدة صوت الاتصال             |
| قم بالمزاوجة                                                    | ۲۰.ARA                                                                | شدة صوت الجرس               |
| صدر اضافی ۲۱.ARA → ۱۹.ARA                                       | م ۲٤.ARA ,۱٤.ARA                                                      | شدة الصوت: متوافق مع السرعة |
| طابقة الهاتفّ.                                                  | a                                                                     | -                           |
| علومات المرور                                                   | <u>م</u>                                                              | <u>ض</u>                    |
| فتاح ARA → ٦٩.ARAUSB                                            | د الشکار کی در در ۲۰۰۵ کا در ۲۰                                       | الضبط                       |
| فضل                                                             | <u>م</u>                                                              |                             |
| حذف                                                             |                                                                       |                             |
| قبس Jack ,۹.ARA ,۹.ARA                                          | $  I \rightarrow \forall .ARA \rightarrow \forall .ARA \ldots \ldots$ | عناصر التحكم                |
| قبس USB., ۱۹.ARA , ۹.ARA ,۹.ARA ,۹.ARA ,۹.ARA ,۹.ARA ,۹.ARA ,۹. | ٩                                                                     | ف                           |
| لفات MP۳                                                        | • • ) ARA                                                             | فصل مطابقة هاتف             |
|                                                                 | οέ ΔRΔ                                                                | فصل هاتف                    |
| 11-                                                             |                                                                       |                             |
|                                                                 |                                                                       | ق                           |
|                                                                 | 1.ARA                                                                 | قائمة.                      |
| لمضام العالمي للحديد الموقع GPG<br>استثنال                      | " $"$ $"$ · .ARA → $"$ · .ARA                                         | قائمة الوجهة                |
|                                                                 | ۱٤.ARA                                                                | قطع الصوت                   |
| جهار استغبال                                                    | ٤٩.ARA                                                                | قيادة اقتصادية              |
|                                                                 | و                                                                     |                             |
| فرجهة .ARA – ٤٣.ARA ,٤٠.ARA ,٣٣.ARA ,٣٥.ARA → ٣٠.ARA ,          |                                                                       |                             |
| حدة المسافة                                                     | 1°.ARA                                                                | كاميرا الرجوع إلى الخلف     |
| صلة AUXAUX صلة AUX                                              |                                                                       | حبير                        |
| بضع ۲D/۳D بضع                                                   | • • • • • • • • • • • • • • • • • • •                                 | هود الامان                  |
| بضع LIST/LISTE                                                  | و                                                                     | ,t                          |
| بضع MANU/MANUEL بضع                                             | <sup>9</sup> τν ΔΡΔ                                                   | تا خات                      |
| بِضَعَ MEMO                                                     | • • • • • • • • • • • • • • • • • • •                                 | اللغة                       |
| ضع السيارة                                                      | υ τν ΔΡΔ                                                              | تحديل                       |
| ظائف٤. علائف                                                    | ۹ )۳ ARA                                                              | لوحة مفاتيح أبحدية          |
|                                                                 |                                                                       | -ر- ۱-یی ۲۰۰۰ پ             |
|                                                                 |                                                                       | م                           |
|                                                                 | $\Lambda$ .ARA $\rightarrow \Lambda$ °.ARA                            | مٰجموعة موجات               |
|                                                                 | $\lambda ARA \rightarrow \lambda \circ ARA$                           | محطة راديو                  |
|                                                                 |                                                                       | ARA- <sup>VA</sup>          |

# الفهرس الأبجدي (٢/١)

| بیان RDS                    | U                                                 |
|-----------------------------|---------------------------------------------------|
| بیان FMC Info Trafic        | $\forall 1$ .ARA $\rightarrow 19$ .ARAUSB         |
| بيان WMA                    |                                                   |
|                             | Í                                                 |
| ت                           | إتاحة وجهة                                        |
| التحكم الصوتي               | اتزان۲٤.ARA                                       |
| تحويلة                      | الأتصال برقم                                      |
| تخزين محطة الر اديو         | الاتصال عن طريق التكنولوجيا اللاسلكية Bluetooth   |
| تر قبم                      | اتصل                                              |
| تسجيل عنو ان                | اختر                                              |
| التشغبل                     | مسار ۲۱.ARA                                       |
| التعرف الصوتي               | اختلالات التشغيل. ٧٥. ARA → ٧٣. ARA               |
| التكنو لو جبا اللاسلكية oth | ار شاد                                            |
| توصيل الهاتف                | ٤١.ARA → ٣٦.ARA                                   |
|                             | تقعيل                                             |
| ۲                           | صونتی ARA → ۳۱.ARA                                |
| حاد                         | استلام مكالمة                                     |
|                             | إنهاء مكالمة                                      |
| د                           | الاهتمامات٤٢.ARA – ٣١.ARA , ٢٨.ARA الاهتمامات.    |
| دفتر العناوين               | أوضاع الضبط ٤٦.ARA → ٤٦.ARA → ٤٦.ARA أوضاع الضبط. |
|                             | توزيع الصوت خلفا/أماما                            |
|                             | توزيع الصوت يسار ا/يمينا                          |
| رفع السماعة لطلب رقم        | شدة آلإضاءة                                       |
| رمور حرائطیه                | صوتی                                              |
|                             | إيقاف                                             |
| الساعة                      |                                                   |
| البيان                      | Ļ                                                 |
| السحل                       | بحث سريع                                          |
| سحل المكالمات               | البطقة                                            |
|                             | اوضاع الضبط٤٩. ARA ،٤٢. ARA                       |
| ش                           | البطافة الرفمية                                   |
| شاشة                        | البيان                                            |
| الاستعداد                   | مقياس                                             |
| أوضاع الضبط                 | بيان ۲۱.ARA ,۲۹.ARA ۲۹.ARA بيان                   |
| قائمة                       | بيان ARAARTIST بيان                               |
|                             | بيان BASS                                         |

| ٤.ARA  | بيان RDS              |
|--------|-----------------------|
| ۳۰.ARA | بيانَ TMC Info Trafic |
| ۱۹.ARA | بيانَ WMA             |
|        |                       |

|                                                  | Ľ                                |
|--------------------------------------------------|----------------------------------|
| $\circ^{\vee}.ARA \rightarrow \circ^{\circ}.ARA$ | التحكم الصوتي                    |
| ٤٨.ARA , ٤٠.ARA                                  | تحويلة                           |
| ۱٦.ARA                                           | تخزين محطة الراديو               |
| ۲۰.ARA                                           | ترقيم                            |
| ۳۰.ARA                                           | تسجيل عنوان                      |
| 11.ARA                                           | التشغيل.                         |
| °Y.ARA → °°.ARA , Y.ARA                          | التعرف الصوتي                    |
| ۰۸.ARA , ۴.ARA , ۰۰.ARA                          | التكنولوجيا اللاسلكية Bluetooth® |
| ۹۳.ARA                                           | توصيل الهاتف                     |
|                                                  |                                  |

|                 | τ   |
|-----------------|-----|
| ۲º.ARA – ۲٤.ARA | حاد |
|                 |     |

دفتر العناوين ......٤٤. ARA – ٤٣.ARA, ٣٣.ARA

|                 | J                      |
|-----------------|------------------------|
| 1. ARA . 1. ARA | ر فع السماعة لطلب ر قم |
| TY ARA          | رموز خرائطية           |
|                 |                        |

| ٦٧.ARA           | سى<br>الساعة           |
|------------------|------------------------|
| ٦Y.ARA           | البيان                 |
| ۰۸.ARA           | السجل                  |
| ۹.ARA            | سجل المكالمات          |
| ৽^.ARA<br>৽۱.ARA | السجل<br>سجل المكالمات |

|                | اللك        |
|----------------|-------------|
| 11.ARA , 1.ARA | الاستعداد   |
| ٤٢.ARA         | أوضاع الضبط |
| ٦ ARA          | قائمة       |
|                |             |

ARA-V٦

خلل في التشغيل(٣/٣)

| Téléphone                                                                                       |                                                                                        |                           |
|-------------------------------------------------------------------------------------------------|----------------------------------------------------------------------------------------|---------------------------|
| الحلول                                                                                          | الأسباب                                                                                | شرح                       |
| تأكد أن الهاتف الجوال غير موصل أو متصل بالنظام.<br>ارفع شدة الصوت أو قم بتعطيل خاصية كتم الصوت. | الهاتف الجوال غير مقترن أو متصل بالنظام.<br>الصوت منخفض جدًا أو خاصية كتم الصوت مفعلة. | لا يمكن سماع صوت أو نغمة. |
| تأكد أن الهاتف الجوال غير موصل أو متصل بالنظام.<br>فتح قفل لوحة مفاتيح الهاتف                   | الهاتف الجوال غير مقترن أو متصل بالنظام.<br>قفل لوحة مفاتيح الهاتف مفعل.               | تعذر إجراء مكالمة.        |

خلل في التشغيل(٣/٢)

| الملاحة                                                                                                    |                                                                       |                                                              |
|----------------------------------------------------------------------------------------------------|-----------------------------------------------------------------------|--------------------------------------------------------------|
| الحلول                                                                                                    | الأسباب                                                               | شرح                                                          |
| ارفع شدة الصوت («خيارات» du menu<br>«التنقل») أو قم بتعطيل خاصية كتم الصوت.<br>الصوت في وضع GPS يمكن تعديله أثناء صوت<br>الإرشاد. | الصوت من القائمة «النتقل» منخفض جدًا أو خاصية<br>كتم الصوت مفعلة.     | لا يمكن سماع صوت.                                            |
| حرك السيارة من مكانها حتى تستقبل الإشار ات بشكل<br>أفضل GPS.                                                                      | سوء تحديد موضع السيارة بسبب الاستقبال GPS.                            | لا يتوافق موضع السيارة على الشاشة مع موقعها<br>الحقيقي.      |
| احصل على النسخة الأحدث من النظام.                                                                                                 | نسخة إصدار النظام قديمة.                                              | لا تتوافق المؤشرات المتوافرة على الشاشة مع<br>الواقع.        |
|                                                                                                    | وفقا للأمر الحالي، تكون بعض الأقسام غير مناحة.                        | بعض أقسام القائمة غير متاحة.                                 |
| زيادة حجم الصوت.<br>تأكد أن خاصية التوجيه الصوتي مفعلة.                                                                           | لا يأخذ نظام الملاحة التقاطع في الاعتبار.<br>التوجيه الصوتي غير مفعل. | التوجيه الصوتي غير متاح.                                     |
| القيادة وفقا للظروف الواقعية.                                                                                                    | يمكن أن يتنوع التوجيه الصوتي وفقًا للبيئة المحيطة.                    | لا يتوافق التوجيه الصوتي مع الواقع.                          |
| أدخل طريق قريب من الوجهة المطلوبة.                                                                                                | لا يمكن للنظام التعرف على الوجهة.                                     | لا يبدأ أو لا ينتهي خط المسار المقترح عن الوجهة<br>المطلوبة. |

خلل في التشغيل(٣/١)

|                                                                                  | النظام                                                                |                                                                    |
|----------------------------------------------------------------------------------|-----------------------------------------------------------------------|--------------------------------------------------------------------|
| الحلول                                                                           | الأسباب                                                               | شرح                                                                |
| تحقق أن الشاشة ليست في وضع التوقف.                                               | الشاشة في وضع التوقف.                                                 | لا تعرض أي صورة.                                                   |
| تكون درجة الحرارة داخل السيارة منخفضة جداً أو<br>مرتفعة جدًا.                    | عندما يتوقف النظام                                                    |                                                                    |
| ارفع شدة الصوت أو قم بتعطيل خاصية كتم الصوت.                                     | الصوت منخفض جدًا أو خاصية كتم الصوت مفعلة.                            |                                                                    |
| تحقق من مصدر النظام المحدد وتأكد من أن مصدر<br>الإخراج هو نظام الوسائط المتعددة. | مصدر النظام المحدد غير صحيح.                                          | لا يمكن سماع صوت.                                                  |
| قم بضبط الصوت balance أو fader بشكل صحيح.                                        | المعابير balance أو fader غير صحيحة.                                  | لا يصدر أي صوت من المكبر الأيسر أو الأيمن أو<br>الأمامي أو الخلفي. |
| حركَ السيارة حتى تستقبل إشارة GPS.                                               | تم ضبط إعدادات الوقت على «تلقائي» والنظام لم<br>يعد يستقبل إشارة GPS. | الوقت المعروض غير صحيح.                                            |

|                                               | الوسائط                                    |                   |
|-----------------------------------------------|--------------------------------------------|-------------------|
| الحلول                                        | الأسباب                                    | شرح               |
| ار فع شدة الصوت أو قم بتعطيل خاصية كتم الصوت. | الصوت منخفض جدًا أو خاصية كتم الصوت مفعلة. | لا يمكن سماع صوت. |
|                                               |                                            |                   |
|                                               |                                            |                   |
|                                               |                                            |                   |

تحديث النظام (٤/٤) تحديث النظام والخرائط

تحميل التحديثات على السيارة عند اكتمال عملية التنزيل، يمكن إز الة مفتاح USB من الكمبيوتر. أدخل مفتاح USB في منفذ USB الخاص بنظام الوسائط المتعددة للسيارة. ولا الخاص بنظام الوسائط المتعددة، فإنه يقوم تلقائيًا عند تشغيل نظام الوسائط المتعددة، فإنه يقوم تلقائيًا بتحديد التحديثات المتاحة في مفتاح USB ويعرض طلب تحديث النظام أو الخريطة من التحديثات التي تشغيل نظام الوسائط المتعددة أثناء تثبيت التحديث. تشغيل نظام الوسائط المتعددة أثناء تثبيت التحديث. ملاحظة: يكون تنزيل وتثبيت تحديثات النظام ممكن فقط إذا كان هناك إصدار جديد متاح.

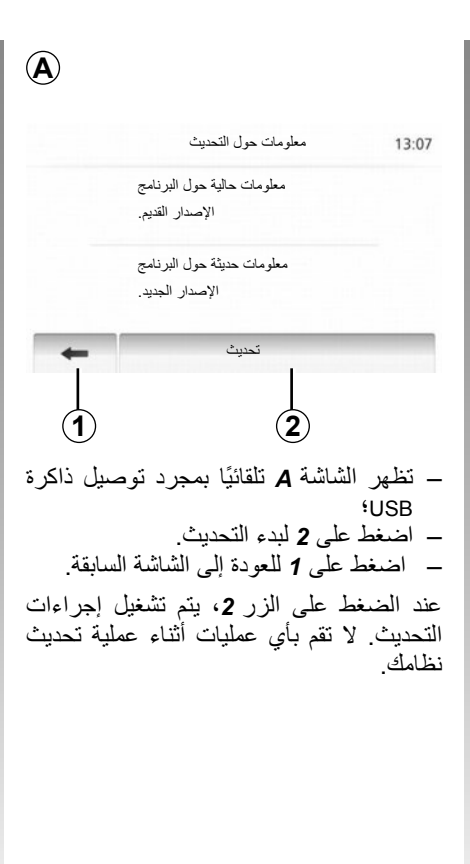

قد تتم إعادة تشغيل نظام الوسائط المتعددة أثناء عملية التحديث. انتظر حتى تظهر شاشة الراديو.

عند اكتمال التحديث، تتم إعادة تشغيل نظام الوسائط المتعددة بجميع الوظائف الجديدة وبأخر تحديث.

#### الترخيص

للحصول على مصادر الأكواد GPL، LGPL، MPL والتراخيص الأخرى مفتوحة المصدر الواردة في هذا المنتج، يُرجى زيارة الموقع //.http opensource.lge.com

بالإضافة إلى مصادر الأكواد، كافة شروط الترخيص المنصوص عليها، موانع الضمان وإشعارات حقوق التأليف والنشر تكون متاحة للتحميل.

LG Electronicsوسوف تقوم بتزويدك أيضًا بالأكواد مفتوحة المصدر على CD-ROM مقابل دفع الرسوم التي تغطي تكاليف التوزيع (مثل تكلفة الوسائط، الشحن والمناولة) بناء على طلب بالبريد إلى opensource@lge.com.

هذا العرض متاح لمدة ثلاث سنوات ابتداءً من تاريخ شراء المنتج.

في حال الانقطاع اللإرادي لعملية التحديث، أعد الخطوات منذ البداية.

#### تحديث النظام (٤/٣)

تحميل التحديثات على ذاكرة USB

لو حصلت على محتويات مجانية أو مدفوعة، فضلاً انقر على زر التحديث في شريط القائمة الموجود في المنطقة اليسرى من Toolbox.

يعرض زر التحديثات شاشة تحدد كافة التحديثات الضرورية، منها:

- العناصر التي حصلت عليها، ولكن لم يتم تثبيتها بعد (تحديثات أو إضافات)؛
- التحديثات المجانية والإضافات التي قمت
   بإضافتها لملف التثبيت من الكتالوج؛
  - تحديث النظام (إذا توفرت نسخة أحدث)؛
    - والتحديثات المجانية الخاصة.

جميع التحديثات المتاحة محددة بالمنطقة على شكل قائمة وعلى خريطة العالم.

بشكل افتراضي، يتم تحديد كافة العناصر لجميع المناطق من أجل تنثبيتها. إذا أردت تجاهل منطقة معينة بشكل مؤقت، قم بإلغاء تحديد المربع الموجود في بداية سطر الجدول الخاص بها. بعد الاطلاع على االجدول، انقر على زر «التثبيت»الموجود في الجزء الأسفل من الشاشة لبدء عملية التثبيت.

يبدأ Toolbox في تنزيل وتثبيت التحديثات المحددة. رجاء الانتظار لحين استقبال رسالة تفيد بانتهاء العملية.

ينبهك Toolbox إذا كانت العناصر المختارة تتجاوز الحد الأقصى لسعة نظام الوسائط المتعددة. في هذه الحالة، يمكنك اختيار العناصر المراد تثبيتها أو إلغاءها من النظام لتناسب الحد المسموح للتخزين. حتى عندما تتم إزالة عناصر من النظام، يمكنك الاحتفاظ بملكيتها وتستطيع تثبيتها في وقت لاحق مجانًا.

رجاء عدم سحب ذاكرة USB من النظام أو إيقافها أثناء عملية التحديث.

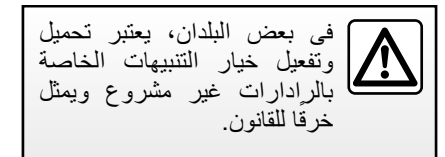

#### تحديث النظام (٤/٢)

تسجيل النظام مع Toolbox

لتسجيل نظام الوسائط المتعددة الخاص بك في ملف تعريف المستخدم لديك، قم أولاً بإدخال مفتاح USB فارغ في نظام الوسائط المتعددة. ملاحظة: لإدخال مفتاح USB، راجع القسم «نظام الملاحة»، خاصة «إدخال مفتاح USB». ملاحظة: مفتاح USB غير متوفر في النظام. ملاحظة:ذاكرة USB المُستخدمة يجب أن يتم تهينتها على شكل FAT32 ويجب أن تكون ذو سعة بحد أدنى 4GB وسعة بحد أقصى 32GB.

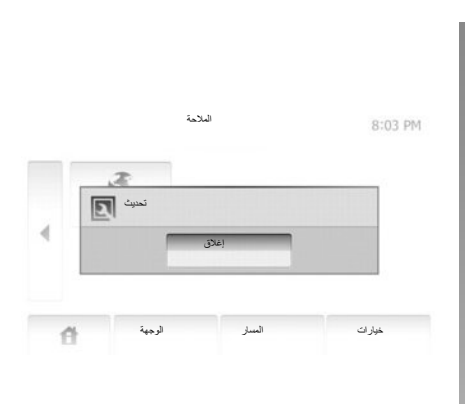

تسجيل النظام في ذاكرة USB.

تحمبل البيانات.

عندما يكون المفتاح USBمدخل في منفذ نظام الوسائط المتعددة USB، حدد «التنقل» > «خيارات» > «التحديثات والإضافات» > «خيارات» > «تحديث» على الصفحة الثانية. ملاحظة: لتسجيل النظام على مفتاح USB، قم بإدارة السيارة ولا تقم بإيقاف تشغيل المحرك أثناء

تبدأ عملية التحديث تلقائيا. لا تقم بأي عمليات أثناء عملية تحديث نظامك.

عند اكتمال التحديث، تتم إعادة تشغيل نظام الوسائط المتعددة بجميع الوظائف الجديدة وبأخر تحديث.

أدخل مفتاح USB الخاص بك في الكمبيوتر لديك (يجب أن يكون الكمبيوتر متصلاً بالإنترنت بالفعل). عندما يتم توصيل نظامك بنجاح وقد عتر على Toolbox في قائمة الأنظمة المدعومة، سيظهر اسم النظام (أو البرنامج) أعلى نافذة Toolbox.

لو قمت باتباع التعليمات وقمت بتوصيل الذاكرة USB، ثم أثناء اتصالك، فإن النظام الخاص بك يتم تسجيله في صفحة بياناتك الشخصية.

تحديث النظام (٤/١)

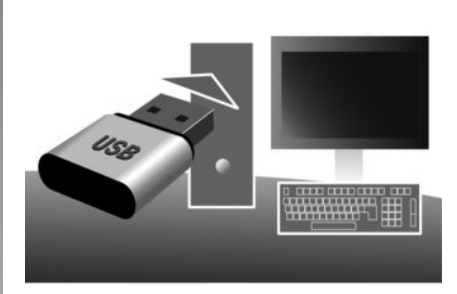

باستخدام مفتاح USB وكمبيوتر مع وجود اتصال بالإنترنت، يمكنك:

- تحديث محتوى الخريطة الخاصة بك؛
  - تحديث نظام الوسائط المتعددة؛
    - شراء بطاقات جدیدة؛
    - رفع مستوی محتوی POI.

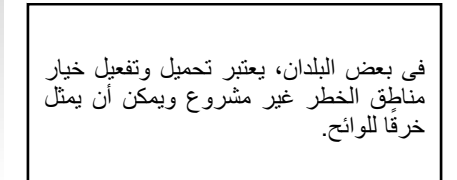

# تنصيب البرنامج

نثبيت الـ Naviextras Toolbox على جهاز الكمبيوتر من خلال عدة نقرات على الفأرة. ويمكنك تحميلها Toolbox موقع الشركة المصنعة.

بعد تنزيل ملف التثبيت من موقع الويب Naviextras.com، ببساطة انقر نقرًا مزدوجًا على الملف لبدء التثبيت.

اتبع التعليمات الظاهرة على الشاشة.

#### إنشاء حساب على الإنترنت

لتسجيل الدخول، انقر فوق رمز «Not logged in» في شريط الأدوات أعلى الصفحة أو انقر فوق زر «تسجيل الدخول» على الشاشة الرئيسية لـ Toolbox. إذا لم تكن مُسجّل في موقع الويب . Naviextras com، يمكنك القيام بذلك من Toolbox عن طريق النقر فوق «Register» في صفحة تسجيل الدخول.

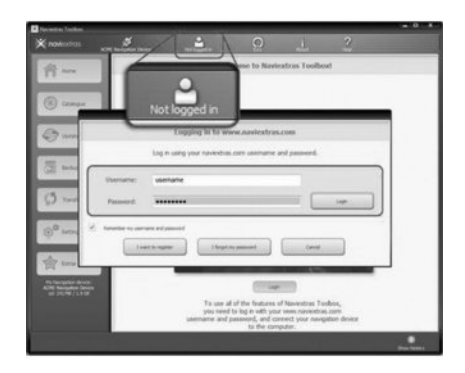

#### ضمان تحديث الخريطة

بعد تسلم سيارتك الجديدة، يكون لديك مهلة زمنية أقصاها ٩٠ يومًا لتحديث الخرائط مجانًا. وبانتهاء تلك المدة، ستكون التحديثات مدفو عة الأجر.

| تعاقدية |
|---------|
|---------|

إعدادات النظام (٣/٣)

#### كود (رمز) الأمان

نظام الصوت الخاص بك محمي برمز حماية (يتم توفيره بواسطة الوكيل المعتمد). و هو يتيح تأمين قفل النظام الصوتي كهربائيا عند قطع الإمداد (مثلاً: البطارية غير موصلة، النظام مفصول، مصهر تالف...) لتشغيل النظام الصوتي، يجب ادخال رمز الحماية المكون من اربع ارقام. قم بتدوين هذا الكود واحفظه في مكان آمن في حالة فقدانه، يجب عليك التوجه إلى ممثل الصانع.

#### إدخال الكود

اضغط على زر A الموجود باللوحة الأمامية لنظام الوسائط المتعددة لتشغيل النظام. يتم عرض الرسالة «CODE» (الرمز) متبوعة بأربع مساحات فارغة ولوحة مفاتيح رقمية.

أدخل الرمز المتوافق باستخدام لوحة المفاتيح الرقمية، ثم اضغط على «OK» (موافق) للتأكيد.

#### خطأ في إدخال الكود

إذا كان الرمز الذي تم إدخاله غير صحيح، يتم عرض الرسالة «Incorrect PIN The». system is locked».

انتظر لمدة ٦٠ ثانية، ثم أعد إدخال الكود.

ومع كل مرة خطأ جديدة يتم مضاعفة مدة الانتظار .

#### إعدادات النظام (٣/٢)

| ط النظاء      | ضوابه                |        | .all 🎟*   | 16:40  |
|---------------|----------------------|--------|-----------|--------|
| اللغة         |                      |        |           |        |
| حدات          | الساعة/الوم          |        |           | 1/2    |
| سىيع<br>لتنقل | سوابط سرکه التم<br>ا | a<br>  | نيل إيقاف |        |
| ft.           | الصرت                | الشاشة | Bluetooth | النظام |

### ضبط النظام

#### «اللغة»

تتيح لك هذه الخاصية تغيير اللغة المستخدمة في النظام ولغة التوجيه الصوتي. لتغيير اللغة، اختر اللغة المرغوبة وقم بتأكيد اختيارك بالضغط على «موافق».

#### «الساعة»

تمكنك هذه الخاصية من الاختيار بين نسق الساعة «۱۲h» و «۲٤h».

**ملاحظة:** يتم ضبط الساعة بطريقة ألية من خلال GPS. في هذه الحالة، من الضروري أن تكون لديك خرائط البلد المتواجد بها للحصول على التوقيت المحلي.

لضبط الساعة يدوياً، اضبغط على «الساعة/ الوحدات»، ثم اختر «ضبط الوقت».

#### «الوحدات»

تتيح لك هذه الخاصية ضبط وحدة المسافة المعروضة على نظام الوسائط المتعددة. يمكنك الاختيار بين «كم» و«ميل».

#### «ضوابط شركة التصنيع»

تمكنك هذه الخاصية من إعادة تثبيت الإعدادات المختلفة إلى الوضع الافتر اضي.

- الكل: يعمل على إعادة ضبط جميع «ضوابط شركة التصنيع» إلى الإعدادات الافتراضية.
- الهاتف: إعادة تعيين الإعدادات المتعلقة بالهاتف
- الملاحة: إعادة تعيين الإعدادات المتعلقة بالملاحة
- صوت/وسائط/ر اديو /نظام: إعادة تعيين
   الإعدادات المتعلقة بالصوت، الوسائط والراديو.

#### «التنقل»

تسمح هذه الوظيفة بتمكينك من تنشيط نظام الملاحة أو تعطيله.

#### **«إصدار النظام»** تتيح لك هذه الخاصية التعرف على نسخة إصدار النظام.

إعدادات النظام (٣/١)

| صوابط الساسه |        | all U   | 9 7   | 15: |
|--------------|--------|---------|-------|-----|
| سطوع .       | متخفض  | الوسائط | مرتفع |     |
| نهار .       | تلقاتى | تهار    | لېل   |     |
| AC معلومات • | ايقاف  | تشغرل   |       | _   |
| الخلفية •    | داكن   | المصباح | 1     |     |

للوصول إلى إعدادات نظام الوسائط المتعددة من الشاشة الرئيسية، اضغط على «الضبط»، ثم اختر الجزء الموجود أسفل الشاشة.

إعدادات الصوت

ARA-11

راجع فصل «إعدادات الصوت».

ضبط الشاشة «سطوع» تستطيع ضبط سطوع الشاشة وفقًا لإعدادات المفضلَّة. يتم اقتراح ثلاثة أوضاع: – «منخفض»: - «الوسائط» (متوسط)؛ – «مرتفع». « وضع الخريطة » لتحسين رؤية شاشة الملاحة سواء ليلاً أو نهارًا، يمكنك تغيير نظام الألوان على الخريطة. – «تلقائى»: يعرض نظام GPS شاشة الخريطة. الانتقال إلى وضع الإضاءة النهارية أو الليلية يتم بشكل آلى تبعًا لإضاءة المصابيح. - «نهار»: دائمًا ما يتم عرض شاشة الخريطة بألوان ز اهية. - «ليل»: دائمًا ما يتم عرض شاشة الخريطة

بألو ان داكنة.

تتيح لك هذه الخاصية اختيار وضع العرض المعتم

راجع الفصل «اقتران/فصل اقتران أجهزة

اعدادات @Bluetooth

«الخلفية»

أو الواضح.

.«Bluetooth®

كاميرا الرجوع إلى الخلف

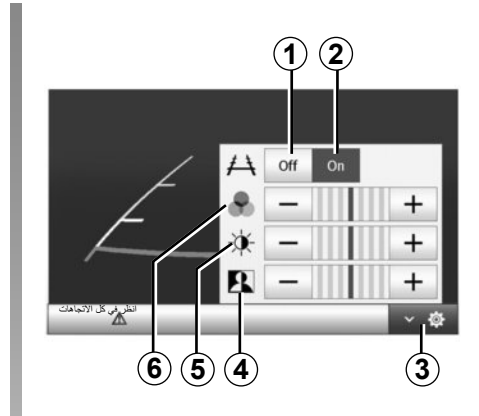

#### التشغيل

عند الانتقال للتعشيقة الخلفية (ولمدة خمس ثوان تقريبا بعد الانتقال لتعشيقة أخرى)، يظهر على شاشة الملاحة منظر للمكان الموجود خلف السيارة ويصاحب العرض القالب. عندما يتم الوصول إلى المنطقة الحمراء، استعن بالمصدم لتقف بشكل دقيق. ملحوظة: تأكد أن كاميرا الرجوع للخلف غير محجوبة (اتساخات، وحل، جليد، إلخ).

إعدادات اضغط على 3 لاستعراض قائمة الاعدادات. يمكنك تفعيل أو إبطال تفعيل عرض القالب بالضغط على 1 أو على 2. اضغط على «+» أو «-» لضبط التباين 4 والإضاءة 5 والألوان 6.

تعد هذه الخاصية نوع من أنواع المساعدة التكميلية. فلا يمكنها بأي حال من الأحوال أن تحل محل يقظة السائق ومسؤوليته. على السائق أن يظل منتبها للأحداث المفاجئة التي قد تقع أثناء القيادة تأكد دائمًا من عدم وجود عوائق متحركة أثناء المناورة (مثلا طفل، حيوان، عربة أطفال، دراجة...) أو عائق صغير جدًا أو رفيع جدًا (حجر متوسط الحجم، وتد رفيع جدًا...).

**ملحوظة**: لمزيد من المعلومات حول كاميرا الرجوع للخلف، راجع دليل استخدام سيارتك.

تقدم الشاشة صورة معكوسة. العياران هما تمثيل مسقط على أرض مسطحة، ويتم تجاهل هذه المعلومة عندما يتم الإسقاط على شيء رأسي أو موضوع على الأرض. الأشياء التي تظهر على حافة الشاشة يمكن أن تظهر مشوهة. في حالة الإضاءة الشديدة (بسبب الجليد، السيارة في مواجهة الشمس...) يمكن أن تظهر صورة الكاميرا مشوشة.

# بدء تشغيل المحرك عن بعد (٣/٣)

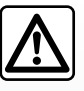

) مسؤولية السائق لا تدع طفلاً أو شخصًا بالغًا لا يمكنه الاعتماد على ذاته بقدر كاف أو حبو أنًا وحده داخل السبارة، حتى وأو كان ذلك لفترة قصيرة. في الحقيقة، في حالة بدء تشغيل المحرك عن بعد أو التشغيل المُبرمج، ربما يسبب ذلك خطرًا أو يعرض أشخاص آخرون للخطر عند الانتقال إلى تعشيقة السرعة، عند القيام بالتجهيزات مثل النوافذ الكهربائية، المقاعد الكهر بائبة...

خطر التعرض للموت أو لإصابات بالغة.

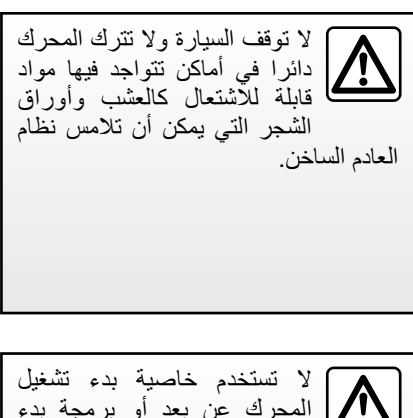

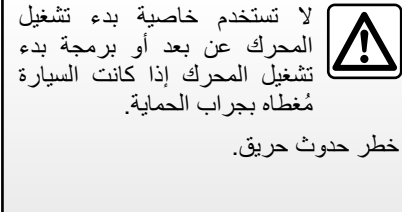

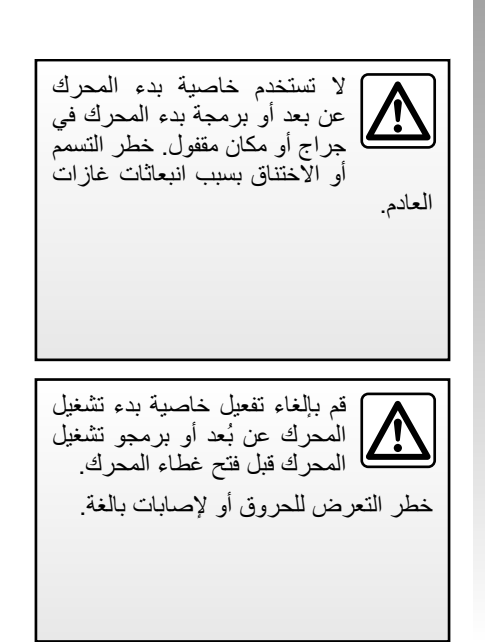

# بدء تشغيل المحرك عن بعد (٢/٣)

| بده تشغيل المحرك عن يُعد                |             | .al 💷 * | 16:4 |
|-----------------------------------------|-------------|---------|------|
| تحذير : لا تركن السيارة في غرفة مقفلة 🔺 |             |         |      |
| بدە تشغول تلقانى                        | إيقاف       | تشغول   |      |
| السيارة جاهزة 🗉                         | _           | تغري    |      |
| تتشيط كل ساعتين .                       | إيقاف       | تشغول   |      |
| ارة جاهزة في غضون • ساعك و • نقاق ،     | ستكون السيا |         |      |
| 5                                       | موافق       |         |      |

يعمل بدء تشغيل المحرك عن بعد إذا:

- ذراع التعشيق على الوضع المحايد (النقطة الميتة) بالنسبة للسيارات ذات ناقل الحركة اليدوي أو الأوتوماتيكي؛
- ذراع التعشيق في الوضع P بالنسبة للسيارات ذات ناقل الحركة الأوتوماتيكي.
  - الإشعال مطفا؛
- كافة المنافذ (الغطاء الأمامي، الأبواب، حيز الأمتعة) مُحكمي الغلق عندما تغادر السيارة.

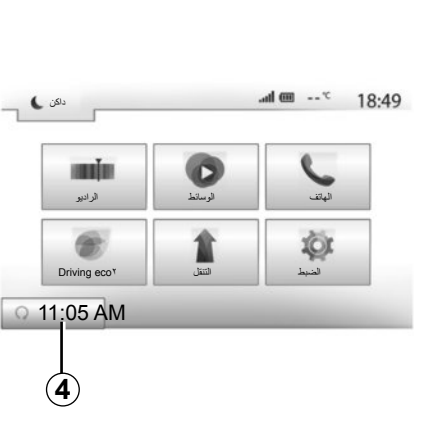

#### «تنشیط کل ساعتین»

تتيح هذه الخاصية لسيارتك أن تبدأ بصورة تلقائية كل ساعتين إذا كانت الحرارة الخارجية أقل من ٥ درجة مئوية. لتنشيط هذه الوظيفة، يجب أن يكون نظام التهوية متوقفًا.

في حالة البرد القارس، سوف تبدأ السيارة بصورة تلقائية وسوف تظل مضاءة خلال حوالي عشر دقائق ثم ستنطفى. سيتم إعادة تشغيلها كل ساعتين (بحد أقصى ٥ عمليات بدء تشغيل)، إذا كانت درجة الحرارة الخارجية تتطلب بدء تشغيل المحرك (أقل من -٥ درجات مئوية).

إذا كانت درجة الحرارة الخارجية لا تنزل عن ٥ درجة مئوية، لن تبدأ السيارة بصورة تلقائية وسوف توضع في وضع الاستعداد في غضون ساعتين ثم سوف تقوم بتحليل درجة الحرارة الخارجية. سوف يُعيد المحرك البدء إذا كانت درجة الحرارة أقل من ٥ درجة مئوية.

في الظروف القاسبة، قد لا تعمل وظيفة بدء التشغيل عن بُعد بواسطة البرمجة.

إذا تم الوصول إلى ساعة برمجة المحرك عن بعد، سوف يبدأ المحرك ويضل مُضاء حوالي عشر دقائق.

اضغط على «تشغيل» لتنشيط الخاصية أو على «إيقاف» لالغاء التفعيل.

ملاحظة: إذا قمت بتنشيط أو تعريف الساعة التي ترغب في استخدام سيارتك فيها وترحل، العلامة 4 سوف تذكرك بساعة رحيل السيارة التي قمت بتسجيلها من قبل.

## بدء تشغيل المحرك عن بعد (١/٣)

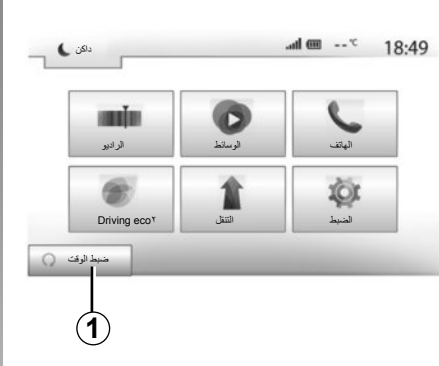

عندما تكون السيارة مجهزة بهذا النظام، تتيح لك هذه الوظيفة إمكانية برمجة المحرك لبدء تشغيله عن بُعد، بغية تبريد أو تدفئة مقصورة الراكب لمدة تصل إلى ٢٤ ساعة قبل استخدام السيارة.

#### برمجة ساعة الانطلاق الخاصة بهذه الوظيفة

- قم بتشغيل الإشعال، ثم اضغط على 1 من
   القائمة الرئيسية. تظهر الشاشة A؛
- حدد الزر «تشغیل» الموجود على خط «بدء تشغیل تلقائى» لتنشيط الوظيفة؛

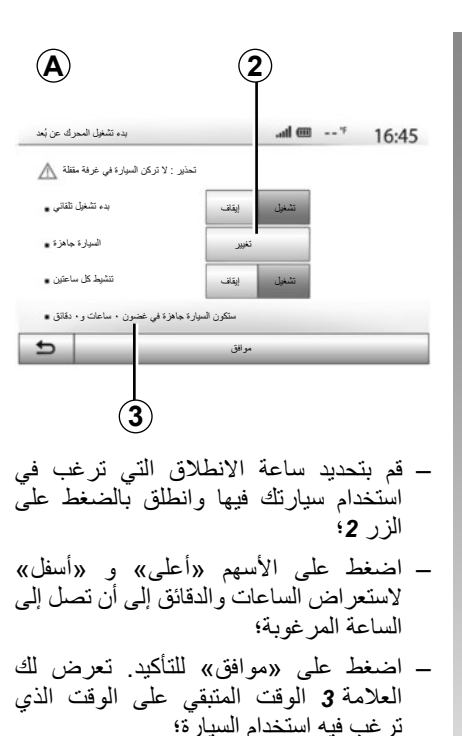

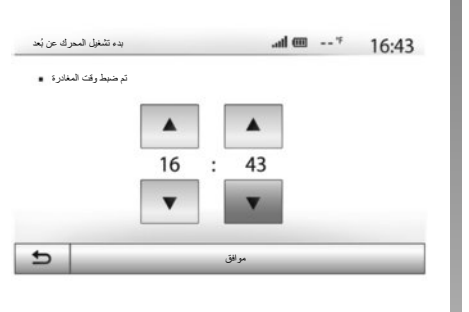

 قم بضبط أزرار التحكم في مكيف الهواء إلى درجة الحرارة المطلوبة من مقصورة الراكب عند بدء تشغيل المحرك (يرجى الرجوع إلى القسم ٢ بدليل السيارة)، ثم قم بإيقاف تشغيل الإشعال.

لتنشيط وظيفة بدء التشغيل عن بُعد عن طريق البرمجة، يجب عليك تحديد ١٥ دقيقة على الأقل بعد الوقت المعروض على نظام الوسائط المتعددة.

إجراء وتلقي مكالمة (٣/٣)

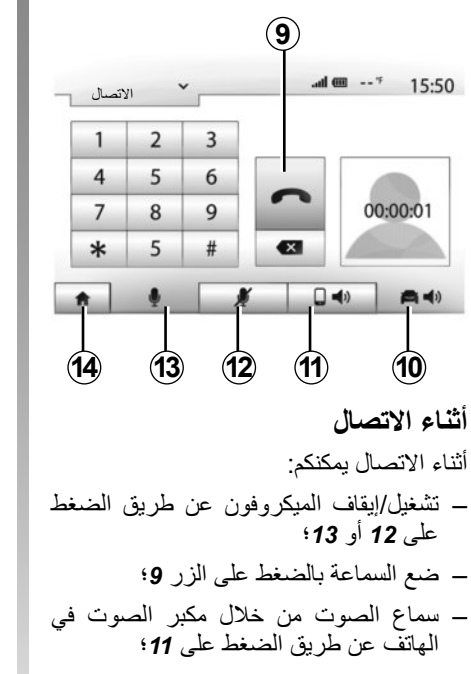

إجراء وتلقى مكالمة (٣/٢)

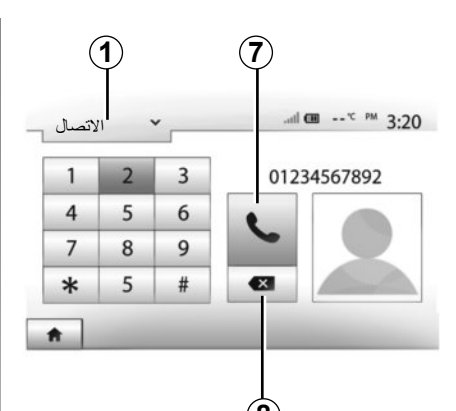

# كتابة رقم

اضغط على 1 لاستعراض القائمة ثم على «الاتصال» لرقم الاتصال. اضغط على الأرقام لكتابة الرقم المطلوب، ثم «7» لإجراء المكالمة. لمسح رقم، اضغط على 8. تسمح ضغطة طويلة على 8 بمسح جميع الأرقام مرة واحدة.

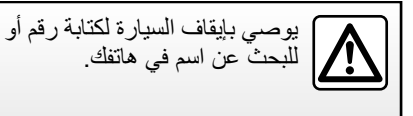

| m ha.            | 18:49 |
|------------------|-------|
| <br>مكالمة واردة |       |
| Smith Adam       |       |
| +02005786468     |       |
| ر فحرب المالغة   |       |

# تلقي مكالمة

عند استقبال مكالمة، تظهر رسالة على نظام شاشة نظام الوسائط المتعددة بالمعلومات التالية عن الرقم المتصل: – اسم المتصل (في حال تسجيل الرقم في دليل هاتفك)؛ – رقم المتصل؛ – «رقم غير معروف» (إذا تعذرت رؤية الرقم). ملحظة: عندما تظهر رسالة المكالمة الواردة على الشاشة أثناء الملاحة، اقبل أو ارفض المكالمة للعودة إلى شاشة الملاحة.

ملاحظة: يمكنك قبول أو رفض مكالمة واردة باستخدام جهاز التحكم عن بُعد الخاص بالسيارة.

# إجراء وتلقي مكالمة (٣/١)

| Ph | one Rook 🗙 💦 🔐      | * 🎮 3:24 |
|----|---------------------|----------|
|    | Adam Smith          |          |
|    | <b>f</b> 54504854   |          |
|    | <b>I</b> 5421804554 | 226/247  |
|    | إغلاق               | •        |
| A  |                     |          |

# إصدار مكالمة من خلال دليل الهاتف

بينما الهاتف متصلا، من القائمة «جهاز الهاتف»، اختر «دليل الهاتف» من القائمة المنسدلة 1

اختر الاسم (أو الرقم المقترن إذا كان الاسم له العديد من الأرقام). سيتم تشغيل المكالمة تلقائيا بعد الضغط على رقم الإتصال.

**ملاحظة:** يمكنك إجراء مكالمة من نظام الوسائط المتعددة باستخدام نظام التعرف الصوتي من هاتفك الذكي. ارجع إلى باب «استخدام التعرف الصوتي».

|                           | 1                                          |                                   |                                               |                                        |
|---------------------------|--------------------------------------------|-----------------------------------|-----------------------------------------------|----------------------------------------|
| المات                     | <ul> <li>آلمكا</li> </ul>                  |                                   | .atl 🚥                                        | <sup>*C PM</sup> 3:22                  |
| e                         | 0269710425                                 |                                   | 27/02                                         | / 19:59                                |
| હ                         | 0269710425                                 |                                   | 27/02                                         | / 1959                                 |
| e                         | 0269710425                                 |                                   | 27/02                                         | / 19:58                                |
| e                         | 0269710425                                 |                                   | 27/02                                         | / 19:58                                |
| <ul> <li>ذاكرة</li> </ul> | الكل<br> <br> <br> <br>  المات             | ی<br> <br>5)<br>بل المک           | بی<br>(4)<br>م من سب                          | تستطيع است                             |
|                           |                                            |                                   | الاتصال                                       | الهاتف لبدء                            |
| B عن<br>أرقام<br>اردة»    | ®luetooth<br>(سلکیة، فإن<br>بادر ة» و «الو | و هاتفك<br>Blue  اللا<br>» و «الص | ) جھازك<br><sup>ت</sup> ة ®tooth<br>سات «كلھا | بعد توصيل<br>طريق تقنيا<br>سجل المكاله |

و «الفائتة"» في هاتفك يتم نقلها تلقائيًا إلى سجل

المكالمات بنظام الوسائط المتعددة.

اضغط على 1 للاستعراض القائمة ثم على «قائمة المكالمات». اضغط على 6 للدخول إلى قائمة كل المكالمات. اضغط على 5 للدخول إلى قائمة المكالمات الواردة. الصادرة. اضغط على 3 للدخول إلى قائمة المكالمات الفائنة. اضغط على 3 للدخول إلى قائمة المكالمات الفائنة. الفائنة. الفائنة.

لكل من القوائم، تعرض الأسماء/الأرقام من الأحدث إلى الأقدم. حدد اسم لإجراء مكالمة.

دليل الهاتف

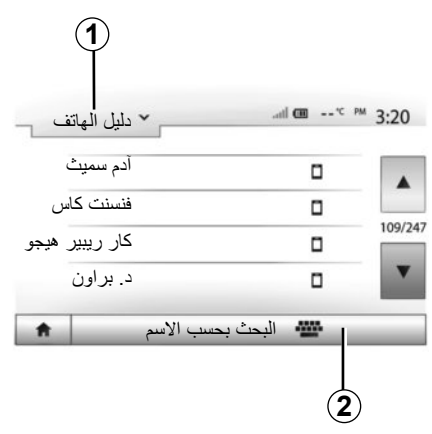

من القائمة جهاز الهاتف اضغط على 1 لاستعر اض قائمة القوائم ثم على «دليل الهاتف» للدخول إلى دليل تليفون النظام.

#### استخدام دليل الهاتف

تستطيع استخدام بيانات دليل الهاتف المسجلة في ذاكرة الهاتف.

بعد اتصال نظامك و هاتفك Bluetooth® عبر التقنية اللاسلكية Bluetooth، يتم نقل أرقام دليل الهاتف الخاصة بهاتفك إلى دليل الهاتف النظام إذا كانت الأسماء موجودة في ذاكرة الهاتف بجهازك. ملاحظة: في بعض الهواتف، يمكن أن يطلب منك النظام تأكيد نقل دليل الهاتف إلى النظام أثناء الاقتران.

استدعاء رقم هاتف من الدليل

بعد الوصول للاسم الذي تريد الاتصال به في دليل الهاتف، اختار الرقم الذي ترغب الاتصال به.

**البحث عن جهة اتصال في دليل الهاتف** اضغط على 2 ثم أدخل الاسم المراد البحث عنه باستخدام لوحة المفاتيح الرقمية.

تبعًا للماركة وموديل الهاتف، لا يتم تشغيل نقل الأسماء في نظام الملتيمديا.

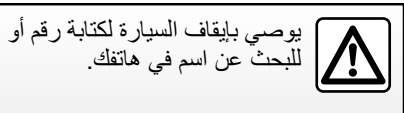

#### استخدم التعرف الصوتي (٣/٣)

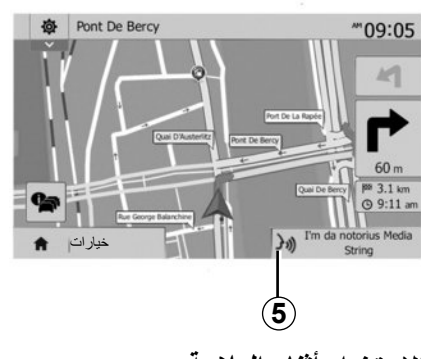

#### الاستخدام أثناء الملاحة

يمكنك استخدام التعريف الصوتي أثناء الملاحة. العلامة 5 تُخبرك أن التعريف الصوتي نشط.

ملاحظة: إذا كنت تستخدم الأوامر الصوتية أثناء الملاحة، سوف يحل التعريف الصوتي محل الميديا التي تقوم بسماعها وذلك خلال كامل الوقت الذي تستخدم فيه التعريف الصوتي.

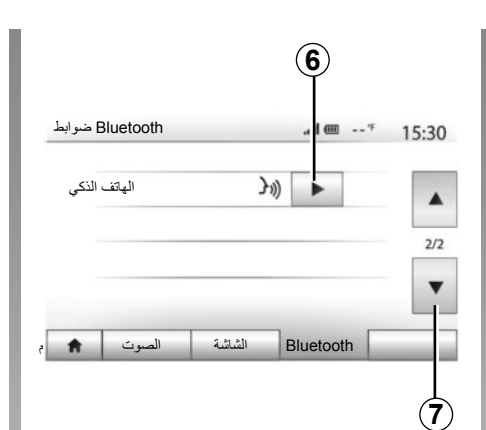

# تعليمات

يمكنك الحصول على مساعدة إضافية بشأن التشغيل وشروط الاستخدام الخاصة بنظام التعريف الصوتي. للقيام بذلك، اضغط «الصفحة الرئيسية» > «الضبط» > «Bluetooth». اختر بعد ذلك الصفحة الثانية بالضغط على 7 ثم الضغط على 6. هذه الخاصية مُقدمة على شكل شاشات تشرح لك استخدام التعريف الصوتي كما يلي: - الشروط؛

الهواتف المتوافقة؛

| $\bigcirc$ | فتح/إغلاق بواسطة أمر                     |   |
|------------|------------------------------------------|---|
| (m)·       | : ضغط ضغطة قصيرة أو مطؤلة ((ا            |   |
| 34         | انتظر إنطلاق نغمة الإشارة لتبدأ بالتكلم. |   |
|            |                                          | 3 |
|            | للتكلم مرة بعد، اضغط مطولاً.             |   |
|            | i                                        |   |
| _          | للإغلاق، اضغط مطولاً.                    |   |

 تنشيط وإلغاء تنشيط الوظيفة باستخدام وحدة التحكم في عجلة/ذراع القيادة؛
 طريقة التفاعل مع الشاشة؛
 الوظائف المتاحة؛
 نطاق الوظائف.

#### استخدم التعرف الصوتي (٣/٢)

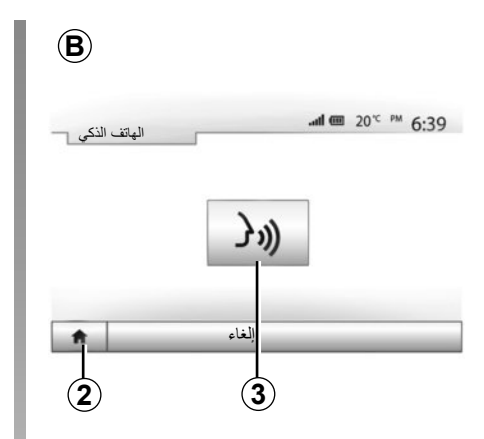

#### الاستخدام

بمجرد التنشيط، ولاستخدام التعريف الصوتي، اضغط ضغطة قصيرة على الزر بالمقود أو تحت المقود بسيارتك، أو ضغطة قصيرة على الزر 3 من شاشة اللمس لـ Media-Nav. يمكنك العودة إلى القائمة الرئيسية في أي وقت بالضغط على 2. ملاحظة: أثناء استخدام التعريف الصوتي، الوظائف «الوسائط» و «الراديو» تكون غير متاحة ولا يمكن الوصول إليها من القائمة الرئيسية لنظام الملتيمديا الخاص بك.

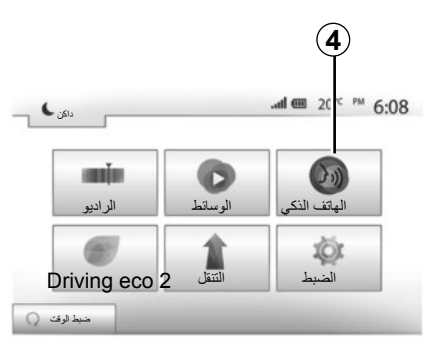

للعودة إلى شاشة **B**، من القائمة الرئيسية لنظام الملتيمديا اضغط على **4**.

| ىلى ك            |                       | () all 🎟                | 20" " | 6:48 |
|------------------|-----------------------|-------------------------|-------|------|
|                  | الهاتف الذكي          |                         |       |      |
| از Bluetooth هذا | لصوت غېر معتمدةعلى جھ | ، مزرَّة التعرُّف على ا | )     |      |
|                  | موافق                 |                         |       |      |
| Q 07:23 PM       |                       |                         |       |      |

# إيقاف التنشيط

اضغط ضغطة طويلة على زر التعريف الصوتي على الشاشة B، على زر المقوج أو على زر ستاليت أسفل المقود.

ملاحظة: إذا حاولت استخدام نظام التعرف على الصوت باستخدام الزر الموجود بعجلة القيادة أو عمود عجلة القيادة الخاص بسيارتك مع وجود هاتف ذكي مقترن ولا يحتوي على هذه الوظيفة، فسيتم عرض رسالة على شاشة نظام الوسائط المتعددة لإخبارك.

استخدم التعرف الصوتي (٣/١) نظام التعرف على الصوت (حسب نوع الهاتف)

تيح لك نظامك الملتيمديا، من خلال هاتفك الذكي، استخدام نظام التعرف الصوتي. وسوف يسهل هذا النظام من متابعة وظائف هاتفك الذكي بالصوت، مع الحفاظ على الأيدي ثابتة على المقود.

ملاحظة: يتبح لك نظام التعرف على الصوت الخاص بهاتفك الذكي باستخدام وظائف هاتفك فقط. ولا يتبح لك التكامل مع الوظائف الأخرى لنظام الوسائط المتعددة مثل نظام وسائط المتعددة، الراديو، نظام Driving eco2، إلخ.

**ملاحظة:** يختلف وضع زر التعرف على الصوت تبعًا لنوع السيارة (عجلة القيادة أو عناصر التحكم أسفل عجلة القيادة).

ملاحظة: أثناء استخدام التعريف الصوتي، سوف تكون اللغة العرفة على هاتفك هي اللغة المستخدمة من قبل النظام.

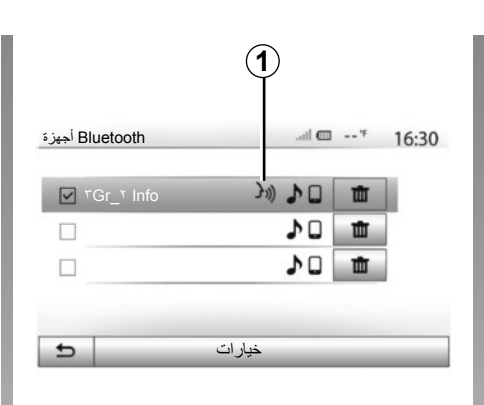

التفعيل

لتنشيط نظام التعريف الصوتي يتعين عليك: – قم بالتقاط 3G، 4G أو Wifi مع هاتفك الذكي؛ – قم بتنشيط ®Bluetooth من هاتفك الذكي و إجعله مرئي إلى الأجهزة الأخرى (راجع دليل الاستخدام الخاص بهاتفك)؛ – قم بعمل اقتران مع هاتفك الذكي ونظام الملتيمديا

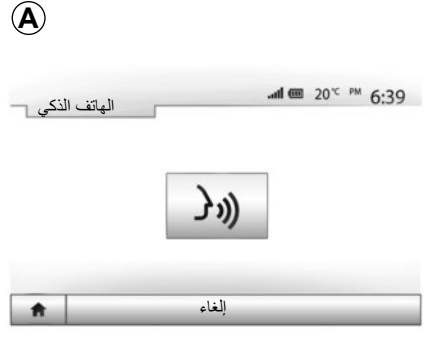

ملاحظة: العلامة 1، من قائمة «إعدادات» > «بلوتوث» > «Bluetooth عرض قائمة أجهزة »، تشير إلى أن التعريف الصوتي الخاص بهاتفك الذكي متوافق مع نظام الملتيمديا.

اضغط ضغطة طويلة على زر التعريف
 الصوتي الموجود تحت المقود، أو ضغطة
 قصيرة على الزر بالمقود.

إشارة صوتية وكذلك العرض على الشاشة A يبين لك أن التعريف الصوتي نشط. تحدث بصوت عال وواضح.

(راجع فصل «توصيل، فصل الأجهزة @Bluetooth»)؛

توصيل، فصل أجهزة @BLUETOOTH (٢/٢) تغيير الهاتف المتصل به وقت @Bluetooth. وقت @Bluetooth. من خلال القائمة الرئيسية، اضغط على «جهاز الوسائط»، ثم على «الإعدادات» وعلى «قائمة الأجهزة». اضغط على الجهاز المراد توصيله بالضغط على «موافق». تظهر علامة صغيرة 1 أمام اسم هاتفك لتخبرك بأن

| <b>1</b><br>ز: | ا <sub>جه</sub> Bluetooth |        | III. | *        | 16:30 |
|----------------|---------------------------|--------|------|----------|-------|
|                | Info 2_3Gr                | _      | 101  | <b>t</b> |       |
|                | Seungyeon_                | VU2    | 10   | ۵.       |       |
|                | Seungyeon_3               | 3      | 10   | <b></b>  |       |
| Ð              |                           | خيارات | _    | _        |       |

#### فصل هاتف متصل

لفصل هاتف من Media Nav Evolution، اضغط على اسم جهازك. تختفي العلامة الصغيرة 1. إذا كنت متصلا في مرحلة لحظة فصل هاتفك، يتم نقل الاتصال تلقائيا على هاتفك.

# توصيل، فصل أجهزة @BLUETOOTH (٢/١)

الاتصال بهاتف Bluetooth مقترن

لا يمكن لوصل أي هاتف بالنظام الهاتفي غير اليدوي، إن لم يتم تطبيقه مسبقا. ارجع للفصل «اقتران/فصل اقتران أجهزة بلوتوث®».

يجب أن يكون هاتفكم موصى بالنظام الهاتفي غير اليدوي للوصول إلى كل وظائفه.

# وصل آلي

مع أول بدء تشغيل النظام، يبحث نظام المهاتفة حر اليدين على الهواتف المقترنة آنفًا الموجودة على مقربة (قد يستغرق هذا البحث دقيقة). سوف يتصل بصورة تلقائية بآخر هاتف متصل إذا:

- کانِ اتصال ®Bluetooth الخاص بالهاتف نشطا؛
- قمت بالسماح سابقًا، أثناء الاقتران، بالاتصال
   التلقائي لهاتفك بالنظام.

**ملاحظة:** إذا كان الاتصال جاري أثناء الوصلة، يتم تحويله تلقائيًّا إلى مبكر الصوت في السيارة. **ملاحظة:** نوصيك بالموافقة على جميع الرسائل التي تظهر على هاتفك أثناء الاقتران بالنظام والسماح بها حتى يعمل التعرف التلقائي على الجهاز بسلاسة.

#### التوصيل اليدوي

من القائمة الأساسية، قم بعمل الخطوات التالية: – اضغط على «الهاتف»؛

- اضغط على «Bluetoothعرض قائمة أجهزة »؛
  - حدد اسم الهاتف الذي تر غب الاتصال به.
     هاتفك متصل بنظام الملتيمديا.

# إقران وإلغاء إقران أجهزة @BLUETOOTH (٣/٣)

إلغاء إقران هاتف ®Bluetooth من نظام Media Nav Evolution

يعمل إلغاء الإقران على محو الهاتف من ذاكرة نظام حر اليدين. «Bluetooth»، ثم «Bluetooth» عرض قائمة أجهزة». اضغط على رمز «سلة المهملات» 2 المواجه لاسم الهاتف الذي تريد حذفه من القائمة. قم بتأكيد اختيارك بالضغط على «موافق».

#### إلغاء إقران جميع هواتف ®Bluetooth من نظام Media Nav Evolution

يمكنك أيضًا حذف جميع الهواتف التي إقرانها مسبقًا من ذاكرة نظام حر اليدين. من القائمة الرئيسية، اضغط على «الضبط» > «Bluetooth» > «Bluetoothعرض قائمة أجهزة» ثم «خيارات» و «حذف الكل». قم بتأكيد حذف جميع الهواتف المقترنة بالضغط على «موافق».

| ضوابط        | Bluetooth         |        | ad 💷 7    | 15:30  |
|--------------|-------------------|--------|-----------|--------|
|              |                   |        |           | _      |
| ، قائمة أجهز | Bluetoothعرض      |        |           |        |
| ىڭ عن جها،   | ⊶ Bluetooth       | _      |           | 1/2    |
| يزة الغارج   | المصادقة على الأج |        |           | 1/2    |
| مفتاح المروء | تغيير             |        |           | •      |
|              | -                 |        |           |        |
| <b>A</b>     | الصوت             | الشاشة | Bluetooth | النظام |

#### «تغيير مفتاح المرور»

يمكنك تخصيص كلمة مرور المكونة من أربعة أرقام الخاصة بالسماح للنظام بالإقران مع هواتف ®Bluetooth.

من القائمة الرئيسية، اضغط على «الضبط» > «Bluetooth» > «تغيير مفتاح المرور».

| أجهزة | Bluetooth     | all 🗖 | 2                | 16:30 |
|-------|---------------|-------|------------------|-------|
|       | Info 2_3Gr    | 10    | đ                |       |
|       | Seungyeon_VU2 | 10    | t dia management |       |
|       | Seungyeon_3   | 10    | ŵ                |       |
| Ð     | خیار ات       |       |                  |       |

#### «الهاتف الذكي»

هذه الخاصية متاحة في الصفحة الثانية من القائمة «Bluetooth» وتتنبح لك الوصول إلى المساعدة في تتشيط وتشغيل الأوامر الصوتية (ارجع إلى الفصل «استخدام الأوامر الصوتية»).

# إقران وإلغاء إقران أجهزة @BLUETOOTH (٣/٢)

هاتفك الآن مقترن بنظام الملتيمديا. ملاحظة: يختلف وقت الإقران حسب العلامة التجارية لهاتفك وطرازه. إذا فشل الاقتران، كرر هذه العملية. إذا لم يكن هاتفك مرئي للنظام أثناء البحث عن أجهزة @Bluetooth، ارجع إلى دليل الاستخدام الخاص بهاتفك.

إقران ®Bluetooth الهاتف بنظام الوسائط المتعددة من الهاتف

– قم بتنشيط توصيل ®Bluetooth من هاتفك أو من النظام؛

- من Media Nav Evolution، من القائمة الرئيسية، اضغط على «الضبط» > «المصادقة على الأجهزة الخارجية». بذلك تجعل النظام مرئيًا لهواتف Bluetooth الأخرى؛
- تظهر رسالة على الشاشة وتعرض كلمة مرور والوقت المتبقي لاستمرار ظهور النظام.
- ـــ من هاتفك المحمول، قم بإظهار قائمة أجهزة ®Bluetooth المتاحة؛

 اختر نظام الملتيمديا «Media Nav Evolution»
 » من بين الأجهزة المتاحة أثناء الوقت المتبقي، وتبعًا للهاتف، قم بكتابة كلمة السر الظاهرة على شاشة النظام من خلال لوحة مفاتيح الهاتف.

تظهر رسالة على شاشة هاتفك لتخبرك بأن هاتفك أصبح مقترنًا بنظام الوسائط المتعددة Media Nav Evolution.

ملاحظة: يختلف وقت الإقران حسب العلامة التجارية لهاتفك وطرازه.

إذا فشل الاقتران، كرر هذه العملية.

أثناء إضاءة النظام «Media Nav Evolution»، الجهاز الأخير المقترن سوف يتصل بصورة تلقائية بالنظام.

إن الغرض الوحيد من نظام حر اليدين الخاص بك هو تيسير الاتصال مع تقليل عوامل الخطر دون التخلص منها كاملة. تراعى إلزاميا القوانين السارية في البلد الذي تتواجد فيه.
# إقران وإلغاء إقران أجهزة @BLUETOOTH (٣/١)

### إقران هاتف Bluetooth® آخر

لاستخدام نظام المهاتفة حر اليدين، يجب إقران هاتفك المحمول @Bluetooth بالسيارة قبل الاستخدام الأول. يعمل الإقران على تمكين النظام من التعرف على هاتف @Bluetooth وتخزينه. يمكنك إقران حتى في نفس الوقت بنظام حر اليدين. يتم تنفيذ الإقران مباشرة إما عبر نظام الوسائط المتعددة أو عبر هاتفك يجب تشغيل النظام وهاتفك والتأكد من أن وظيفة يجب تشغيل النظام وهاتفك والتأكد من أن وظيفة التعرف على الأجهزة الأخرى (الرجاء الرجوع الى تعليمات هاتفك للحصول على مزيد من المعومات).

| Bluetooth ضوابط                                         |   | atl 🎟 💷 👎 | 15:30 |
|---------------------------------------------------------|---|-----------|-------|
| Bluetoothعرض فانمة أجيز                                 |   |           |       |
| Bluetooth البحث عن جها<br>المصادقة على الأمنا ة الذار ه | - |           | 1/2   |
| تغيير كلمة المرو                                        |   |           | •     |

#### إقران تليفون ®Bluetooth من نظام الوسائط المتعددة

- قم بتنشيط وصلة @Bluetooth الخاص بهاتفك؛
- اضغط على «الضبط» > «Bluetooth» >
   «Bluetooth البحث عن جهاز»؛
- حدد الهاتف الذي ستقوم بإقترانه من قائمة
   الأجهزة المتنقلة التي يعثر عليها النظام؛
   يتم عرض رسالة على شاشة الهاتف.

«اتصال» للسماح بالاقتران. – تبعًا للهاتف، اكتب على لوحة الهاتف الكود الظاهر في شاشة نظام الملتيمديا؛ – تظهر رسالة ثانية على شاشة هاتفك تقترح الاقتران التلقائي بنظام الوسائط المتعددة

تبعًا للهاتف، اضغط على «تو أمه»، «اقتر ان» أو

الافتران التلقائي بنظام الوسائط المعددة للاستخدامات المستقبلية. اقبل هذا الترخيص حتى لا تقوم بهذه الخطوات مرة أخرى.

حسب طراز الهاتف، فقد يطلب منك النظام تأكيد نقل دليل الهاتف وسجل المكالمات إلى نظام الوسائط المتعددة أثناء الإقران. قم بقبول المشاركة للعثور هذه المعلومات على نظام الوسائط المتعددة. كما يمكنك السماح بالمشاركة الأوتوماتيكية لدليل الهاتف وسجل المكالمات إلى النظام لنقلها أوتوماتيكيًا أثناء عمليات الإقران التالية.

ملاحظة: ذاكرة نظام الوسائط المتعددة ذاكرة مقيدة وقد لا يمكن استير اد جميع جهات الاتصال الخاصة بك.

> حسب العلامة النجارية لهاتفك أو طرازه، فقد لا تتوافق وظيفة حر اليدين بشكل جزئي أو كلي مع نظام سيارتك.

| Driving eco*           |            | .al 🎟 20 | °C PM 6 |
|------------------------|------------|----------|---------|
| <b>የ 650</b> [ 2       | 293.7 km / |          | ]       |
| معدل الاستهلاك         |            | 1/100 km |         |
| اجمالي الاستهلاك       |            | 1        | 3       |
| معدل السرعة .          |            | km / h   |         |
| المسافة من دون استهلاك |            | km       |         |

# الوصول إلى قائمة Driving eco<sup>2</sup>

من خلال القائمة الرئيسية، اضغط على «مركبة»، ثم على «Driving eco<sup>2</sup>».

تسمح القائمة «Driving eco<sup>2</sup>» بالوصول للمعلومات التالية:

- «تقرير حول الرحلة» ;
- «علامة وضع Eco» ;
- «تدريب وضع Eco».

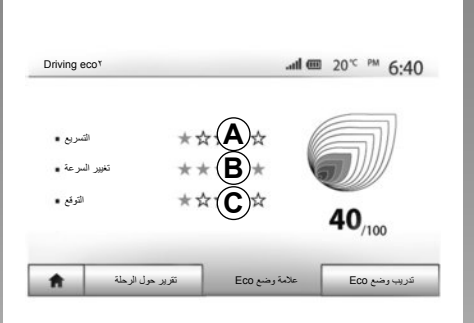

### «تقرير حول الرحلة»

تمكنك هذه القائمة من مشاهدة البيانات المسجلة فيما يتعلق بخط سيرك الأخير :

- «معدل الاستهلاك»;
- «إجمالي الاستهلاك»;
  - «متوسط السرعة»;
- «المسافة من دون استهلاك.».

**ملحوظة:** يُمكنك إعادة تهيئة المعطيات بالضغط على **1**.

|   |   | -                                     |                                                                                     |                                             |   |
|---|---|---------------------------------------|-------------------------------------------------------------------------------------|---------------------------------------------|---|
|   |   | عام                                   |                                                                                     | <b>40</b> /100                              |   |
| • | 0 | ن في فصل<br>ول المحرّك<br>لوث للبينة. | رك في وضع الخمول، حتّم<br>لاق المركبة حالما بيدا تشغ<br>زا موفرًا أكثر للمال وأقل ت | لا تترك المح<br>الشتاء: إن انط<br>يُعتبر أم | • |
|   |   |                                       |                                                                                     |                                             |   |

### «Eco هعلامة وضع Eco»

تتيح لك هذه القائمة الحصول على ملاحظة عامة من ١٠٠. علاوة على أفضل ملاحظة خاصة بالأداء خلال القيادة الاقتصادية.

متوسط مستوى الأداء للقيادة البيئية (منطقة A)؛
 تغيير مؤشر السرعة (المنطقة B)؛
 توقع الكبح (منطقة C).

### «تدريب وضع Eco»

هذه القائمة لتقييم أسلوب القيادة الخاص بك وتعطيك النصيحة الأكثر ملائمة لتحسين استهلاك الوقود الخاص بك.

# ضبط الملاحة (٤/٤)

|   |                     |           | .al 🎟 | 11:56 |
|---|---------------------|-----------|-------|-------|
| • | التحديثات والإضافات | الاز دمام |       |       |
|   | الدحة               | المتبار   | ات    | خبار  |

# «التحديثات والإضافات»

نتيح لك هذه الخاصية مراقبة تواريخ التحديثات التي قمت بعملها.

### «الازدحام»

نتيح لك هذه الخاصية تنشيط أو إلغاء تنشيط «معلومات حركة المرور»، الإشارة للأنماط المختلفة للأحداث وإدارة المسارات البديلة في حالة الحوادث أو الإختناقات المرورية.

| إعدادات المرور      |       | .el @ | 10:24 |
|---------------------|-------|-------|-------|
| معلومات حركة المرور | إيقاف | تشغيل |       |
| تجنب •              | •     |       |       |
| أنواع الحدث .       |       |       |       |

### «معلومات حركة المرور»

يمكنك تفعيل أو الغاء تفعيل عرض التحذيرات للحوادث المختلفة التي توجد أثناء خط سيرك.

#### «تجنب»

تتيح لك هذه الخاصية الاستفادة من الوقت أثناء وقوع حادث طارئ أثناء مسيرتك وذلك من خلال اقتراح مسار بديل.

سيقترح عليك نظام الوسائط المتعددة اختيار الوقت اللازم لاقتراح مسار جديد عليك مع المسار البديل لكسب الوقت.

| إعدادات متغطف المزوز  |                          | l (III)    | 11:  |
|-----------------------|--------------------------|------------|------|
| ب يوفر أكثر من:       | ف إذا كان المسار المحسود | عرض المنعط |      |
| •                     | ە دقائق                  | •          |      |
| تأكيد المسار المقترح؟ |                          | ل إيقاف    | تشغر |
|                       |                          |            |      |

# «أنواع الحدث» تتيح هذه الخاصية اختيار أنماط الأحداث التي تُعرض خلال الملاحة:

- «كافة الأحداث» ;
   «أحداث التدفق» ;
   «الإغلاق والحجب» ;
  - «حادث» ;
    - ... –

# ضبط الملاحة (٤/٣)

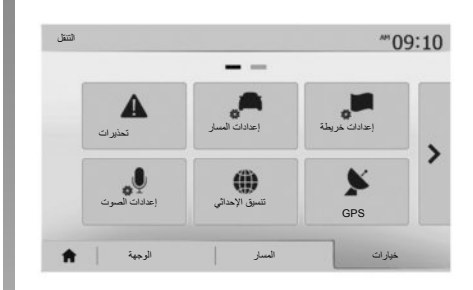

# **«إعدادات خريطة»** راجع فصل «ضبط الخريطة».

### «إعدادات الصوت»

نتيح هذه الخاصية تعديل لغة التوجيه الصوتي. راجع فصل «الإرشاد » من هذا الدليل.

| تي | تتسيق الإحدا | 10:51 |
|----|--------------|-------|
| 0  | DD.DDDDD     |       |
| 0  | DD MM.MMM    |       |
| 0  | DD MM SS.S   |       |

# «تنسيق الإحداثي»

نتيح لك هذه الخاصية تعديل صيغ الإحداثيات. يقدم هذا النظام ثلاثة أنواع من الصيغ.

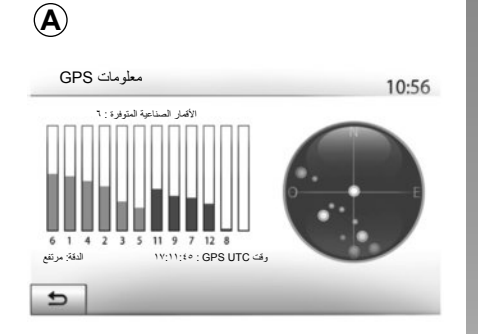

### GPS

نتنيح لك هذه الخاصية التحكم في حالة الأقمار الصناعية لتحديد المواقع GPS. اضغط على GPS لعرض معلومات GPS (شاشة **A**).

ضبط الملاحة (٤/٢)

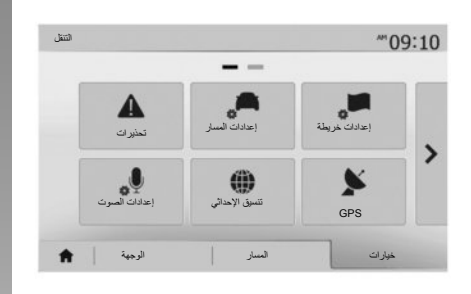

### «إعدادات المسار»

نتيح لك هذه الخاصية تحديد الطريقة التي نتم بها حساب المسارات.

#### «أسلوب تخطيط المسار»

يقترح عليك النظام ٣ معايير لحساب خط المسار:

- «سريع»: يشير إلى وجود طريق سريع
   إذا كنت تستطيع أن تصل إلى الحد الأقصى
   للسرعة على الطرق كلها تقريبًا؛
- «قصير»: يشير إلى وجود طريق قصير لتقليص مسافة الذهاب؛

| إعدادات المسار     |       |       |            | 10:52 |
|--------------------|-------|-------|------------|-------|
| أسلوب تخطيط المسار | سريع  | قصزر  | الاقتصادية |       |
| الطرق السريعة      | ايقاف | تشغرل |            |       |
| طريق برسوم 👫       | إيقاف | تشغول |            | 1/2   |
| طریق برسوم مرور    | إيقاف | تشغول | 1          | V     |

 – «اقتصادي»: هذا الوضع يقدم حلاً وسطًا بين طرق قصيرة وسريعة. يتيح لك توفير مسافة معينة بالسير لفترة أطول قليلاً. من المحتمل أن يكون المسار المحسوب أقصر من الحل السريع، ولكنه أبطئ قليلاً.

«الطرق السريعة»

قد ترغب في تجنب الطرق السريعة إذا كنت تقود سيارة بطيئة أو تجر سيارة أخرى.

**«طريق برسوم»** يمكن أن يسمح أو لا يسمح باستخدام الطرق التي يتطلب استخدامها شراء تصريح خاص خلال فترة معينة.

**«طريق برسوم مرور»** يُمكن أن يسمح أو لا يسمح باستخدام الطرق ذات الرسوم.

**«العبَّارات»** يمكن أن يسمح أو لا يسمح باستخدام كل أنواع العبارات، القوارب والقطارات.

**«سيارات ركوب جماعي»** تتيح هذه الخاصية عرض الطرق المخصصة فقط لمرافقي الطريق.

«طرق غير ممهدة»
يمكن أن يسمح أو لا يسمح باستخدام الطرق الترابية.

ضبط الملاحة (٤/١)

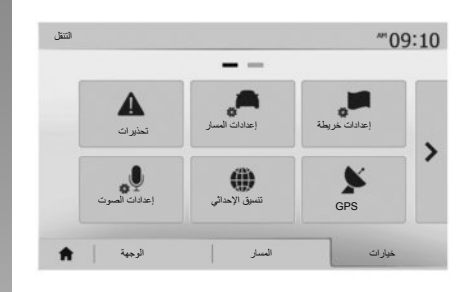

التبويب «خيارات» أسفل قائمة «التنقل» يتيح لك تغيير عرض الخريطة أو إعدادات الملاحة.

«تحذيرات»

يمكنك هذا القسم من ضبط التحذير ات.

**تحذير في حالة تجاوز السرعة** قد تحقوي الخرائط على معلومات حول حدود السرعات لقطاعات الطرق. يمكن للنظام أن يحذرك عند تجاوز الحد الحالي.

| تحذيرات                |       | at l  | · 11:17 |
|------------------------|-------|-------|---------|
| تحذير عند السرعة ،     | إيقاف | تشغرل |         |
| إظهار حد السرعة .      | إيقاف | تشغرل |         |
| نقاط التنبيه           | إيقاف | تشغرل | İ       |
| مسافة ما قبل التنبيه . | m ·   | m ۲   | m •••   |

تبعًا للمنطقة، قد لا تتوافر هذه المعلومات أو قد لا تكون صحيحة تمامًا بالنسبة لكافة الطرق على الخريطة. – تحذير صوتي: عندما تتجاوز السرعة المحددة المسمحو بها تتلقى تحذيرًا غير لفظي؛ – تحذير بصري: يظهر الحد الأقصى للسرعة الحالية ويُضيء بالأحمر على الخريطة عند تجاوزه.

اضغط على «تشغيل» أو «إيقاف» لتفعيل/تعطيل التحذير.

**حدود السرعة مرنية دانمًا** تفعيل أو إلغاء تفعيل عرض تحديد سرعة الطريق المتبع بالضغط على «تشغيل» أو «إيقاف».

# تحذيرات من نقطة الخطر

عندما يعبر السائق منطقة يقطة حادة، تظهر إشارة تحذير مرئية على الشاشة يصاحبها إشارة صوتية. مناطق الخطر هذه تتماثل مع أجزاء الطريق والتي عليها يجب على السائق أن يتوخى الحذر الشديد. ربما تكون دائمة أو مؤقتة. يمكنك تنشيط أو إلغاء تتشيط هذه الخاصية.

مسافة ما قبل التحذير

يمكنك اختيار مسافة من بين العديد من الخيارات التي تود أن تحذرك من منطقة الخطر الحاد.

في بعض البلدان، يعتبر تحميل وتفعيل خيار مناطق الخطرغير مشروع ويمكن أن يمثل خر قا للقانون.

# إدارة المفضلة (٢/٢)

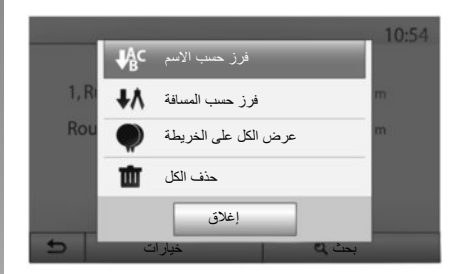

# ترتيب القائمة

تستطيع ترتيب قائمة الوجهات المفضلة بالاسم أو المسافة أو عرضها كلها على الخريطة. اضغط على «خيارات».

### حذف الوجهات المفضلة

اضغط على الوجهة المفضلة التي تريد حذفها. اضغط على «خيارات»، «حذف مكان مفضل» وقم بتأكيد الحذف بالضغط على «إزالة».

لمسح كافة الوجهات المفضلة، اضغط على «خيارات» ثم على «حذف الكل». أكد الحذف بالضغط على «حذف الكل».

### البحث عن وجهة مفضلة

تتبح لك هذه الخاصية البحث عن وجهة مفضلة من القائمة عن طريق اسمها. اضغط على «بحث» وأدخل اسم الوجهة المفضلة باستخدام لوحة المفاتيح الرقمية.

# إدارة المفضلة (٢/١)

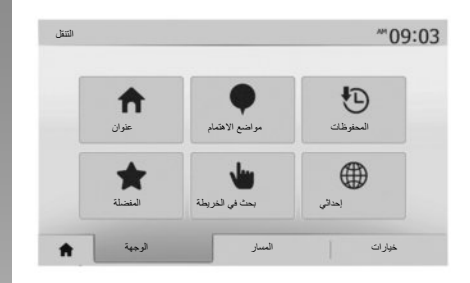

# إدخال بيانات

اضغط على «الاستقبال» > «الوجهة» للوصول إلى قائمة الوجهة. لديك عدة طرق للوصول إلى وجهة:

- «عنوان»: ارجع إلى الفقرة «إدخال عنوان»
   من الباب «إدخال وجهة».
- «مواضع الاهتمام»: ارجع إلى الفقرة «إدخال نقاط الاهتمام» (POI) من الباب «إدخال وجهة».

- «المحفوظات» ارجع إلى الفقرة «تحديد وجهة من الوجهات السابقة» من الفصل «إدخال وجهة».
- «المفضلة»: الوصول إلى الوجهات المُسجلة.
- «بحث في الخريطة» ارجع إلى الفقرة «حدد وجهة على الخريطة» من الباب «إدخال وجهة».
- «إحداثي» ارجع إلى الفقرة «حدد بيانات الوجهة» من الباب «إدخال وجهة».

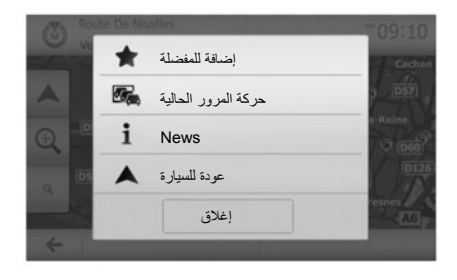

في جميع الأحوال، بمجرد التأكيد على العنوان، يقوم النظام بتحديد مكانها على الخريطة. اضغط على «خيارات» ثم على «إضافة للمفضلة» لإضافة الوجهة إلى المفضلة.

قبل تسجيل وجهة مفضلة، يمكنك تعديل اسمها بمساعدة لوحة المفاتيح الرقمية.

إعدادات الخريطة

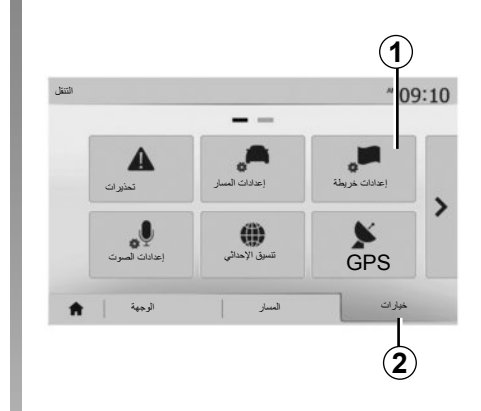

من قائمة الملاحة، اضغط على 2 ثم على 1 للوصول إلى قائمة إعدادات الخريطة.

### ضبط وضع العرض

تتيح هذه الخاصية تغيير عرض الخريطة بين عرض منظوري ,3D وعرض أعلى-أسفل 2D وعرض مع الشمال دائمًا نحو الأعلى. اضغط على «2D» ، «3D» أو «2D شمال».

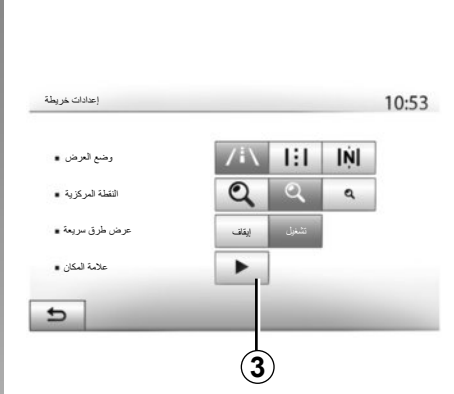

# ضبط العرض

نتيح لك هذه الخاصية ضبط تكبير القاعدة والميل. اضغط على الزوم المُراد بين الثلاثة مستويات المتاحة.

**عرض الطريق السريع** تتيح هذه الخاصية بتفعيل/تعطيل عرض الطريق السريع. اضغط على «تشغيل» لتنشيط الخاصية أو على «إيقاف» لالغاء التفعيل.

### عرض النقاط الهامة

يمكنك اختيار عرض بعض النقاط الهامة (التي يمكن رؤيتها على مقياس ١٠٠ متر) على الخريطة. للدخول مباشرة إلى هذه الخاصية، اضغط على 3 لعرض النقاط الهامة على الخريطة: \_ الاقامة؛ - المطار؛ \_\_\_ سبار ة؛ – الأمتعة؛ – مقهے أو بار ؛ اضغط على «تشغيل» أو «إيقاف» لعرض أو إخفاء النقاط الهامة أدخل اسم النقطة الهامة لفتح قائمة الفئات الفرعية. ملاحظة: في البلدان التي لا تتوفر بها خرائط، يمكنك إلغاء تنشيط وظيفة الملاحة. في «الصفحة الرئيسية» > «الضبط» > «النظام»، اضغط «إيقاف» أمام «التنقل» لإلغاء تنشيط وظيفة الملاحة

الإرشاد (٦/٦)

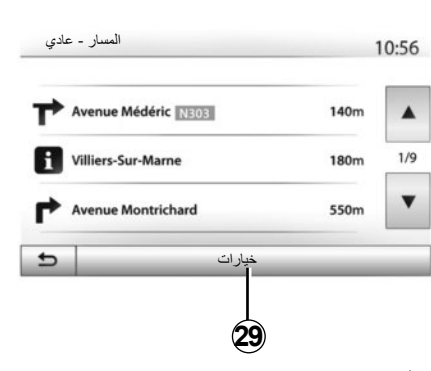

### «المسار»

تمكنك هذا الخاصية من مشاهدة خريطة الطريق. تظهر العديد من تفاصيل الطريق:

- أسهم تغيير الاتجاه،
  - رقم الطريق،
- مسافة قبل تفريعة.

«إعدادات المسار»

يمكنك هذا القسم من اختيار معالم المسار. ارجع إلى الفقرة «إعداد المسار» من الباب «إعدادات الملاحة».

الإرشاد (٦/٥)

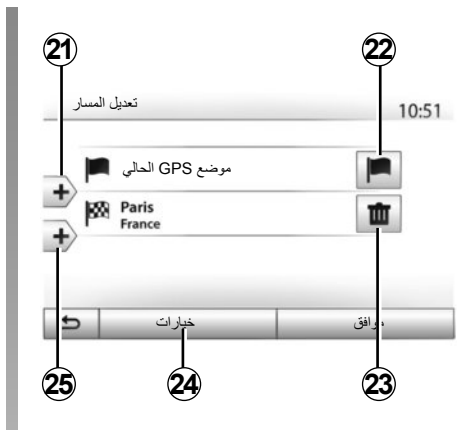

#### المراحل والوجهة

اضغط «الصفحة الرئيسية» > «النتقل» > «المسار» > «تعديل المسار» لتغيير المسار عن طريق إضافة أو تعديل أو حذف خطوات. اضغط على 21 لإضافة مراحل سير ثم على 25 لإضافة وجهة جديدة. يوجد طرق مختلفة لتحديد وجهة: راجع الفصل «إدخال وجهة». – اضغط على 23 لحدف وجهة. – اضغط على 22 لتعديل عنوان انطلاق المسيرة.

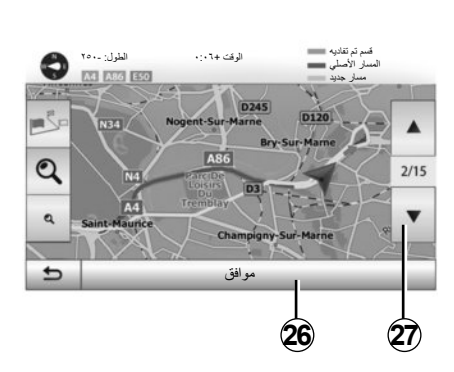

### مسارات بديلة

اضغط «الصفحة الرئيسية» > «التنقل» > «المسار» > «يتم تجنبها» لإنشاء مسار بديل. اضغط على منطقة من القائمة وفقًا للمسار البديل المراد. لتغيير منطقة، اضغط على 27. قم بتأكيد المسار الجديد بالضغط على 26.

#### إلغاء المسار

يمكنك في أي وقت إيقاف التوجيه الحالي. اضغط «الصفحة الرئيسية» > «التنقل» > «المسار» > «حذف المسار» لإلغاء المسار النشط.

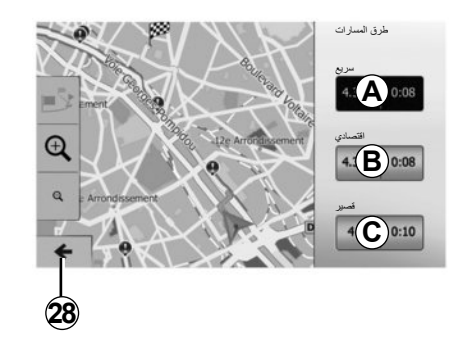

مسارات بديلة يتيح لك هذا الباب تعديل طريقة التخطيط للمسار. هناك ثلاث طرق متاحة تسمح لك تعديل طريقة – «سريع»; – «قصادي»؛ – «قصير». ارجع إلى الفقرة «إعداد المسار» من الباب «إعدادات الملاحة». اضغط «الصفحة الرئيسية» > «التنقل» > «المسار» > «طرق المسارات» ثم A أو B أو C لتأكيد المسار الجديد. اضغط على 28 للعودة إلى الشاشة السابقة

الإرشاد (٦/٤)

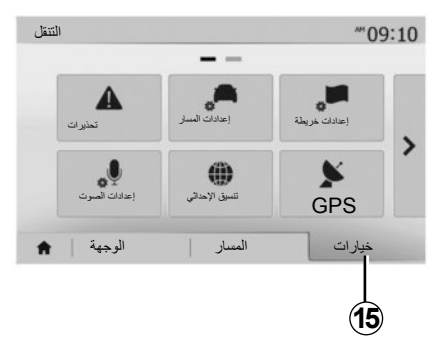

نظرة عامة على خط السير

اضغط «الصفحة الرئيسية» > «التنقل» > «المسار» > «نظرة عامة» للحصول على خريطة مع لمحة عامة عن المسار النشط. سيتم توفير المعلومات التالية: – اسم و/أو عنوان الوجهة؛ – الزمن الكلي للرحلة؛

المسافة الكلية لخط السير؛

الإرشاد (٦/٣)

| - | Deutsch (Frau)   |     |
|---|------------------|-----|
|   | Deutsch (Mann)   | 2/1 |
|   | English (female) | 2/1 |
|   | English (male)   |     |
| ₽ | موافق            |     |
|   |                  |     |

# تغيير لغة التوجيه الصوتي

اضغط «الصفحة الرئيسية» > «التنقل» > «خيارات» > «الضبط» لتغيير لغة التوجيه الصوتي.

قم باستعراض قائمة اللغات بالضغط على 12. اختر اللغة المرادة، ثم اضغط على 11 للتأكيد.

لضبط إعدادات صوت التوجيه الصوتي، راجع الفقرة «المفضلات الصوتية» من الفصل «ضبط الصوت».

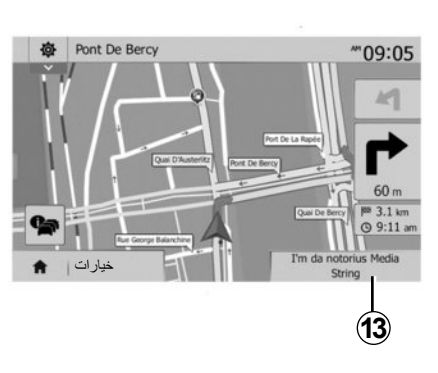

# الاستماع للراديو من خلال توجيه الصوت.

عند استماع لمحطة راديو في وقت التوجيه الصوتي وقبل كل تغيير للاتجاه، يقوم النظام بقطع صوت الراديو بصورة مؤقتة إلى أن يتم تمرير التقاطع. يُمكنك الوصول إلى شاشة الاستماع إلى محطة الراديو أثناء الملاحة بالضغط على 13. للعودة إلى الششة الملاحة اضغط على 14. للعودة إلى القائمة الرئيسة، استمر في الضغط لمدة ٣ ثواني تقريبًا على 14.

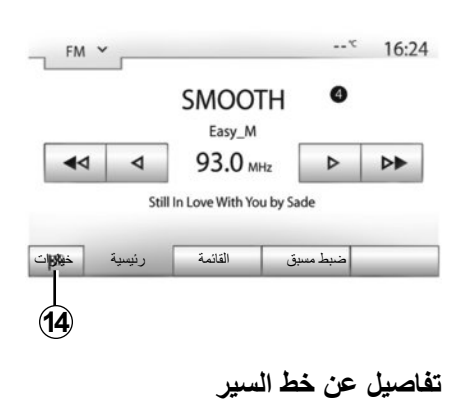

تتيح هذه الخاصية عرض خط سيرك. اضغط «الصفحة الرئيسية» > «التنقل» > «المسار» بعد إدخال وجهة. – «تعديل المسار»; – «يتم تجنبها»؛ – «خذف المسار»; – «طرق المسارات»; – «المسار».

الإرشاد (٦/٢)

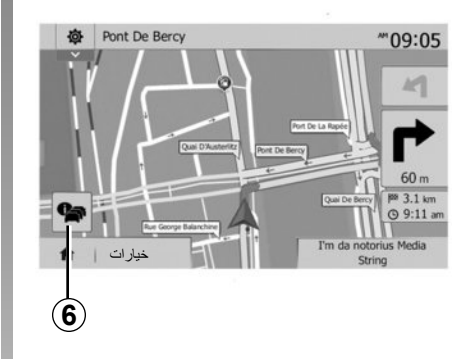

**خريطة التقاطع** أثناء التوجيه، قبل أي تغيير للاتجاه.

### طريق بديل

يقترح عليك النظام طريق بديل في حالة وجود حادث أو اختناق مروري طارئ على مسيرتك. اضغط على «نعم» أو «لا» لتأكيد اختيارك.

### ملخص المعلومات المرورية

أثناء التوجيه، يمكنك ف أي وقت الحصول على المعلومات المرورية بالضغط على **6**.

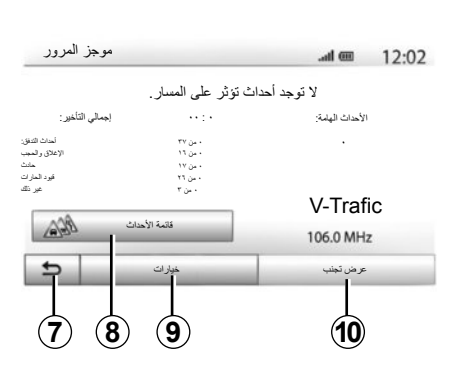

تبين لك الشاشة الأحداث المختلفة الظاهرة في مسيرتك. سوف يبين لك النظام وقت التأخير الذي تضيفه هذه الحوادث على مسيرتك. اضغط على 8 للتعديل إعدادت إظهار الأحداث. اضغط على 10 للانعطاف، على 9 للوصول إلى الخيارات المرورية (راجع الفصل «إعدادت الملاحة» أو على 7 للعودة إلى الملاحة. ملاحظة: تعتمد معلومات حركة المرور على اشتراكك وعلى استقبال الإشارة.

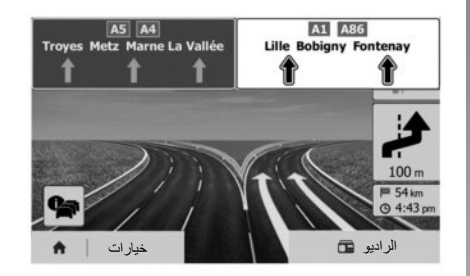

عرض تقاطعات الطرق السريعة

أثناء التوجيه، قبل كل وصلة للطريق السيار، يعرض النظام مشهد ثلاثي الأبعاد للوصلة. ملاحظة: بالنسبة لبعض التقاطعات، يظهر فقط سهم توجيه. يعود النظام تلقائيًا إلى الوضع الطبيعي بعد عبور التقاطع.

الإرشاد (٦/١)

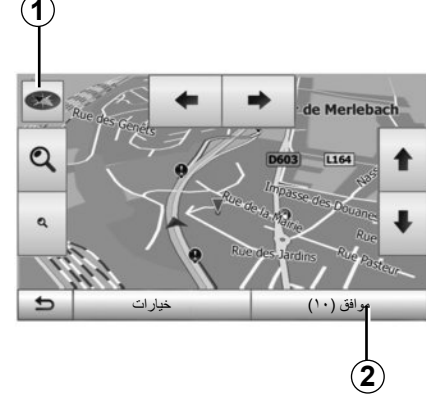

# تفعيل التوجيه

اضغط على 2 أو انتظر ١٠ ثوانٍ بعد إدخال وجهة. يبدأ التوجيه.

**ملاحظة:** في أي وقت، يمكنك التفاعل مع البطاقة من خلال زلقها في الاتجاه المرغوب أو بالضغط على الشاشة.

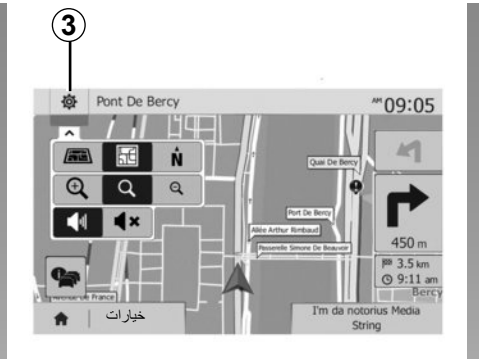

### شاشات التوجيه

يقترح النظام عدة خيارات لخريطة الملاحة. اضغط على 3 لتغيير عرض الخريطة أو فتح المقترحة: – 2D ; – 3D ; – 20 شمال. يمكنك أيضًا تغيير عرض الخريطة بالضغط على البوصلة 1 على الخريطة.

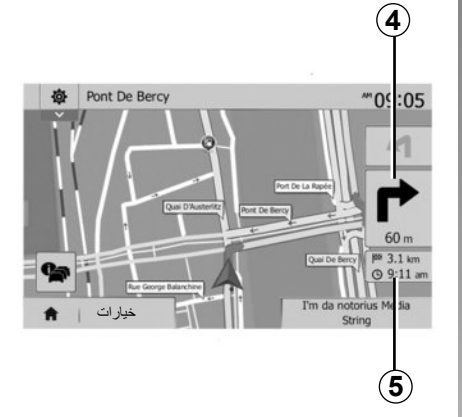

وضع الشاشة الكاملة (20، 3D أو 20 شمال) يمكنك هذا الوضع من مشاهدة خريطة الملاحة على الشاشة بأكملها.

يشار إلى المعلومات بشأن ساعة الوصول والمسافة المتبقة حتى الوجهة في 5. يقع تحديد التغيير القادم للاتجاه في 4.

# إدخال وجهة (٦/٦)

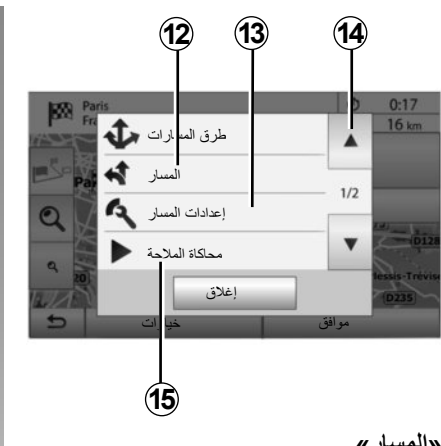

### «المسار»

اضغط على 12 لعرض مسيرتك بالتفصيل وبطريقة تصويرية. راجع فصل «الإرشاد ».

### «إعدادات المسار»

اضغط على 13 لضبط مسارك تبعًا للطرق المرادة ونمط المسيرة المرغوبة.

### «محاكاة الملاحة»

اضغط على **15** للحصول على محاكاة للمسيرة التي قم باختيارها. راجع فصل «الإرشاد ».

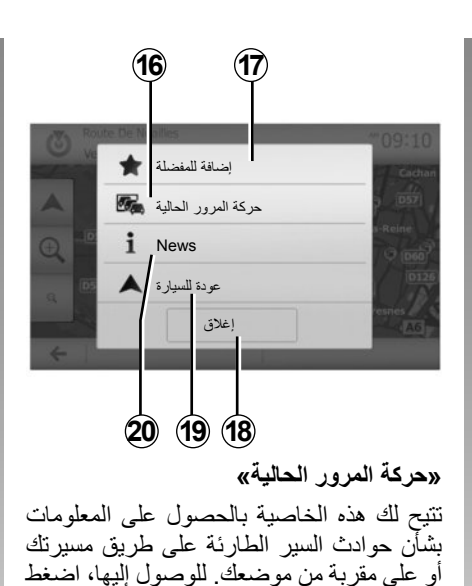

على 14 ثم اختر «حركة المرور الحالية».

«خيارات» بعد نهاية العد التنازلي للعشر ثواني، الاختيارات التالية تظهر على الشاشة:

«إ**ضافة للمفضلة»** اضغط على **17** لتخزين الوجهة المحددة في الوجهات المفضلة.

«حركة المرور الحالية»

اضغط على 16 للحصول على المعلومات بشأن حوادث السبر الطارئة على طريق مسيرتك أو على مقربة من موضعك.

### «News»

اضغط على 20 لمعرفة العنوان، خطوط العرض وخطوط الطول ورقم هاتف النقطة المعنية (يكون نشط فقط بعد تحديد النقطة المعنية).

### «عودة للسيارة»

اضغط على 19 للعودة إلى الوضع الحالي للسيارة. ملاحظة: لغلق النافذة «خيارات»، اضغط على 18.

# إدخال وجهة (٦/٥)

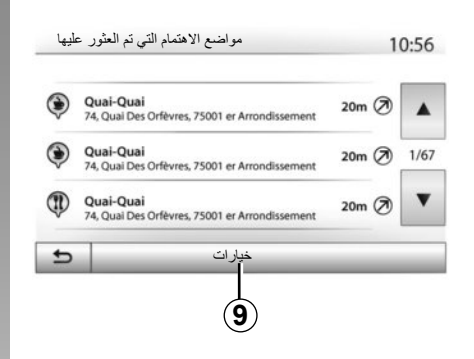

**ترتيب القائمة** يمكن فرز نتائج البحث عن وجهة باستخدام نقطة هامة، المفضلة أو التاريخ بالاسم والمسافة. عند وجود مسار نشط، يتم فرز النتائج وفقًا للمسار البديل. اضغط على **9** لعرضها على الخريطة.

**إيجاد وجهة عن طريق اسمها** إذا حددت وجهة عن طريق نقطة هامة، التاريخ أوالمفضلة، تستطيع البحث عن الوجهة في الخريطة من خلال اسمها. اضغط على بحث وقم بإدخال الاسم من خلال لوحة المفاتيح.

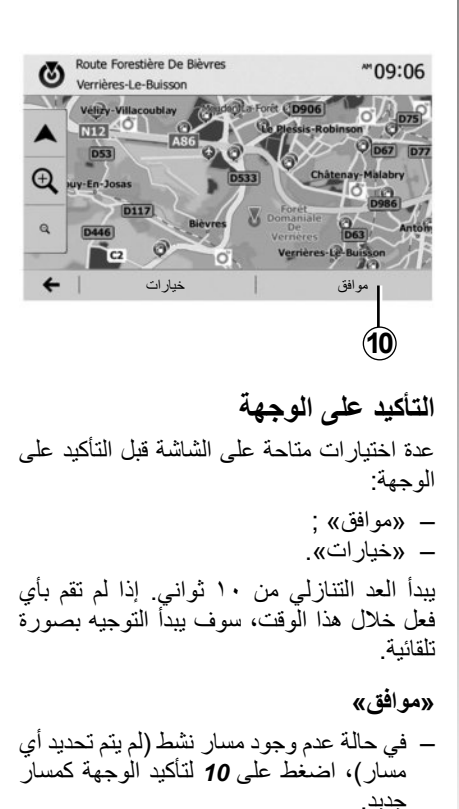

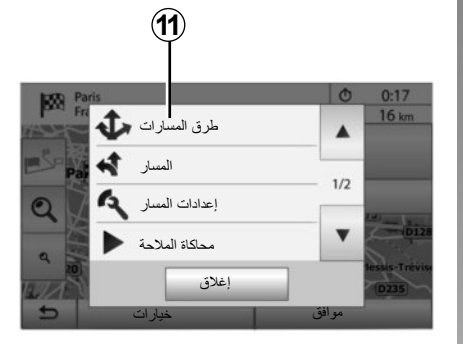

 في حالة وجود مسار نشط، تستطيع تحديد الوجهة كمسار جديد أو مرحلة جديدة. اضغط على 10 ثم على «مسار جديد» أو «نقطة عبور».

«خيارات» في نهاية العد التنازلي للعشر ثواني، الاختيارات التالية تظهر على الشاشة:

> **«طرق المسارات»** اضغط على **11** لتغيير أو تعديل المسيرة.

> > ARA–۳٤

# إدخال وجهة (٦/٤)

### تحديد عنوان من الوجهات المفضلة

تستطيع إيجاد الوجهة من الوجهات المفضلة. لاستخدام هذه الخاصية على نحو أكثر فعالية، ينصح بالتخزين المسبق للوجهات التي تذهب إليها كثيرًا.

في البداية، قم بتخزين الوجهات المفضلة بالبحث عن العنوان. راجع الفصل «إدارة المفضلات».

اضغط على «الاستقبال» > «التنقل» > «الوجهة» > «المفضلة» لعرض قائمة الوجهات المفضلة.

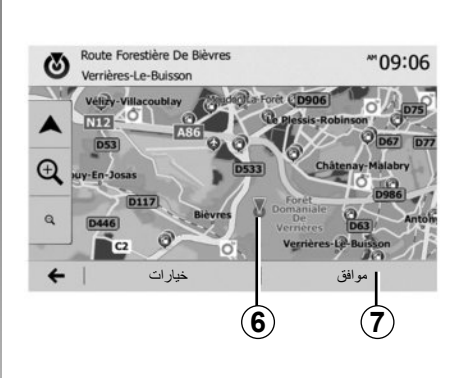

# حدد وجهة على الخريطة

تمكنك هذه الخاصية من البحث عن وجهة عن طريق التنقل في الخريطة.

- اضغط على «الاستقبال» > «التنقل» > «الوجهة» > «بحث في الخريطة» لتحديد وجهة على الخريطة؛
- بعد ذلك، اضغط على الخريطة في المكان
   المراد تحديده كوجهة. تظهر النقطة 6؛
   اضغط على 7 للتأكيد.

إحداثى \*\*09:06 N48.84399° • E2.36508° • خيارات ← | موافق (8)

# إدخال إحداثيات الوجهة

يتيح لك ذلك البحث عن وجهة عن طريق إدخال إحداثياتها.

اضغط على «الاستقبال» > «التنقل» > «الوجهة» > «إحداثي».

يمكنك إدخال قيم خط الطول والعرض بالصيغ التالية: درجات عشرية؛ درجات ودقائق عشرية؛ أو درجات، ودقائق وثوان عشرية.

اضغط على 8 ثم على UTM لإدخال الإحداثيات بالصيغة UTM.

# إدخال وجهة (٦/٣)

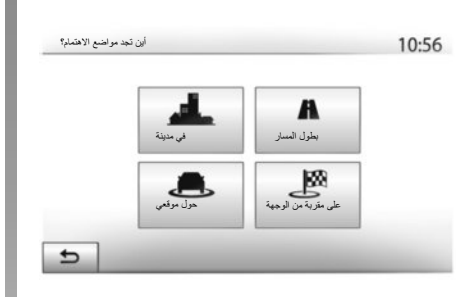

**البحث عن نقاط هامة عن طريق الفئة** يمكنك البحث عن نقاط هامة عن طريق فنتها وفنتها الفرعية. اضغط على «الاستقبال» > «التنقل» > «الوجهة» > «مواضع الاهتمام» > «بحث مخصص». حدد المنطقة التي يتم البحث عن مكان فيها:

 اضغط على «في مدينة» البحث عن مكان في مدينة/ ضاحية محددة (وسيتم تصنيف قائمة النتائج وفقًا للمسافة من وسط المدينة المحددة).

- اضغط على «بطول المسار» للبحث على طول المسار النشط وليس حول نقطة معينة. يفيد ذلك عندما تريد تغييرًا بسيطًا في مرحلة من خط السير، على سبيل المثال إذا كنت تبحث عن محطات الوقود المقبلة أو المطاعم القريبة (يتم فرز قائمة النتائج وفقًا لبعد المسافة من الانعطاف المراد).
- اضغط على «حول موقعي» لإجراء بحث حول
   الموقع الحالي، أو إذا لم يتوفر الموقع، حول
   آخر موقع (يتم فرز النتائج وفقًا للمسافة من هذا
   الموقع).
- اضغط على «على مقربة من الوجهة» للبحث
   عن مكان حول وجهة المسيرة النشطة (يتم
   تصنيف قائمة النتائج وفق المسافة من الوجهة).

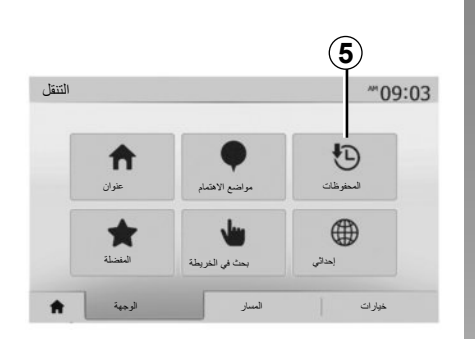

حدد وجهة من بين الوجهات السابقة اضغط على 5 لإيجاد وجهة سبق تعريفها من قبل.

# إدخال وجهة (٦/٢)

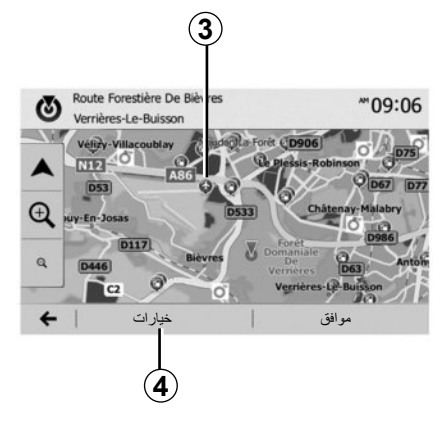

# تحديد النقاط الهامة (POI)

تستطيع تحديد وجهتك من خلال النقاط الهامة. يمكنك إيجاد مكان بطرق مختلفة: – مع خاصية البحث السريع، يمكنك العثور بسرعة على مكان قريب من خلال اسمه؛ – مع خاصية البحث المحدد مسبعاً، تستطيع إيجاد أماكن ثم البحث عنها بشكل متكرر فقط عن طريق عدة ضغطات على الشاشة؛ – تستطيع البحث عن مكان من خلال فنته.

البحث السريع عن نقاط هامة تتيح لك خاصية البحث السريع إيجاد منطقة بسرعة. اضغط على مكان في الخربطة للبحث عن النقاط الهامة. يظهر واحد أو العديد من النقاط 3 على الشاشة تبعًا لموضعك. اضغط على 4 ثم على «مواضع الاهتمام حول مكان المؤشر» لعرض قائمة النقاط بالأسماء والمسافة من المكان المُختار.

### البحث عن نقاط هامة بمساعدة الفنات المعدة مسبقًا

تتيح لك خاصية البحث المعد مسبقًا أن تجد سريعًا أنواع الأماكن التي تم تحديدها بشكل متكرر .

اضغط على «الاستقبال» > «التنقل» > «الوجهة» > «مواضع الاهتمام» للوصول إلى الفئات المعدة مسبقًا.

|                               | 10:55        |
|-------------------------------|--------------|
| محطة بنزين<br>حول هذا المكان  |              |
| مکان انتظار<br>حول هذا المکان |              |
| مطعم<br>مرل هذا المكان        |              |
|                               | محطة بنزين ٢ |

### الفئات (محطة خدمة/موقف/مطعم)

إذا كانت هناك مسيرة نشطة موجودة، فإن نقاط الاهتمام «محطة بنزين» و «مطعم» سيتم البحث عنها على طول المسيرة. نقطة الاهتمام «انتظار» يتم البحث عنها حول الوجهة.
 في حالة عدم وجود مسار نشط (لا يوجد وجهة مددة)، يتم البحث عن هذه النقاط حول الموقع محددة)، يتم البحث عن هذه النقاط حول إشارة GPS)، يتم البحث عن هذه النقاط حول أخر موقع معروف.

# قائمة الوجهة اضغط على «الاستقبال» > «التنقل» > «الوجهة» للوصول إلى قائمة الوجهة. تقترح قائمة «الوجهة» طرق مختلفة للإشارة إلى وجهة: – إدخال عنوان (كاملاً أو جزئيا)؛ – اختر عنوانًا من «مواضع الاهتمام»؛ – اختر عنوانًا من الوجهات المفضلة؛ – حدد وجهة على الخريطة؛

إدخال وجهة (٦/١)

**إدخال عنوان** لإدخال عنوان، اضغط على 1. يمكنك هذا القسم من إدخال العنوان بالكامل أو جزء منه: البلد والمدينة والشارع ورقم الشارع. **ملاحظة:** يُقبل فقط العناوين التي يتعرف عليها النظام في البطاقة الرقمية.

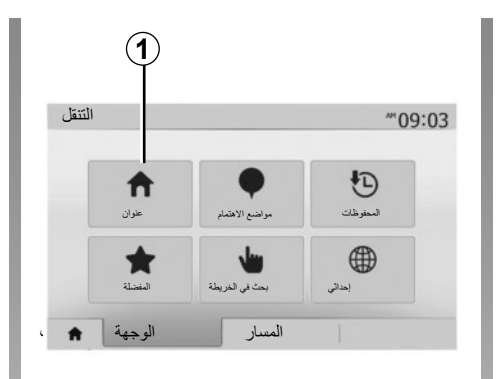

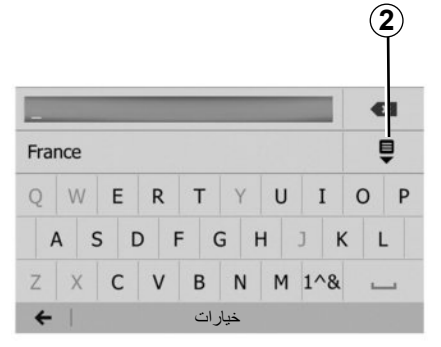

عند الاستخدام لأول مرة: – اضغط على «الدولة»؛ – أدخل اسم البلد المُراد بمساعدة لوحة المفاتيح. أثناء إدخال العنوان، يقوم النظام بإلغاء إضاءة بعض الحروف لتسهيل الإدخال. يمكن أن يتقرح النظام عدة قوائم للبلاد إذا قمت بالضغط على 2. حدد البلد المراد من القوائم. – افعل نفس الشيء بالنسبة لـ «المدينة/ الضاحية»، «الشارع»، « شارع مستقيم» و «رقم الشارع».

ملاحظة: «شارع مستقيم» و «رقم الشارع» يمكن تنشيطهم بعد تحديد «الشارع». ملحوظة: عند إدخال اسم الشارع، لا يلزم موضع نوع الطريق (شارع، ميدان، طريق...)

**ملاحظة:** يحتفظ النظام فى ذاكرته بأخر عناوين تم إدخالها. بمجرد إدخالك وجهة باستخدام العنوان، في الاستخدام القادم، سوف يتم عرض العنوان السابق.

قراءة خريطة (٣/٣)

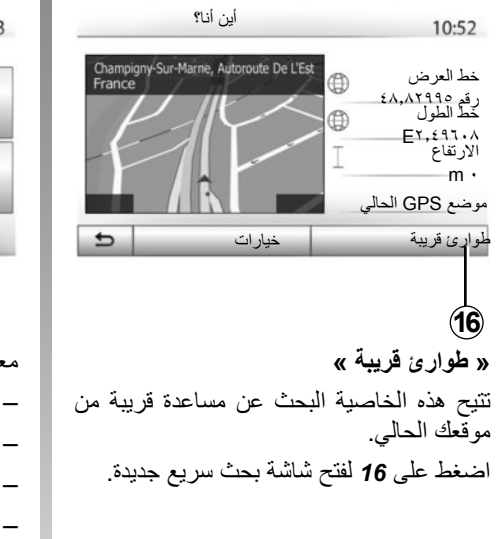

طوارئ قريبة 10:53 ر عاية صحية ۲ إصلاح سيارات حول هذا المكان  $\mathbf{\bullet}$ حول هذا المكان 3 ۲ محطة الخدمات الشرطة حول هذا المكان حول هذا المكان Ð

معلومات على هذه الشائشة: - خدمات إصلاح السيارات؛ - خدمات طبية وطوارئ؛ - أقسام الشرطة؛ - محطات الخدمة. لإيجاد وجهة من هذه الشائشة، راجع الفصل «إدخال وجهة» ومعلومات نقطة «اختيار نقطة مهمة (POI)».

قراءة خريطة (٣/٢)

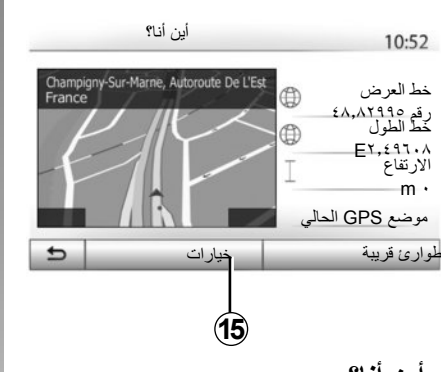

«أين أنا؟»

تتيح هذه الخاصية التحقق من المعلومات حول الموقع الحالي والبحث عن النقاط الهامة POI المجاورة. تعمل عندما يكون نظام GPS متصل. اضغط على «خيارات» على شاشة الخريطة ثم على «أين أنا؟». - خط العرض؛ - خط العرض؟ - الارتفاع؛

- \_\_\_\_\_رقم الشارع؛
- العنوان الحالي.

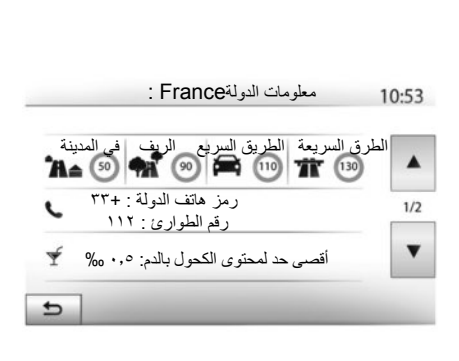

معلومات الدولة

اضغط على **55** ثم على «معلومات الدولة». تتنيح هذه الخاصية عرض معلومات البلد المتعلقة بموقعك الحالي. تحتوى هذه الشاشة على المعلومات التالية:

\_\_ري السرعة؛ \_ تحديد السرعة؛

يتم عرض حدود السرعات في الطرق السريعة. تعتمد الوحدات المعروضة على الإعدادت المحلية النشطة. في حالة عدم توفر أية بيانات، يظهر «--» بدلاً من الجدول والأرقام.

قراءة خريطة (٣/١)

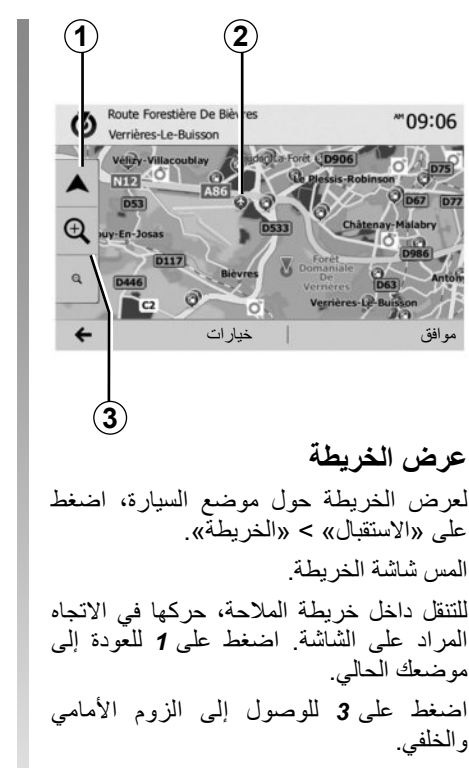

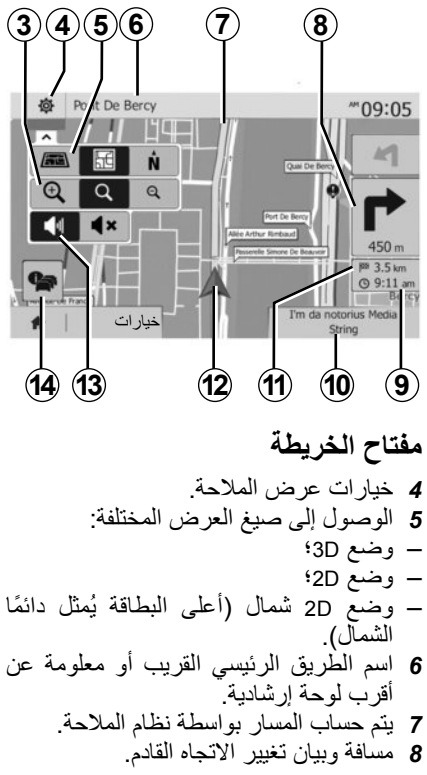

# موضع GPS

تتيح هذه الخاصية معرفة الموقع الجغرافي للمنطقة المختارة (العنوان/ خط الطول/خط العرض). المس المنطقة المرادة على الخريطة. اضغط على «خيارات» ثم على «News» لمعرفة الموقع الدقيق للمكان المحدد.

# رموز الخرائط

يستخدم نظام الملاحة رموزًا 2 لعرض النقاط الهامة (POI). ارجع إلى فقرة «عرض النقاط الهامة» من الباب «إعدادات الخريطة».

نظام الملاحة

نظام الملاحة

يحدد نظام الملاحة موقعك ويوجهك بفضل معلومات: – للمستقبل GPS؛

– من الخريطة الرقمية.

### المستقبل GPS

يستخدم نظام الملاحة GPS (Global Positioning (System) و الأقمار الصناعية GLONASS الموجودة في المدار حول الأرض. يتلقى المُستقبل GPS الإشارات التي تصدر من عدة أقمار صناعية. يمكن إذاً للنظام تحديد موقع السيارة.

ملاحظة: بعد التحرك دون السير على مسافات طويلة (معدية، حاملة سيارات)، قد يستغرق النظام عدة دقائق ليعود لعمله الطبيعي.

يتم تعديل التحديثات ولاسيما الخاصة بالخرائط،. في بعض الحالات، يمكن أن يتم تغيير الطرق ولم يتم تحديث الخرائط بعد.

ملاحظة: ننصح بتثبيت برنامج Naviextras Toolbox على الكمبيوتر وتحديث نظامك بشكل منتظم.

**الخريطة الرقمية** تحتوي الخريطة الرقمية خرائط طرق وخرائط المدن اللازمة للنظام.

ذاكرة USB «الخريطة»

لتنصيب النسخة الأحدث، ارجع إلى الفصل «تحديث البطاقة».

**ملاحظة:** الذاكرة USB لا تكون مرفقة مع النظام.

ملاحظة: ذاكرة USB المُستخدمة يجب أن يتم تهيئتها على شكل FAT32 ويجب أن تكون ذو سعة قصوى 32Gb.

استخدم تفضيلات التحرير الأحدث.

### أدخل ذاكرة USB

أدخل ذاكرة USB **C** في قارئ USB **C** الخاص النظام.

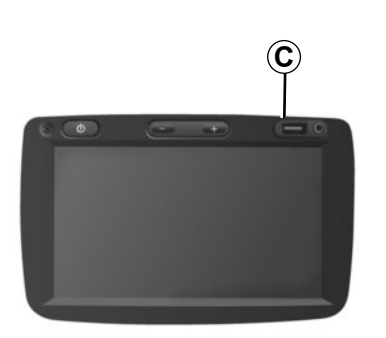

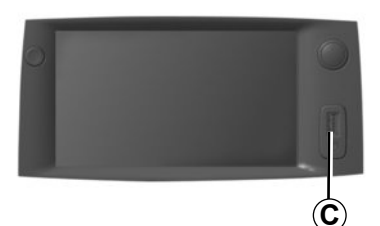

ضبط الصوت (٢/٢)

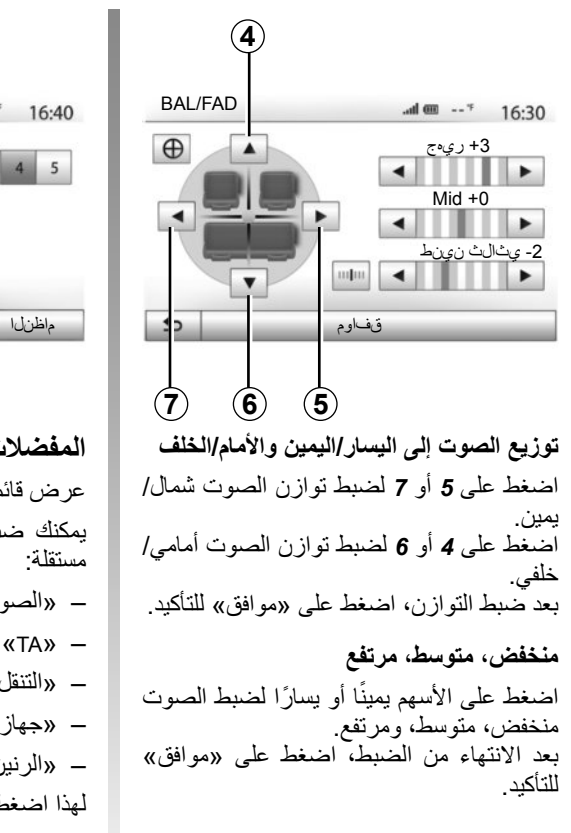

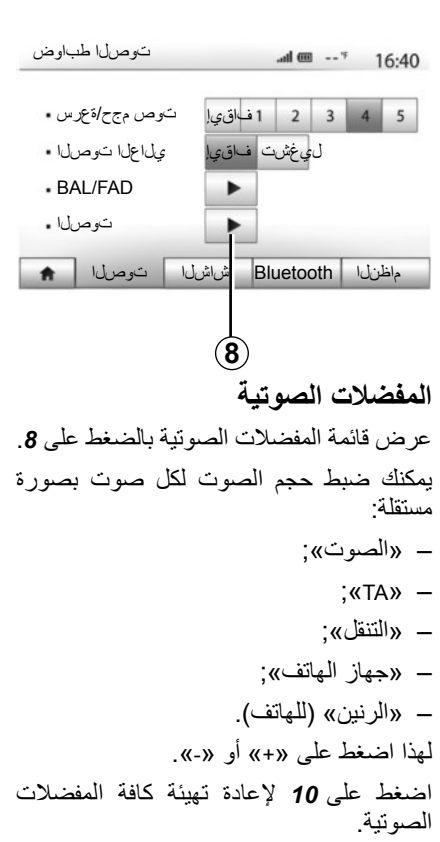

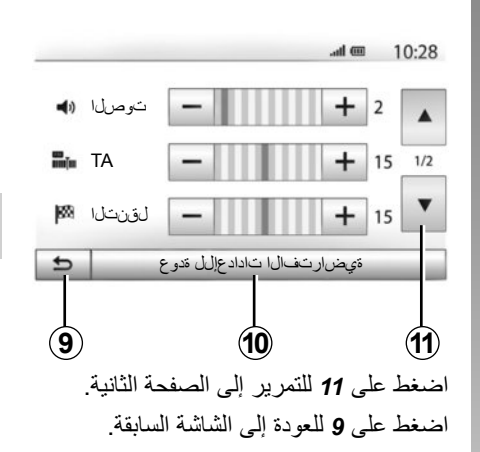

ضبط الصوت (٢/١)

توصلا طباوض \*-- 10 In. 16:40 توص مجح/ةعرس . 5 4 3 2 1 فاقى ىلاعلا توصلا . ليغشت فاقيا BAL/FAD . توصلا . . Bluetooth متشاشلا توصلا ماظنال 3 عرض قائمة الإعدادات عن طريق الضغط على «الصفحة الرئيسية» > «الضبط». اضغط على 2 للوصول إلى إعدادات الصوت. يُمكنك مغادرة قائمة الإعدادات والعودة إلى صفحة الاستقبال بالضغط على 3.

ضبط حجم صوت وفقا للسرعة («سرعة/حجم صوت») عندما تتجاوز سرعة سيارتك ٤٠ كم/ساعة، فإن مستوى الصوت بزداد نسبة إلى مستوى الصوت الأصلى. اضبط نسبة الصوت/السرعة بالضغط في واحد من أزرار المنطقة 1.

يمكنك إبطال هذه الوظيفة بالضغط على «إيقاف».

### «الصوت العالي»

اضغط على «تشغيل» أو «إيقاف» لتنشيط/إلغاء تنشيط خاصية ارتفاع الصوت التي تسمح بزيادة حدة الصوت

الخدمات (٢/٢)

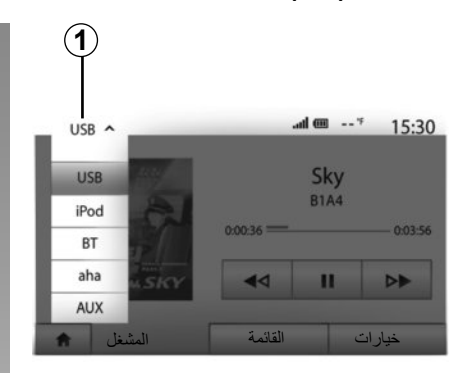

# الوصول إلى مفضلاتك @Aha

للوصول إلى مفضلات @Aha من القائمة الرئيسية لنظام الوسائط المتعددة:

- اختر «الوسائط».
- اضغط على القائمة المنسدلة 1؛
- حدد «Aha» ثم «ضبط مسبق» في المنطقة الموجودة أسفل الشاشية.

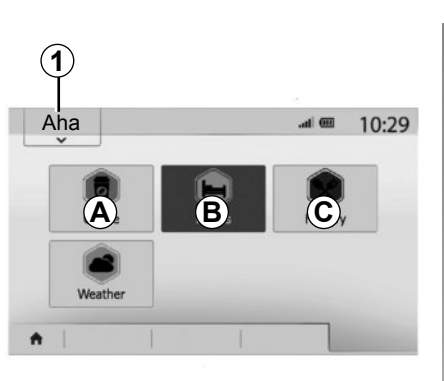

# استخدام Aha® مع نظام الوسائط المتعددة

يمكنك استخدام ®Aha مع نظام الوسائط المتعددة الخاص بك من أجل إيجاد نقطة هامة بالقرب من موضعك. للقيام بذلك، حدد القائمة الرئيسية «الوسائط» ثم:

- \_ اضغط على 1؛
- حدد @Aha من القائمة المنسدلة؛
  - \_ اضغط على 2؛
- اختر نمط مكان الاهتمام الذي ترغب في العثور
   عليه بالضغط على المنطقة A، B أو C.

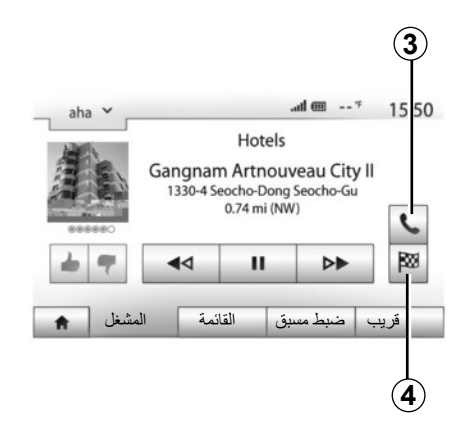

سوف يقترح عليك النظام العديد من الأماكن القريبة من موضعك. اضغط على نمط مكان الاهتمام الذي تختاره.

تبعًا لنمط مكان الاهتمام المُختار، يمكنك الاتصال مباشرة بالعنوان من خلال نظام الوسائط المتعددة بالضغط على 3. حتى يقوم نظام الوسائط المتعددة بحساب المسار الذي سوف تتوجه إليه مباشرة إلى الوجهة المختارة، اضغط على 4.

سوف يقترح عليك النظام إضافة هذه الوجهة كمرحلة جديدة أو كمسار جديد.

### الخدمات (٢/١)

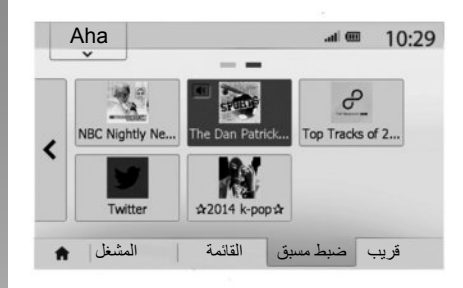

### Aha®: الاستخدام

#### العرض

Aha® هو بمثابة تطبيق يمكن تحميله من على هاتفك الذكي ويصم محتوياتك المفضلة على شكل محطات مخصصة.

تجد فيه المحتويات المفضلة مثل:

- محطات راديو الويب؛
  - \_ الموسيقى؛
  - الكتب الصوتية؛
    - Facebook -
    - ...Twitter -

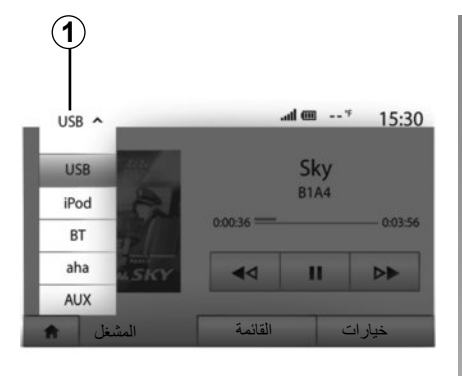

®Aha يقترح عليك أيضًا مطاعم وفنادق على مقربة من موضعك GPS الحالي وكذلك معلومات عن الأرصاد الجوية.

الاستخدام

حتى تتمكن من استخدام تطبيق @Aha مع نظام الوسائط المتعددة: – قم بتنز بل التطبيق على هاتفك الذكى؛

م بتغريق المصابق على منطق الحمي.
 قم بتنشيط اتصال ®Bluetooth بهاتفك الذكي
 وتوصيله بنظام الوسائط المتعددة؛
 قم بتشغيل التطبيق عبر هاتفك الذكي؛
 قم بإنشاء حساب مستخدم.

التوصيل بنظام الوسائط المتعددة لتوصيل Ana® بنظام Media Nav Evolution: – قم بتنشيط اتصال @Bluetooth الخاص بجهازك. راجع الفصل «توصيل/فصل أجهزة @Bluetooth

 تحقق من أن هاتفك الذكي مقترن مع نظام الملتيمديا. راجع الفصل «اقتران/فصل اقتران أجهزة ®Bluetooth»؛

 تحقق من أن تنشيط المعطيات الخلوية وموضع هاتفك الذكي.

يمكنك اختيار « Aha» من القائمة المنسدلة 1 بمجرد إتمام الاتصال.

ملاحظة: عند استخدام وظيفة @Aha، فقد يؤدي نقل بيانات الهاتف المحمول المطلوبة إلى تحملك تكاليف إضافية غير مدرجة في خطة هاتفك يعتمد الاستماع إلى البرامج بشكل فعال باستخدام تطبيق @Ahaعلى استقبال الهاتف المحمول. نوصي باستخدام تغطية الشبكة 46 كحد أدنى.

مصادر الصوت الإضافية (٣/٣)

**التوصيل: ®Bluetooth** راجع الفصل «توصيل/فصل أجهزة ®Bluetooth». بمجرد توصيل ®Bluetooth تظهر القائمة «BT».

#### الاستخدام

اختر «B'R» من القائمة المنسدلة 4، ثم اضغط على قائمة القراءة أو القائمة الصوتية المرغوبة في شاشة نظام الملتيميديا.

جميع الملفات الصوتية الخاصة بـ @Bluetooth يُمكن اختيار ها بصورة مباشرة من على شاشة نظام الملتيميديا.

ملاحظة: بمجرد توصيله، ليس لديك إمكانية إدخال الأوامر مباشرة إلى مشغل الصوت الرقمي. يجب استخدام مفاتيح واجهة النظام.

**التوصيل: ®Aha** للحصول على مزيد من المعلومات، يرجى الرجوع إلى قسم «الخدمات». بمجرد الاتصال بالتطبيق ®Aha، يمكنك اختيار «Aha» من القائمة المنسدلة **4**.

| 4                                                                                                    |
|----------------------------------------------------------------------------------------------------|
| iPod ➤7 № 2:30                                                                                                    |
| E Songs>                                                                                                    |
| Break Away (Feat. Room9)                                                                                                    |
| BTA fore The Dawn)                                                                                                    |
| Bubble Pop!                                                                                                    |
| خيارات القائمة رئيسية                                                                                                    |
|                                                                                                    |
| 5                                                                                                    |
|                                                                                                    |
| اختيار مسار                                                                                                    |
| ا <b>ختيار مسار</b><br>لاختيار الملف الصوتي في مجلد، اضغط على                                                                                                    |
| ا <b>ختيار مسار</b><br>لاختيار الملف الصوتي في مجلد، اضغط على<br>«القائمة» لاختيار الملف <b>A</b> من هذه القائمة.                                                                                                    |
| ا <b>ختيار مسار</b><br>لاختيار الملف الصوتي في مجلد، اضغط على<br>«القائمة» لاختيار الملف <b>A</b> من هذه القائمة.<br>للعودة إلى مستوى سابق في تفرع المجلد، اضغط                                                                                                    |
| <b>اختيار مسار</b><br>لاختيار الملف الصوتي في مجلد، اضغط على<br>«القائمة» لاختيار الملف A من هذه القائمة.<br>للعودة إلى مستوى سابق في تفرع المجلد، اضغط<br>على <b>5</b> .                                                                                                    |
| الحتيار مسار<br>لاختيار الملف الصوتي في مجلد، اضغط على<br>«القائمة» لاختيار الملف A من هذه القائمة.<br>للعودة إلى مستوى سابق في تفرع المجلد، اضغط<br>على 5.<br>افتراضيا ، يتم تنظيم الألبومات بحسب الترتيب<br>الأرحدي.                                                                                                    |
| اختيار مسار<br>لاختيار الملف الصوتي في مجلد، اضغط على<br>«القائمة» لاختيار الملف A من هذه القائمة.<br>للعودة إلى مستوى سابق في تفرع المجلد، اضغط<br>على 5.<br>افتر اضيا ، يتم تنظيم الألبومات بحسب الترتيب<br>الأبجدي.                                                                                                    |
| الحتيار مسار<br>لاختيار الملف الصوتي في مجلد، اضغط على<br>«القائمة» لاختيار الملف A من هذه القائمة.<br>للعودة إلى مستوى سابق في تفرع المجلد، اضغط<br>على 5.<br>افتراضيا ، يتم تنظيم الألبومات بحسب الترتيب<br>الأبجدي.<br>تبعًا لنوع المشغل الرقمي، تستطيع أن تركز<br>اختيار ك عن طريق المجلدات والملفات.                                                   |
| اختيار مسار<br>لاختيار الملف الصوتي في مجلد، اضغط على<br>«القائمة» لاختيار الملف <b>A</b> من هذه القائمة.<br>للعودة إلى مستوى سابق في تفرع المجلد، اضغط<br>على 5.<br>افتراضيا ، يتم تنظيم الألبومات بحسب الترتيب<br>الأبجدي.<br>تبعًا لنوع المشغل الرقمي، تستطيع أن تركز<br>اختيارك عن طريق المجلدات والملفات.<br>ملاحظة: استخدام التوصيلة المغضلة USB تسهل |
| اختيار مسار<br>لاختيار الملف الصوتي في مجلد، اضغط على<br>«القائمة» لاختيار الملف A من هذه القائمة.<br>على 5.<br>افتراضيا ، يتم تنظيم الألبومات بحسب الترتيب<br>الأبجدي.<br>تبعًا لنوع المشغل الرقمي، تستطيع أن تركز<br>اختيارك عن طريق المجلدات والملفات.<br>ملاحظة: استخدام التوصيلة المفضلة USB تسهل<br>عليك البحث في الموسيقى الخاصة بك.                 |

# مدخل إضافي: مقبس Jack

ا**لتوصيل** وصل قابس Jack لمشغل الصوت بمقبس مدخل Jack.

### الاستخدام

اختر «AUX» في القائمة المنسدلة **4**، ثم حدد الملف المرغوب من مشغل الصوت الخاص بك. لا تعرض شاشة النظام أي ذكر لاسم الفنان أو للمقطوعة الموسيقية.

ملاحظة: لا يمكن اختيار مسار مباشرة عبر نظام الوسائط الخاص بك.

لاختيار ملف، يجب تشغيل جهاز الاستماع الصوتي مباشرة، وتكون المركبة متوقفة.

جودة الصوت الصادر من المدخل المماثل (AUX) تكون بصورة طبيعية أقل من جودة صوت المداخل الرقمية (®USB, Bluetooth).

### مصادر الصوت الإضافية (٣/٢)

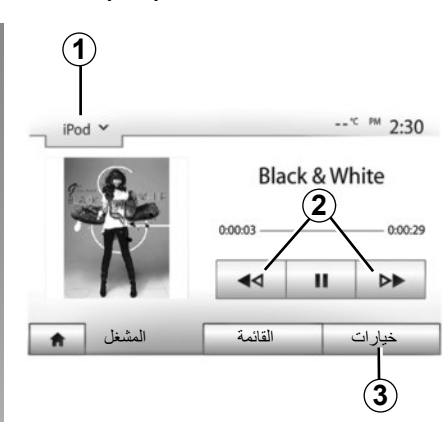

### تنسيقات الصوت

يمكن أن تكون صيغ المصدر الإضافي MP3 و WMA.

### تشغيل سريع

استمر في الضغط على الزر 2 من أجل التقديم أو الإرجاع السريع. يعود التشغيل عند ترك المفتاح.

### التكرار

نتيح لك هذه الخاصية تكرار ملف أو جميع الملفات. اضغط على 3 ثم على «إيقاف»، «المسار»، «الحافظة» أو «الكل».

### تشغيل عشواني

تثيح لك هذه الخاصية تشغيل كافة المسارات بطريقة عشوائية. اضغط على 3 ثم على «تشغيل» أو «إيقاف».

مدخل إضافي: مقبس @USB, Bluetooth

التوصيل: USB وجهاز الرديو الرقمي المتنقل وصل مقبس جهاز الاستماع الصوتي بمقبس المدخل الـUSB للعلبة. بمجرد توصيل قابس USB لمشغل الصوت الرقمي، تظهر القائمة «USB». ملاحظة: لايمكن توصيل بعض أنواع المشغلات الرقمية.

### تحميل واجهة الجهاز USB

بمجرد توصيل مقبس USB بمنفذ USB الخاص بالوحدة، يمكنك شحن أو المحافظة على البطارية أثناء الاستخدام.

ملاحظة: بعض الأجهزة لا يتم إعادة شحنها أو المحافظة على مستوى شحن البطارية عندما تكون متصلة بمنفذ USB بنظام الوسائط المتعددة.

#### التوصيل: @iPod

قم بتوصيل قابس الـ @iPod في مدخل USB الخاص بالجهاز. بمجرد توصيل قابس USB الخاص بـ @iPod، تظهر القائمة «iPod».

#### الاستخدام

اختر «iPol» من القائمة المنسدلة 1، ثم اضغط على قائمة القراءة أو القائمة الصوتية المرغوبة في شاشة نظام الملتيميديا.

جميع الملفات الصوتية الخاصة بـ «iPod» يُمكن اختيارها بصورة مباشرة من على شاشة نظام الملتيميديا.

ملاحظة: بمجرد توصيله، ليس لديك إمكانية إدخال الأوامر مباشرة إلى مشغل الصوت الرقمي «Pod». يجب استخدام مفاتيح واجهة النظام.

ملحوظة: استخدام الكابل العادي ®iPod لاستخدام المشغل بشكل حصري®iPod عند توصيل جهاز الرديو الرقمي المتنقل®iPod بالموصل USB.

# مصادر الصوت الإضافية (٣/١)

يمتلك نظامك نمطين من المداخل الإضافية: – مع التفريع للتوصيل بالمصدر الصوتي الخارجي (قارىء MP3، مشغل الملفات الصوتية، ذاكرة USB، التليفون...)؛ – مع Bluetooth (مشغل الملفات الصوتية Bluetooth®، هاتف Bluetooth®).

لتتعرف على وضع الدخول، يرجى الرجوع لفصل «عرض الأو امر»

مبادئ التشغيل والتفريع يوجد نوعين من التوصيلات: – مقبس USB؛ Jack مقبس ربط جهاز الاستماع، بحسب نوع الجهاز الذي تملكونه. بمجرد توصيل مقبس USB أو Jack، يكتشف النظام تلقائيًا المصدر الإضافي. ملاحظة ذاكرة USB المُستخدمة يجب أن يتم تهيئتها على شكل FAT32 ويجب أن تكون ذو سعة

قصبو ي 32Gb.

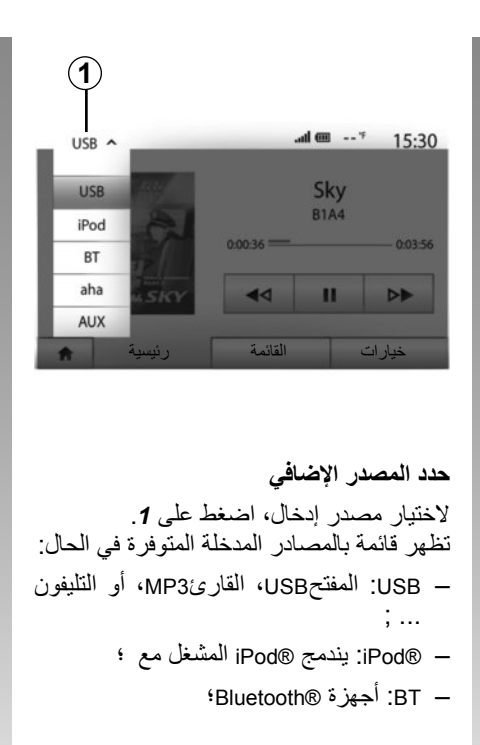

يعيد النظام آخر مقطوعة صوتية كنت تستمع إليها.

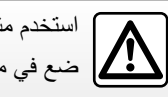

استخدم مشغل الصوت عندما تكون ظروف السير مواتية. ضع في مكان أمن مشغل الصوت أثناء السير (لتجنب سقوطه عند التوقف القاسي).

الاستماع إلى الراديو (٤/٤)

#### **«AF»**

يمكن لتردد محطة إذاعية «FM» أن يتغير تبعا للمنطقة الجغرافية.

للتمكن من الاستماع إلى نفس محطة الراديو مع تغيير المنطقة، فعل خاصية «AF» حتى يتمكن نظام الصوت من متابعة تغيرات الترددات تلقائيًا.

ملاحظة: هذا التتبع يكون متاحًا على بعض محطات الراديو فقط.

ملاحظة: «AF» متاح فقط إذا كانت خاصية «RDS» متاحة.

قد تؤدي أحياناً ظروف الاستقبال السيئة إلى تغيرات مفاجئة وغير مرغوبة في الترددات. أبطل إذًا هذه الوظيفة.

لتفعيل أو إبطال هذه الوظيفة، راجع الفقرة «ضبط الراديو» في هذا الفصل.

# «أخبار»

حين يتم تنشيط هذه الخاصية، فإنها تتيح الاستماع التلقائي إلى الأخبار بمجرد نشرها بواسطة بعض محطات الراديو «FM» أو «DAB».

إذا حددت بعد ذلك مصدرًا آخرًا، سيقطع بت نوع البرنامج المختار مشغل المصادر الأخرى.

لتفعيل أو إبطال هذه الوظيفة، راجع «ضبط الراديو» في هذا الفصل.

#### « AM »

يمكنك تفيعل أو إبطال الطول الموجي «AM». لتفعيل أو إبطال هذه الوظيفة، راجع «ضبط الراديو» في هذا الفصل.

### «تحديث قائمة»

لتحديث قائمة المحطات والحصول على المحطات الأحدث، قم بالضغط على «البدء».

ملاحظة: من الأفضلية، تحديث قائمة «DAB» بمجرد أول تشغيل للنظام الخاص بك.

```
الاستماع إلى الراديو (٤/٣)
```

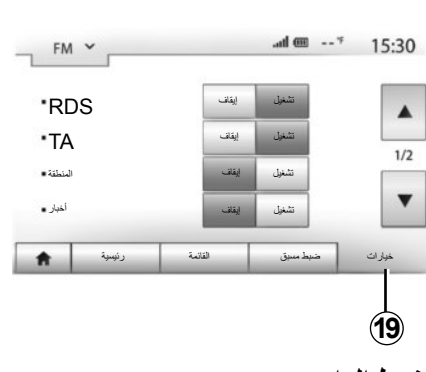

# ضبط الراديو

عرض قائمة التعديلات بالضغط على الرقم 19. تستطيع تفعيل أو إيقاف الوظائف بالضغط على «تشغيل» أو على «إيقاف» (تتغير قائمة الإعدادات تبعًا للنطاق الموجي).

الوظائف المتاحة هي التالية:

- ; «RDS» —
- «TA»(المعلومات المرورية)؛
  - «إلمنطقة» ;
  - «أخبار» ;
    - ;«AM» —
  - «تحديث قائمة».

### «RDS»

تنشر بعض محطات الراديو «FM» و «DAB» معلومات نصية متربطة بالبرنامج خلال الاستماع (مثال عنوان الأغنية).

**ملاحظة:** هذه المعلومات متاحة فقط في بعض محطات الراديو.

# « TA» (المعلومات المرورية)

حين يتم تنشيط هذه الوظيفة، يسمح النظام الصوتي للنشرات المرورية بالتشغيل التلقائي فور بثها من قبل بعض محطات الراديو «FM» أو «DAB».

**ملاحظة:**البث التلقائي لمعلومات المرور يكون غير مفعل عندما يتم ضبط النظام الصوتي على باقة الموجات «AM».

يتم بث معلومات المرور بصورة ألية وأولية مهما كان مصدر الاستماع.

لتفعيل أو إبطال هذه الوظيفة، راجع «ضبط الراديو» في هذا الفصل.

الاستماع إلى الراديو (٤/٢)

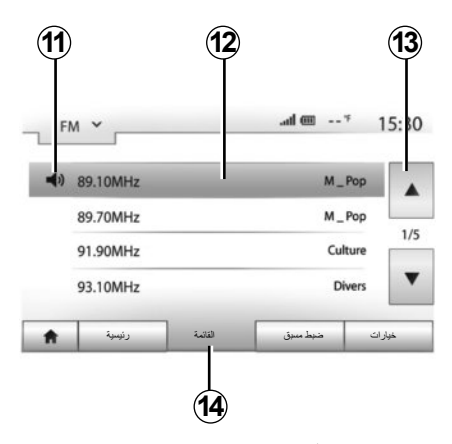

وضع «القائمة» اختر وضع القائمة بالضغط على 14. يسمح وضع التشغيل هذا بالبحث بسهولة عن محطة تعرف اسمها في القائمة المصنفة بالترتيب الأبجدي (في نطاق «FM» و «DAB» فقط). قم باختيار المحطة المرادة بالضغط على المنطقة 12. اضغط على 13 للمرور عبر جميع المحطات. تستمع إليها.

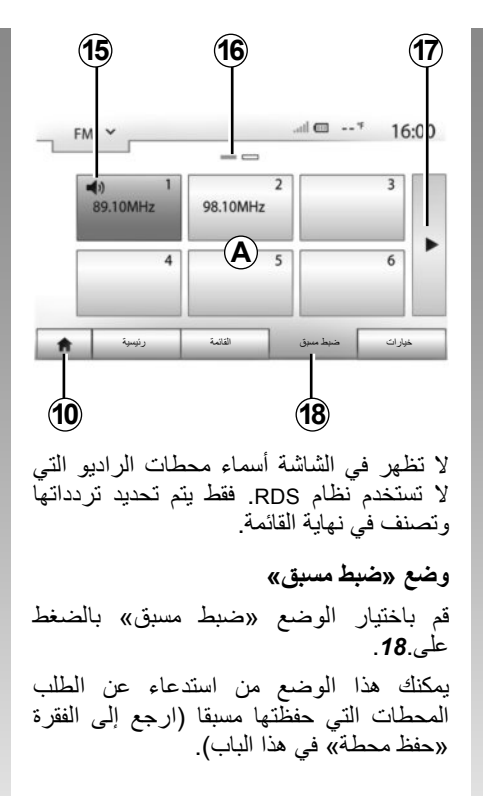

اضعط على واحد من أزرار المنطقة **A** لاختيار المحطات المخزنة. ملاحظة:اضعط على الزر 10 للرجوع إلى شاشة البداية.

### حفظ المحطة

حدد محطة راديو باستخدام أحد الأوضاع المذكورة سابقا. قم بالضغط طويلاً على أحد أزرار المنطقة A.

تستطيع تخزين ١٢ محطات لكل نطاق موجي. **ملاحظة:** يبين لك الرمز **15** المحطة الحالية التي تستمع إليها.

تبين لك العلامة **16** عدد الصفحات الموجودة في هذا الباب.

للتمرير الصفحة التالية، اضغط على الزر 17.

الاستماع إلى الراديو (٤/١)

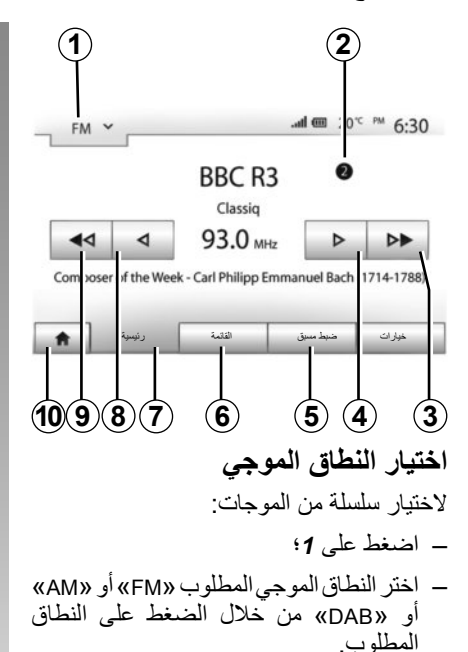

إختيار محطة إذاعية «AA» ، «FM» أو «DAB» توجد أوضاع مختلفة لاختيار محطة راديو. بعد تحديد النطاق الموجي، اختر الوضع بالضغط على التبويبات 5 أو 6 أو 7. هناك ثلاث أوضاع للبحث متاحة: – وضع «تردد»، (تبويب 7)؛ – وضع «القائمة»، (تبويب 6)؛ – وضع «ضبط مسبق»، (تبويب 5). التحكم الموجود بالمقود. ملاحظة: العلامة 2 تبين لك موضع الراديو الحالي في قائمة التخرين.
حجم الصوت

#### الصوت

اضبط حجم الصوت عند سماع رسائل، مصادر، نغمات، واتصالات هاتفية مختلفة: – بواسطة الإدارة أو الضغط B؛ – أو على N/P. الضبط هذه الخاصية، راجع الفقرة «المفضلات الصوتية» من الفصل «ضبط الصوت».

تتم مقاطعة مصدر الراديو الذي يتم الاستماع إليه عند استقبال معلومات المرور أو نشرات الأخبار أو رسالة تحذير لـ «Ta».

## انقطاع الصوت

اضغط ضغطة قصيرة على **M** أو اضغط بالتزامن على **N** و**P** بعنصر التحكم في عمود القيادة. يتم عرض الأيقونة «كتم» أعلى الشائشة للإشارة إلى أنه تم إيقاف الصوت. أو **P** لإعادة الاستماع من المصدر في الوضع الحالي. تعطل هذه الخاصية تلقائيا عند تطبيق ضبط على حجم الصوت أو أثناء نشر نشرة معلومات أو معلومات عن مسار القيادة.

## ضبط حجم صوت وفقا للسرعة

أثناء تفعيل هذه الخاصية، يتنوع حجم الصوت ومستوى الملاحة وفقا لسرعة السيارة.

لتفعيل وضبط هذه الخاصية، ارجع إلى الفقرة «ضبط حجم الصوت وفقا للسرعة» من الباب «إعدادات الصوت».

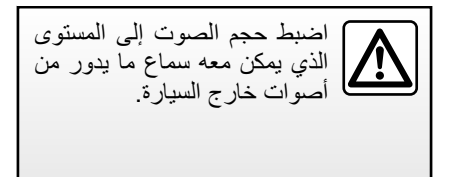

## التشغيل والاستخدام (٢/٢)

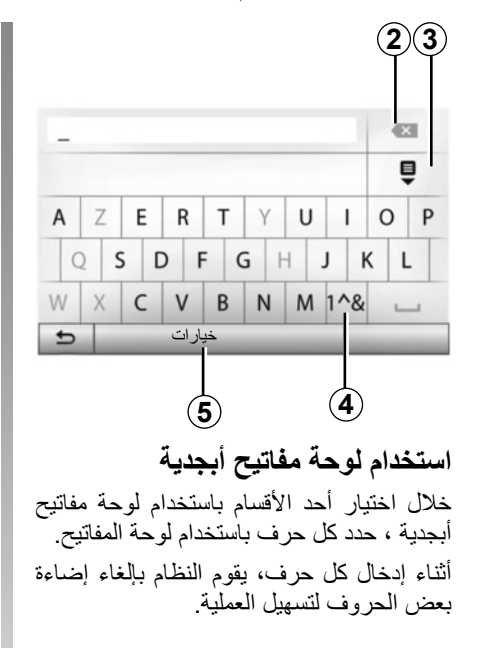

اضغط على 2 لمسح الصفة الأخيرة المدخلة. قم بالضغظ على 3 لعرض قائمة النتائج. قم بالضغط على 4 لاستخدام الأرقام والرموز. قم بالضغط على 5 لتغيير إعدادات لوحة المفاتيح.

التشغيل والاستخدام (٢/١) الشاشة التي تعمل باللمس ضغطة قصيرة: - تحديد خيار ؛ ـ تنفيذ خيار (شاشة مشغل الوسائط). ضغطة على الزر الأمامي تنقل إلى التبويب التالي. ضغطة طوبلة: تخزين عنصر (شاشة الراديو). الضغط طويلا على الرقم المبرمج يقوم بتخزين محطة الراديو الحالية \_ استعراض سريع. الضغطات الطويلة على أزرار الاستعراض نحو الأسفل، تُطلق الاستعراض السريع (بالصفحة). ـ تقديم/إرجاع سريع (شاشة مشغل الوسائط). بالضغط طويلاً على زر تقديم/إرجاع سريع يتم تقديم/إرجاع القراءة.

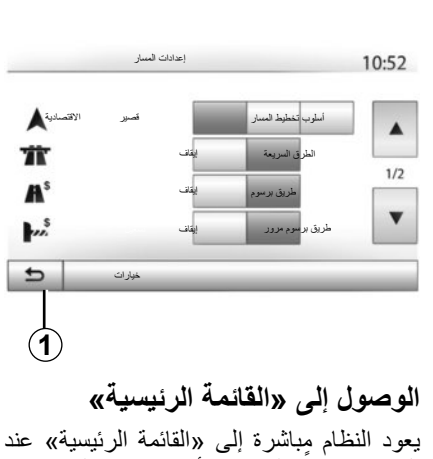

الضغط طويلا على 1 في أي مكان في النظام.

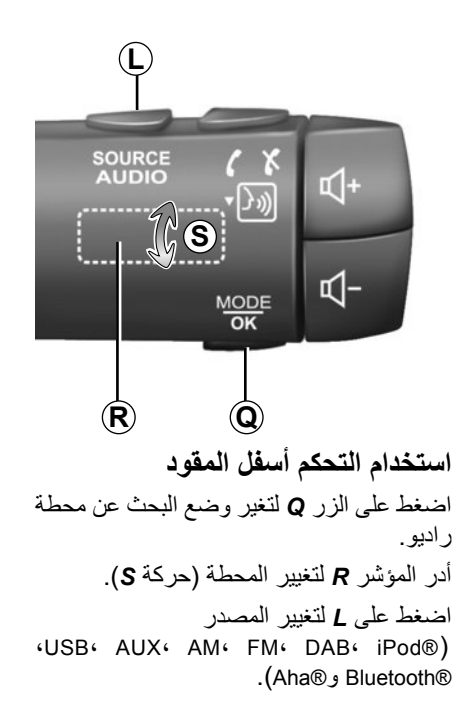

#### تشغيل/إيقاف

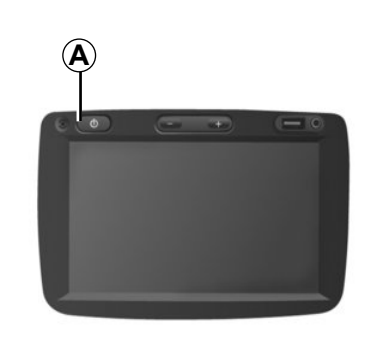

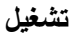

يعمل نظام الوسائط المتعددة تلقانيا بمجرد تشغيل السيارة.

في الحالات الأخرى، اضغط على المفتاح A لتشغيل نظام الوسائط المتعددة الخاص بك.

توقف محرك السيارة، يمكنك استخدام نظامك خلال عشرون دقيقة.

اضغط على A لتشغيل نظام الوسائط المتعدد لمدة عشرين دقيقة إضافية تقريبًا.

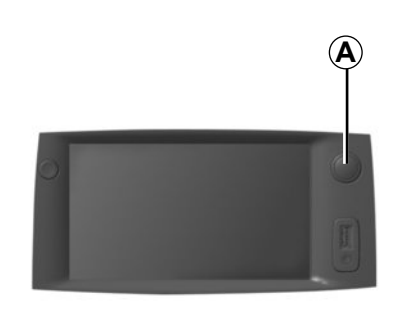

## الايقاف

يتوقف النظام تلقائيًا عند إطفاء إشعال السيارة.

| 7:0 | 6 РМ |  |
|-----|------|--|
| 1.0 | 0    |  |

## شاشة التوقف

20%

يسمح وضع شاشة التوقف بإيقاف تشغيل شاشة العرض. في هذه الوضع، لا يعمل الراديو أو نظام التوجيه. تعرض شاشة التوقف الساعة ودرجة الحرارة الخارجية.

اضغط لوهلة على الزر A لتنشيط/لتعطيل شاشة التوقف.

# عرض أزرار التحكم (٤/٤)

| الخواص                                                                                                    |                     |
|----------------------------------------------------------------------------------------------------|---------------------|
| اختیار مصدر صوت (USB و AUX و AM و DAB و DAB و Bluetooth® و Aha®).                                                                 | L                   |
| <ul> <li>الرد على مكالمة/غلق السماعة؛</li> <li>إيقاف/تشغيل الصوت؛</li> <li>ضغطة طويلة: تنشيط التعرف على الصوت.</li> </ul>         | М                   |
| إيقاف/تشغيل الصوت فقط لعناصر التحكم W وX.                                                                                         | N+P                 |
| تغيير وضع اختيار محطة الراديو («رئيسية»، «القائمة»، «مُبرمجة»).                                                                   | <b>Q</b> , <b>U</b> |
| الاتصال الخلفي:<br>– الراديو: البحث عن محطة راديو.<br>– الوسائط: البحث عن مسار صوت.                                               | R                   |
| اختر من خلال الوسائط المتاحة (USB وAUX وAM وDAB وBluetooth وBluetooth وAha®).                                                     | s                   |
| <ul> <li>اختيار وضع استقبال الراديو/التغيير بين AM، DAB و FM؛</li> <li>ضغطة طويلة: تنشيط/إلغاء تنشيط التعرف على الصوت.</li> </ul> | т                   |
| ضغطة طويلة: تنشيط/إلغاء تنشيط التعرف على الصوت.                                                                                   | v                   |

# عرض أزرار التحكم (٤/٣)

| الخواص                                                                                                    |         |
|----------------------------------------------------------------------------------------------------|---------|
| ضغطة قصيرة: شاشة التوقف ON/OFF.                                                                                    | А       |
| ضبط حجم الصوت.                                                                                                    | B, N, P |
| مقبس .USB                                                                                                    | С       |
| مقبس جاك ۳٫۵ مليمتر .                                                                                              | D       |
| الوصول إلى الوسائط الحالية (USB وAUX وAM وDAB وBluetooth وBluetooth وAha®).                                        | E       |
| الوصول إلى قائمة «خيار ات».                                                                                        | F       |
| الوصول إلى «القائمة الرئيسية».                                                                                     |         |
| سواء كان هاتف أو مصادر إضافية: الخروج إلى القائمة الحالية للعودة إلى شاشة الملاحة (الحالية) أو إلى الشاشة السابقة. | G       |
| تفعيل/تعطيل التوجيه الصوتي.                                                                                        | н       |
| تغيير زوم رؤية الخريطة.                                                                                            | J       |
| تغيير نظام عرض الخريطة (2D/3D/2D شمال).                                                                            | к       |

عرض أزرار التحكم (٤/٢)

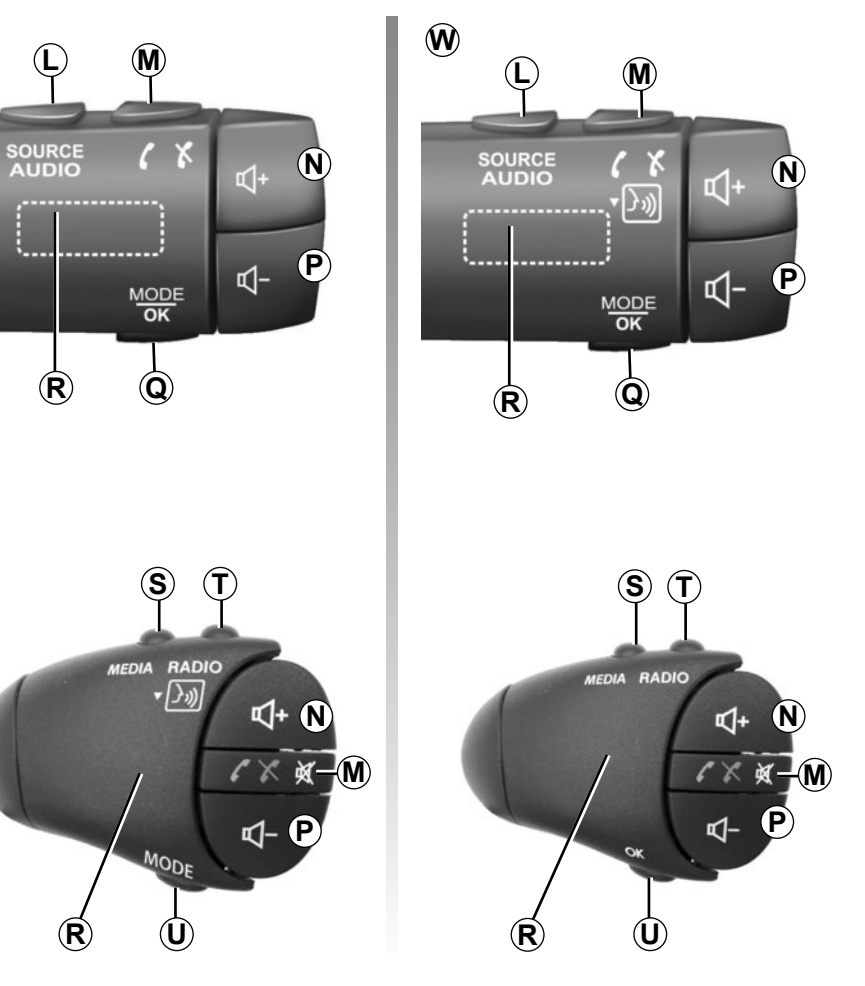

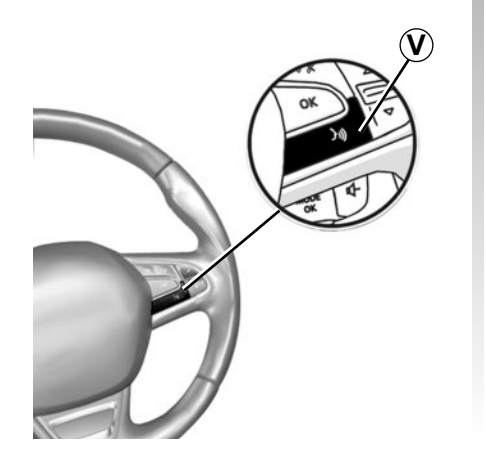

**X** 

ARA-^

عرض أزرار التحكم (٤/١) يتم إجراء تحديدات الشاشة بالضغط على الجزء المراد من الشاشة.

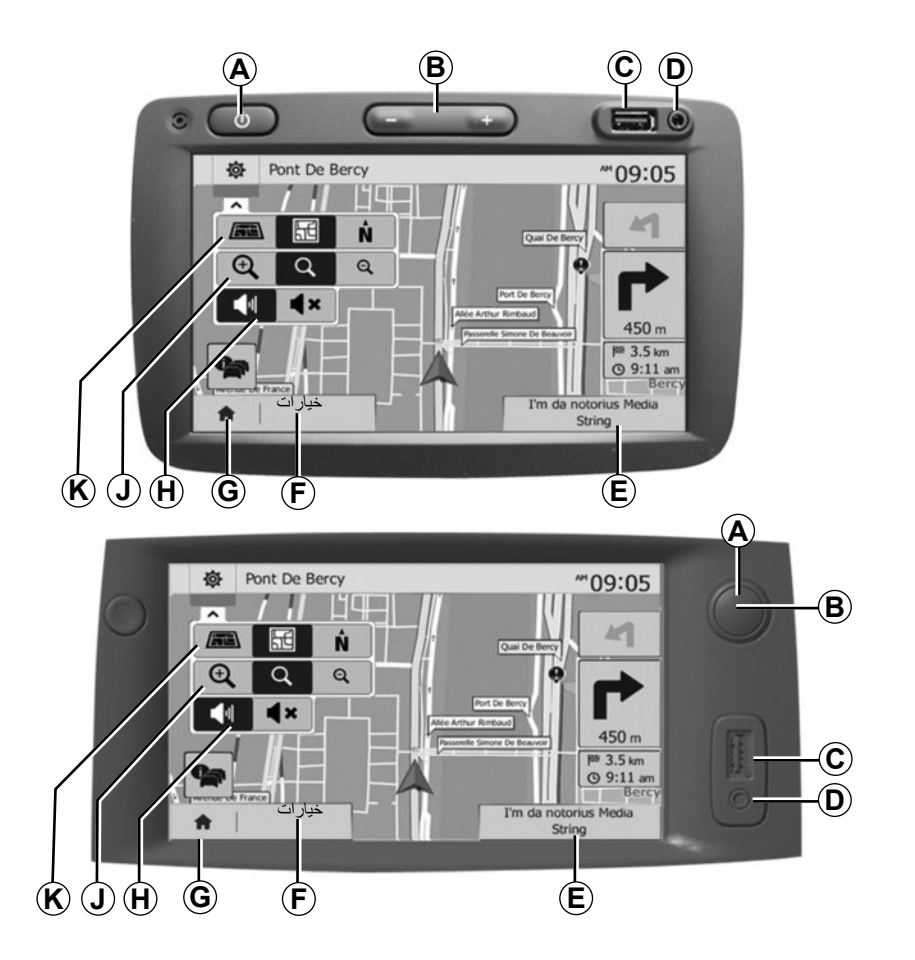

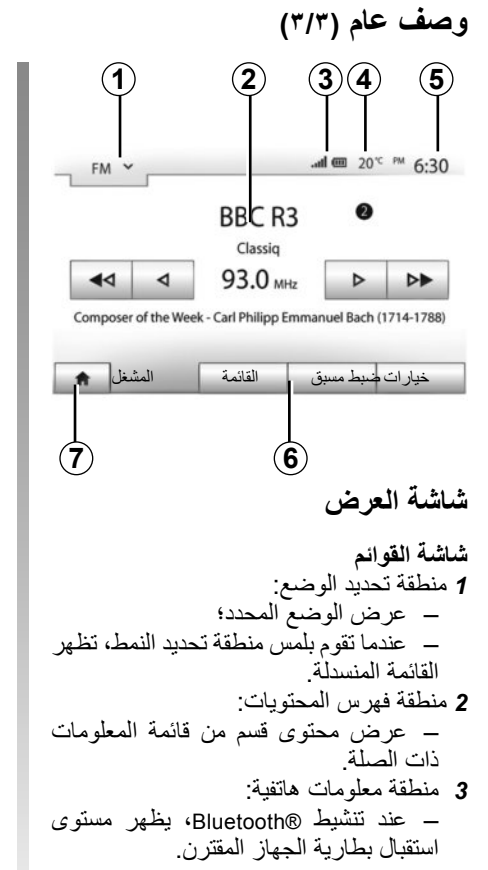

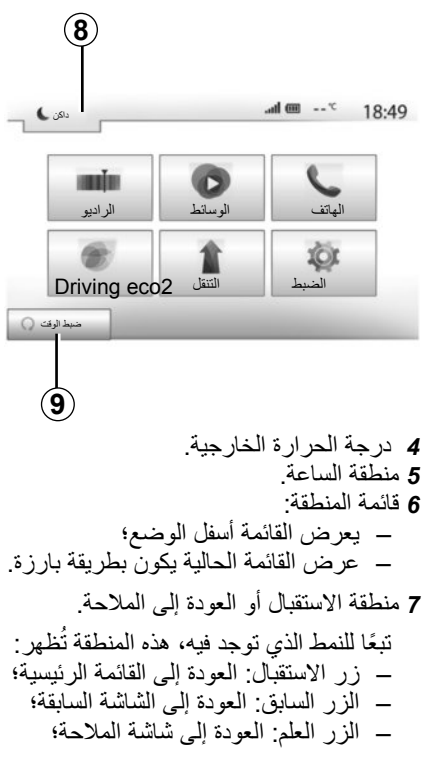

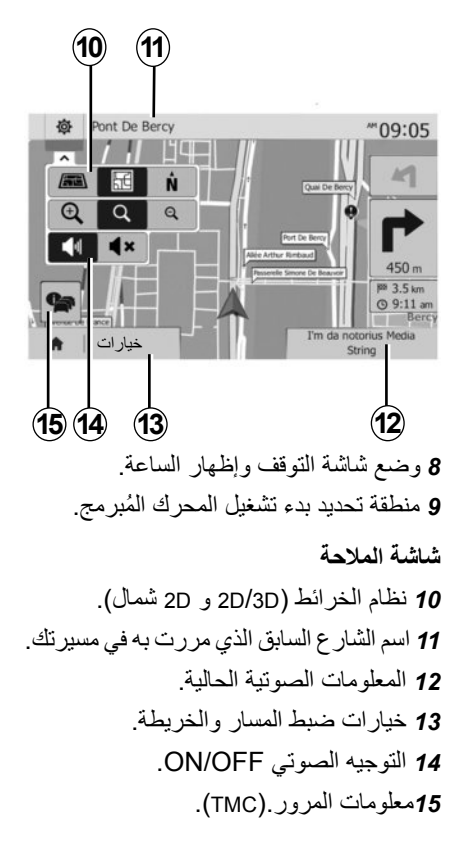

وصف عام (٣/٢)

## خواص المهاتفة حر اليدين

يوفر نظام الانصالات المهانفية حر اليدين ®Bluetooth الوظائف التالية دون الاضطرار إلى حمل هواتفكم:

إرسال/استقبال/تعليق مكالمة؛
 ارجع إلى قائمة الأسماء من دليل الهاتف؛
 مراجعة تاريخ الاتصالات السابقة من النظام؛
 اتصال الطوارئ.

#### توافق الهواتف

بعض الهواتف التي لا تتوافق مع النظام غير اليدوي، ولا تسمح باستغلال جميع الوظائف المتوفرة، أو لا توفر جودة صوتية مثلى. لمزيد من التفاصيل حول قائمة الهواتف المتوافقة، استشر ممثل العلامة التجارية أو ارجع إلى الموقع الإلكتروني للشركة المُصنَّعة إن كان متوافرًا.

## وظيفة بدء تشغيل المحرك عن بُعد.

عندما تكون السيارة مجهزة بهذا النظام، تتيح لك هذه الوظيفة إمكانية برمجة المحرك لبدء تشغيله عن بُعد، بغية تبريد أو تدفئة مقصورة الراكب لمدة تصل إلى ٢٤ ساعة قبل استخدام السيارة.

## القيادة الاقتصادية ٢

تتيح لك القائمة «Driving eco<sup>2</sup>» عرض التسجيل العالمي الذي يعكس مستوي قيادتك وذلك في الوقت الفعلي.

### خواص تعليمات الملاحة

يحدد نظام الملاحة تلقائيًا الموضع الجغرافي للسيارة بواسطة استقبال إشارات GPS. يقترح خط مسار حتى وجهة من اختيارك بفضل خريطة الطريق الخاصة به: في النهاية، يشير إلى الطريق الواجب اتباعها، خطوة بخطوة، بفضل شاشة الرؤية والرسائل الصوتية.

#### TMC معلومات المرور

تُخبرك هذه الخاصية في الوقت الفعلي الظروف المتعلقة بالحركة المرورية.

## تحذيرات الأمان على الطريق أو نقاط التحذيرات

نتيح لك هذه الخدمة استقبال التحذيرات في الوقت الفعلي، مثل تحذيرات تجاوز السرعة أو موضع مناطق التحذير الخاصة بالأمان على الطريق.

إن الغرض الوحيد من نظام المهاتفة حر اليدين الخاص بك هو تيسير الاتصال مع تقليل عوامل الخطر دون التخلص منها كاملة. تراعى إلزاميا القوانين السارية في البلد الذي تتواجد فيه.

وصف عام (۳/۱)

المقدمة

يوفر النظام متعدد الوسائط في سياراتك الوظائف التالية:

- راديو RDS؛
- راديو DAB؛
- إدارة مصادر الصوت الإضافية؛
- إدارة مفضلات الإنترنت باستخدام تطبيق Aha®؛
  - هاتف حر اليدين؛
  - التعرف الصوتي؛
  - تعليمات الملاحة؛
- ـــ معلومات عن حركة المرور على الطرقات (TMC)؛
  - معلومات عن مناطق الانتباه؛
  - مساعدة التوقف (كاميرا الرجوع للخلف)؛
    - برمجة بدء تشغيل المحرك عن بُعد؛
- معلومات عن نمط القيادة ونصائح القيادة من
   أجل تحسين استهلاكك للوقود.

Fonctions radio

نظام الوسائط المتعددة يتيح الاستماع إلى محطات الراديو FM (تعديل التردد) DAB (الإرسال الصوتي الرقمي) و AM (تعديل السعة). يوفر نظام DAB الحصول على أفضل جودة صوتية والوصول إلى المعلومات النصية المُسجلة (إنتليتكس) من خلال تمرير النص، وذلك لعرض: – التحديثات الجديدة؛ – التتائج الرياضية،... ومعلومات تنقلها محطات راديو FM: – معلومات حول الحالة العامة لمسار الطريق (TA)

– رسالة (رسائل) الطوارئ.

## الوظيفة @Aha

يتيح التطبيق @Aha الوصول إلى المفضلات الخاصة بك (بودكاستس، ويب راديو...).

ملاحظة: لاستخدام كافة وظائف تطبيق @Aha بنظام الوسائط المتعددة الخاص بك، ستحتاج إلى تنزيل التطبيق بهاتفك الذكي وتنشيط خاصية نتبع الموقع بهاتفك وتوصيله بالنظام الصوتي.

## وظيفة إضافية للراديو

يمكنكم الاستماع إلى جهاز الاستماع الخاص بكم مباشرة على مكبر الصوت في السيارة. لديك عدة خيارات لتتمكن من ربط المشغل الخاص بك، ويتوقف خيارك على نوع الجهاز الخاص بك:

- مقبس جاك ٣,٥ مليمتر؛
  - USB أوديو؛
  - رابط Bluetooth®

لمزيد من التفاصيل حول قائمة الهواتف المتوافقة، استشر ممثل العلامة التجارية أو ارجع إلى الموقع الإلكتروني للشركة المُصنَّعة إن كان متوافرًا.

#### احتياطات الاستخدام

من الضروري اتباع الاحتياطات المذكورة أدناه أثناء استخدام النظام وذلك لدواعي السلامة أو لتجنب مخاطر تلف الأجهزة. تراعى إلزاميا القوانين السارية في البلد الذي تتواجد فيه.

الاحتياطات اللازمة المتعلقة بالتلاعب بالنظام – اضغط على أزرار التحكم (بلوحة التحكم أو بالمقود) واتبع التعليمات الموجودة على الشاشة عندما تسمح ظروف السير بذلك. 💻 – اضبط شدة الصوت إلى مُستَوى معتدل يمكنك من سماع ما يدور من أصوات خارج السيارة. تدابير احترازية خاصة بالملاحة إن استخدام نظام الملاحة لا يحل بأى حال من الأحوال محل مسئولية قائد السيارة أو يقظته أثناء قيادة السيارة. — وفقا للمنطقة الجغرافية، قد لا تحتوى الخريطة على أحدث المعلومات حول الطرق الجديدة. كن منتبها. في جميع الأحوال، تكون الأولوية لكود الطريق ولوحات الإشارات عند مؤشرات نظام الملاحة التدابير الاحترازية الخاصة بالأجهزة لا تجرى أى خلع لأحد المكونات أو تعديل بالنظام لتجنب خطر أي تلف مادي أو حروق. في حالة حدوث أي عطل وللقيام بأي تفكيك يرجى الاتصال بأحد ممثلي الصانع. لاً تقم بإدخال أي جسم غريب داخل المشغل. لا تستخدم المنتجات التي تحتوى على الكحول و/أو سوائل الرش الأخرى على المنطقة. تدابير احترازية خاصة بالهاتف تنظم بعض القوانين استخدام الهاتف في السيارة. فهي لا تسمح باستخدام أنظمة الهاتف حرة اليدين في كل أوقات القيادة: يجب أن يظل قائد السيارة هو المتحكم. في القيادة؛ – تعد المهاتفة أثناء القيادة أحد عوامل التشتت والمخاطر الكبيرة، وذلك أثناء جميع مراحل الاستخدام (كتابة الرقم، الاستصال، البحث عن اسم في الدليل...).

تم شرح الموديلات المذكورة في هذا الكتيّب استنادا إلى الخصائص التقنية التي توفرت وقت إعداد هذا الكتيب. **يحتوي هذا الكتيّب على مجموعة الوظائف** الموجودة للموديلات المشار إليها. ويرتبط وجودها بموديل التجهيزات، والخيارات، والبلد المستورد. كما أن عددا من الوظائف التي ستضاف خلال العام قد يرد شرحها في هذا الكتيّب.

يُرجى استشارة موزع معتمد، للحصول على مزيد من التفاصيل.

| ٦٦.ARA | <br> |  |  | <br>  |  |  |  |  |  |  |  |  | <br> |  |  |  |  |  | <br> |  |   | ظام .  | . الند | بط  | ض  |
|--------|------|--|--|-------|--|--|--|--|--|--|--|--|------|--|--|--|--|--|------|--|---|--------|--------|-----|----|
| ٦٩.ARA | <br> |  |  | <br>• |  |  |  |  |  |  |  |  | <br> |  |  |  |  |  |      |  |   | نظام   | ث ال   | دين | تد |
| ۲۳.ARA | <br> |  |  | <br>• |  |  |  |  |  |  |  |  | <br> |  |  |  |  |  | <br> |  | ل | لتشغيا | في ا   | ل ذ | خا |

| ۳.ARA                                  | احتياطات الاستخدام                                               |
|----------------------------------------|------------------------------------------------------------------|
| ٤.ARA                                  | خواص عامة                                                        |
| ٤.ARA                                  | وصف عام                                                          |
| Y.ARA                                  | عرض الأوامر                                                      |
| 11.ARA                                 | تشغيل/إيقاف                                                      |
| 1 <sup>°</sup> .ARA                    | التشغيل والاستخدام                                               |
| ۱٤.ARA                                 | شدة الصوت                                                        |
| 1°.ARA                                 | الراديو / AUX                                                    |
| 1°.ARA                                 | الاستماع إلى الراديو                                             |
| 19.ARA                                 | مصادر الصوت الإضافية                                             |
| 11.ARA                                 | الخدمات                                                          |
| Υ٤.ARA                                 | ضبط الصوت                                                        |
|                                        | الملاحة                                                          |
| 11.ARA                                 | نظام الملاحة                                                     |
| 1 <sup>v</sup> .ARA                    | فراءة خريطة                                                      |
| 1 • ARA                                | إدخال وجهه                                                       |
|                                        | الدوجية                                                          |
| ۲۱.ARA                                 |                                                                  |
| 2) ARA                                 |                                                                  |
|                                        | صبط نظام الملاحة                                                 |
|                                        | العيادة (لاقتصاديه-                                              |
|                                        |                                                                  |
| **.ΑΚΑ                                 | الاتد الأرافية والأراد الجهرة Muctooth                           |
| ~1.ΑΝΑ                                 | الإنصان/ مطع الإنصان بالجهر، Bluelouline .                       |
|                                        | استخدام حاصية التغريف على الصوف                                  |
| ο ΑΓΑ                                  | احداء متلق مكالمة                                                |
| ταιχατι ΔΡΔ                            | إجراع وسعي مصنعة مصنعة المحداث عن رُعد                           |
| το ΔRΔ                                 | بدو تسعيل المعرك على بعد                                         |
| ······································ | ے میں اس جو نے پی است دیا ہے ۔ ۔ ۔ ۔ ۔ ۔ ۔ ۔ ۔ ۔ ۔ ۔ ۔ ۔ ۔ ۔ ۔ ۔ |